# 

### Galaxy<sup>™</sup> Outdoor 34mm Louvered LED Displays Series AF-3065

## Installation, Maintenance & Troubleshooting Manual

ED-12835

All trademarks are the property of their respective companies.

#### ED-12835 Product #1241 Rev. 1 – 18 September 2001

#### Copyright© 2001 Daktronics, Inc.

All rights reserved. While every precaution has been taken in the preparation of this manual, the publisher assumes no responsibility for errors or omissions. No part of this book covered by the copyrights hereon may be reproduced or copied in any form or by any means - graphic, electronic, or mechanical, including photocopying, taping, or information storage and retrieval systems - without written permission of the publisher.

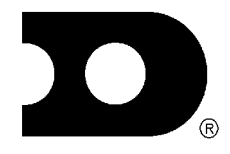

#### DAKTRONICS, INC. P.O. Box 5128 331 32<sup>nd</sup> Ave. Brookings, SD 57006

P.O. Box 5128 331 32<sup>m</sup> Ave. Brookings, SD 57006 Phone (605) 697-4034 or (877) 605-1113 Fax 697-4444 www.daktronics.com e-mail helpdesk@daktronics.com

| Section 1: | Introduction                                   | 1-1 |
|------------|------------------------------------------------|-----|
| 1.1        | How to Use This Manual                         | 1-1 |
| 1.2        | Safety Precautions                             | 1-2 |
| 1.3        | Network Concepts                               | 1-2 |
|            | RS232 Network                                  | 1-3 |
|            | RS422 Network                                  | 1-3 |
|            | Modem Network                                  | 1-3 |
|            | Fiber Optic Network                            | 1-3 |
| 1.4        | Display Overview                               | 1-3 |
| RR         | 1-3                                            |     |
| 1.5        | Component Identification                       | 1-4 |
| 1.6        | Daktronics Nomenclature                        | 1-6 |
| Section 2: | Mechanical Installation                        | 2-1 |
| 2.1        | Mechanical Installation Overview               | 2-1 |
| 2.2        | Support Structure Design                       | 2-1 |
| 2.3        | Ventilation Requirements                       | 2-2 |
| 2.4        | Lifting the Display                            | 2-2 |
| 2.5        | Display Mounting                               | 2-2 |
| 2.6        | Optional Temperature Sensor Mounting           | 2-3 |
| Section 3: | Electrical Installation                        | 3-1 |
| 3.1        | Common Connectors in the Display               | 3-1 |
| 3.2        | Control Cable Requirements                     | 3-2 |
|            | RS232                                          | 3-2 |
|            | RS422                                          | 3-2 |
|            | Modem                                          | 3-2 |
|            | Fiber Optic                                    | 3-2 |
| 3.3        | RJ Connector Cables                            | 3-3 |
|            | Installing an RJ Connector                     | 3-3 |
|            | Pin-Outs                                       | 3-3 |
| 3.4        | Conduit                                        | 3-4 |
| 3.5        | Preparing for Power/Signal Connection          | 3-4 |
| 3.6        | Power                                          | 3-5 |
|            | Power Requirements                             | 3-5 |
|            | Grounding                                      | 3-5 |
|            | Power Installation                             | 3-5 |
|            | Power Connection                               | 3-6 |
|            | Main Disconnect                                | 3-7 |
| 3.7        | Signal Termination from Computer to Display    | 3-7 |
|            | RS232                                          | 3-7 |
|            | RS422                                          | 3-7 |
|            | Modem                                          | 3-8 |
| • •        | Fiber Optic                                    | 3-8 |
| 3.8        | Signal Termination Between Two (or More) Signs | 3-8 |

|             | RS422 Interconnection                               |
|-------------|-----------------------------------------------------|
|             | Fiber Interconnection                               |
| 3.9         | Optional Temperature Sensor Electrical Installation |
| 3.10        | First Time Turn On                                  |
|             |                                                     |
| Section 4:  | Maintenance & Troubleshooting4-1                    |
| 4.1         | Maintenance & Troubleshooting Overview              |
| 4.2         | Signal Summary                                      |
| 4.3         | Power Summary                                       |
| 4.4         | Service & Diagnostics                               |
|             | Transformer & RFI Filter                            |
|             | Controller                                          |
|             | Modules & Drivers                                   |
|             | Power Supplies                                      |
|             | Light Detector                                      |
|             | Modem                                               |
|             | Fiber Board                                         |
| 4.5         | Ventilation Systems (With Fans and Filters)         |
| 4.6         | Thermostats                                         |
| 4.7         | Weather Stripping                                   |
| 4.8         | Display Maintenance                                 |
| 4.9         | Troubleshooting                                     |
| 4.10        | Boot Up Initialization Information                  |
| 4.11        | Replacement Parts List                              |
| 4.12        | Daktronics Exchange/Repair & Return Programs        |
|             |                                                     |
| Appendix A: | Signal Converter A-1                                |
| Appendix B: | Reference DrawingsB-1                               |

## List of Figures

| Figure 1: Drawing Label                                            | 1-1 |
|--------------------------------------------------------------------|-----|
| Figure 2: Controller                                               | 1-4 |
| Figure 3: Signal Converter (RS232 to RS422 Shown)                  | 1-5 |
| Figure 4: 8x8 RGB Module (Front and Rear)                          | 1-5 |
| Figure 5: Module Numbering Example – 24x80 Front                   | 1-6 |
| Figure 6: Module Numbering                                         | 1-6 |
| Figure 7: Typical Label                                            | 1-6 |
| Figure 8: Lifting the Display (Correct, Left; Incorrect, Right)    | 2-2 |
| Figure 9: Temperature Sensor Eave/Wall Mount                       | 2-3 |
| Figure 10: Temperature Sensor Mounting to Bottom of Display        | 2-4 |
| Figure 11: Ribbon Cable Connector                                  | 3-1 |
| Figure 12: Termination Block                                       | 3-1 |
| Figure 13: Phoenix Connector                                       | 3-1 |
| Figure 14: Mate-n-Loc Connector                                    |     |
| Figure 15: RJ11 Connector                                          |     |
| Figure 16: 6-Conductor RJ-11 Connector and Cable                   | 3-3 |
| Figure 17: Flipped Cable with RJ Connectors                        | 3-3 |
| Figure 18: Wire with Outer Jacket Stripped                         | 3-3 |
| Figure 19: Installation with Ground and Neutral Conductor Provided |     |
| Figure 20: Installation with only Neutral Conductor Provided       | 3-6 |
| Figure 21: Controller Component Layout                             | 4-3 |
| Figure 22: Removing a Module                                       | 4-5 |
| Figure 23: Modem                                                   | 4-6 |
| Figure 24: Fiber Optic Board                                       | 4-6 |
| Figure 25: Signal Converters                                       | 1   |

#### 1.1 How to Use This Manual

This manual explains the installation, maintenance and troubleshooting of a Daktronics Galaxy 34mm louvered LED (light emitting diode) display (series AF-3065). For questions regarding the safety, installation, operation or service of this system, please refer to the telephone numbers listed on the cover page of this manual.

The manual is divided into six sections: Introduction, Mechanical Installation, Electrical Installation, Maintenance & Troubleshooting, and two Appendices.

- **Introduction** covers the basic information needed to make the most of the rest of this manual. Take time to read the entire introduction as it defines terms and explains concepts used throughout the manual.
- Mechanical Installation provides general guidance on display mounting.
- **Electrical Installation** provides general guidance on terminating power and signal cable at the display.
- Maintenance & Troubleshooting addresses such things as removing basic display components, troubleshooting the display, performing general maintenance and exchanging display components.
- Appendix A provides information on the signal converter.
- Appendix B includes the drawings referenced in this manual.

Daktronics identifies manuals by an ED number located on the cover page of each manual. For example, this manual would be referred to as **ED-12835**.

Listed below are a number of drawing types commonly used by Daktronics, along with the information that each is likely to provide. This manual might not contain all these drawings.

- **System Riser Diagrams:** overall system layout from control computer to display, power and phase requirements.
- **Shop Drawings:** fan locations, mounting information, power and signal entrance points and access method (front and rear).
- Schematics: power and signal wiring for various components.
- **Component Placement Diagrams:** locations of critical internal display components such as power supply assemblies, controller boards, thermostats and light detectors.

**Figure 1** illustrates Daktronics drawing label. The drawing number is located in the lower-right corner of the drawing. Drawings in the manual are identified by listing the last set of digits and the letter preceding them. In the example below, the drawing would be referred to as **Drawing A-69945**. Reference drawings are inserted in the **Appendix**.

|          |           | DAKTRONICS, IN | C. BROOF   | (ING9, 9D 57006 |               |
|----------|-----------|----------------|------------|-----------------|---------------|
| PR0J:    |           |                |            |                 |               |
| TITLE:   |           |                |            |                 |               |
| DES. BY: | -         | DRAV           | VN BY: DOK | C               | ATE: 04-20-95 |
|          | APPR. BY: |                | 700        |                 | 20045         |
|          | SCALE:    | 1=80           | 100        | 7-PUOA-0        | 59945         |

Figure 1: Drawing Label

All references to drawing numbers, appendices, figures or other manuals are presented in **bold** typeface, as shown below.

"Refer to Drawing A-69945 in Appendix B for the power supply location."

Additionally, drawings referenced in a particular section are listed at the beginning of that section as seen in the following example:

#### **Reference Drawings:**

Component Placement Diagram..... Drawing A-69945

Daktronics displays are built for long life, and require little maintenance. However, from time to time, certain display components will need replacing. The Replacement Parts List in **Section 4.11** provides the names and part number of components that may need to be ordered during the life of the display. Most display components have a white label that lists the part number. The component part number is in the following format: OP-XXXX-XXXX (circuit board) or OA-XXXX-XXXX (multi-component assembly).

Following the Replacement Parts List is the Exchange/Replacement Procedure in **Section 4.12**. Refer to these instructions if any display component needs replacement or repair.

#### 1.2 Safety Precautions

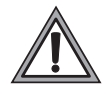

#### **Important Safeguards:**

- 1. Read and understand these instructions before installing.
- 2. Be sure the display is properly grounded.
- **3.** Disconnect power when servicing the display.
- **4.** Do not modify the display structure or attach any panels or coverings to the display without the written consent of Daktronics, Inc.

#### 1.3 Network Concepts

The concept of using LED displays as a cost effective, high impact method of communication is rapidly growing throughout many industries and businesses. The reasons for this growth are many, but the need for additional features and complexity of multiple display installations has emerged, and Daktronics display system have been designed to meet those needs.

The common thread to most client requests is a means of programming and controlling a group of displays from a central control point. Daktronics responded by developing a power system of interconnecting and controlling displays. Great care has been taken to design products that will satisfy a wide variety of installations. Some of the design goals of these systems include the following:

- Easy transfer of messages
- The ability to tell a display or group of displays in the network which message should run
- The ability to determine the status of any display on the network
- The ability to control multiple display technologies on the same network

All that is required for signal installation is standard six (6) conductor modular telephone wire and a tool to install the connector. Tools required for mounting the display depend on the location and size of the display. For some installations, it may be possible to buy pre-terminated telephone cables for use with the displays.

There are four (4) network systems available: RS232, RS422, modem and fiber. Up to 240 displays can exist on one network.

#### **RS232 Network**

RS232 (EIA/TIA-232-E) is a standard communication interface that employs a single-ended serial transmission scheme that uses a maximum cable length of 8 meters (25 feet). This interface was designed for computer communication at short distances. All computers have an RS232 communications port. Refer to **Section 3** for additional information.

#### **RS422 Network**

RS422 (EIA/TIA-422-B) is a standard communication interface that utilizes a differential balanced transmission scheme that uses a typical maximum cable length of 1.2 km (approximately 4000 feet). The main advantage to RS422 over RS232 is the longer cable length that is possible. A signal converter is needed to convert the computer's RS232 to RS422. Refer to **Section 3** for additional information.

#### Modem Network

The modem is a standard communication interface that utilizes standard phone transmission lines. The phone company assigns each phone line a number that the modem uses to communicate between controller and display. Refer to **Section 3** for additional information.

#### Fiber Optic Network

A fiber optic network is a standard communication method transmitting light (signal) through a glass fiber. Fiber optic cable has a maximum length of 2,000 feet. A signal converter is needed to convert the computers RS232 signal to fiber optic signal; a minimum of two fibers is required.

#### 1.4 Display Overview

#### **Reference Drawings:**

| Shop Drawing; AF-3065-8-32 High  | Drawing B-148418 |
|----------------------------------|------------------|
| Shop Drawing; AF-3065-40-48 High | Drawing B-148419 |

Daktronics AF-3065 Galaxy displays are designed and manufactured for performance, reliability, easy maintenance and long life. The pixels have a 34mm center-to-center spacing, and are lit using LEDs (light emitting diodes). Each display section has minimum 9-inch character height. A light sensor on the front of the display is used for automatic dimming of the LEDs based on the ambient light levels. The configuration of pixels depends on the model of display ordered.

Refer to the drawings referenced above for the approximate size, weight, and power requirements for your model of display.

The Galaxy model numbers are described as follows: AF-3065-RRCCC-9-X

| AF-3065 | = Outdoor 34mm Louvered Galaxy Display                                 |
|---------|------------------------------------------------------------------------|
| RR      | = Number of Rows High (8, 16, 24 and 32 are available)                 |
| CCC     | = Number of Columns Long (48, 64, 80, 96, 112, 128, 144 are available) |
| 9       | = 9" Minimum Character Height                                          |
| Х       | = LED Color (8-color RGB)                                              |
|         |                                                                        |

A typical display system consists of a Windows<sup>®</sup> based personal computer (PC) running Venus<sup>®</sup> 1500 software and one or more displays. The displays are offered as single-face units, which are single-

sided stand-alone displays. They can become double-faced by mounting them back-to-back with a second unit.

The Venus 1500 controller is a software package that runs under Windows 98, ME or NT<sup>®</sup> 4.0 or 2000 operating systems on an IBM<sup>®</sup>-compatible computer. Refer to the Venus 1500 controller operator's manual for installation and operation of the Venus 1500 controller editing station.

Refer to **Sections 4.2** and **4.3** for the summaries of how signal and power are routed through the displays.

#### 1.5 Component Identification

The following illustrations depict some of the more commonly accessed Galaxy display components. Because Daktronics occasionally alters standard design to meet customer needs, the actual display design may very slightly from the illustrations below.

## This is only a brief overview. Refer to Section 4 for additional information on maintaining the various display components.

**Com Port:** A COM port is a connector on the back of the control computer. The COM port is used to control the display network through either a 9- or a 25-pin serial connector.

**Controller:** The display's controller is the "brains" of the display (refer to **Figure 2**). The controller receives signal information from the control computer, translates it, and activates the appropriate pixels on the display accordingly.

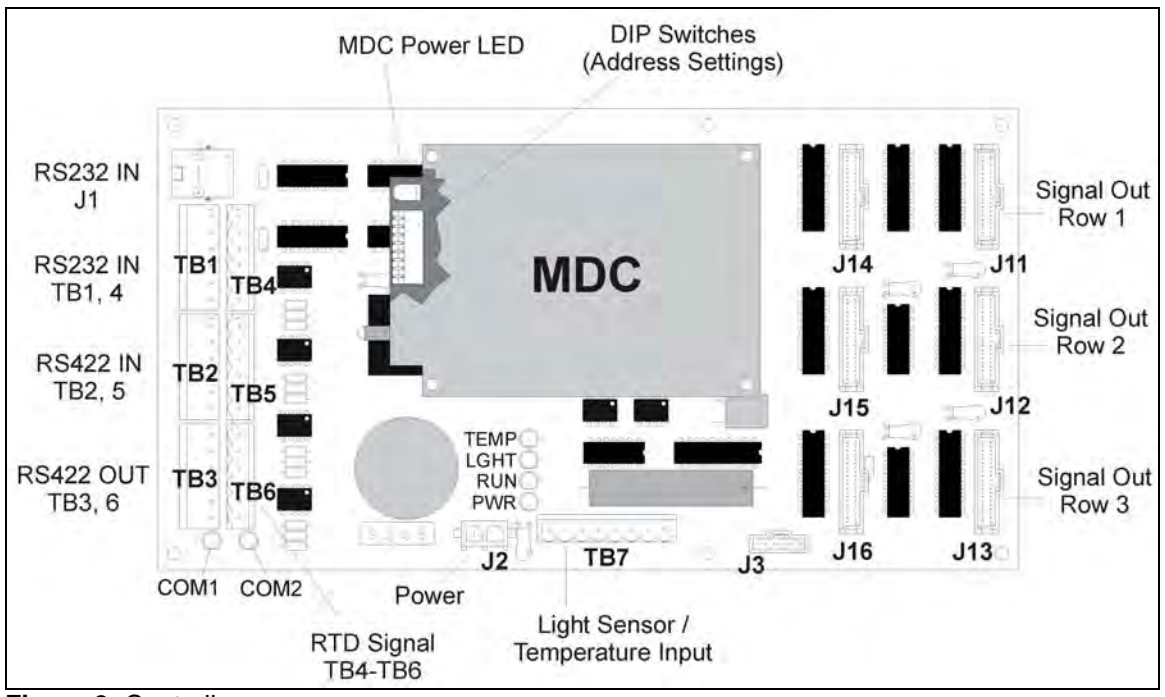

Figure 2: Controller

Galaxy<sup>™</sup>: Daktronics trademarked name for LED monochrome, tri-colored or RGB matrix displays.

**Network:** A network consists of multiple displays connected to each other. Up to 240 displays can exist on one network.

**Power Supply:** converts AC line voltage from the load center to low DC voltage for one or more module driver boards.

**RS232:** RS232 is a standard PC communication type with a maximum cable length of 25 feet (7.62 meters).

**RS422:** RS422 is a standard differential communication type with a maximum cable length of 4000 feet (1.2 kilometers).

**Display Address:** The display address is an identification number assigned to each display of a network. It is set by flipping DIP switches on the controller. The control software uses the address to locate and communicate with each display. Displays that are on the same network cannot have the same address.

Signal Converter: The signal converter, shown in Figure 3, is a Daktronics supplied unit that converts the data from RS232 to RS422, or RS232 to fiber optic signal. The signal converter is connected to the control PC via straight through serial cable.

Refer to Figure 3 and Figure 4 while reading the following component descriptions.

Driver/Pixel Board: The LED pixels are mounted directly onto the driver/pixel board. This board is also responsible for the switching and intensity levels of the LEDs.

LED (light emitting diode): low energy, high intensity lighting units.

Louver: a black plastic shade positioned horizontally above each pixel row. The louvers increase the level of contrast on the display face and direct LED light.

Module: 34mm Galaxy modules are 8 pixels high by 8 pixels wide. Each is individually removable from the front of the display.

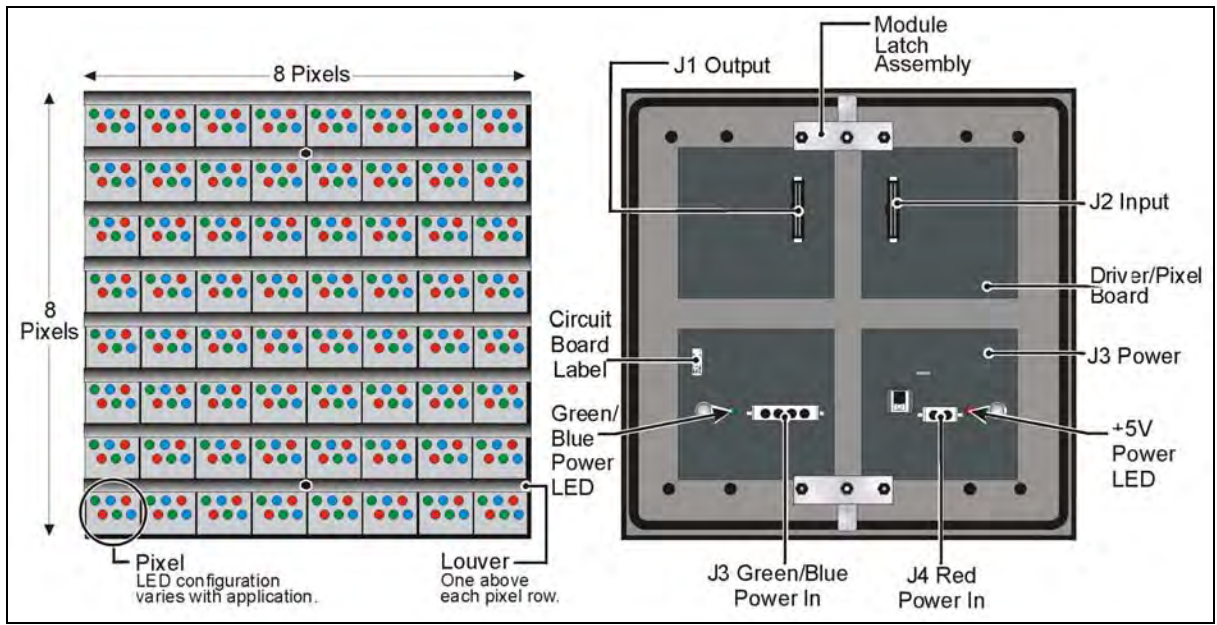

Figure 4: 8x8 RGB Module (Front and Rear)

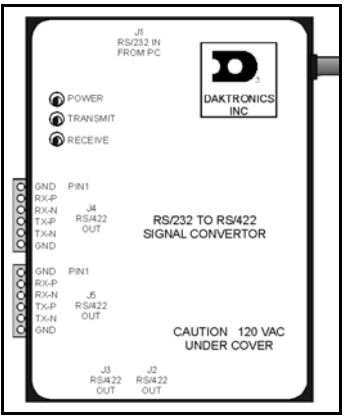

Figure 3: Signal Converter

(RS232 to RS422 Shown)

**Module Latch Assembly:** device utilizing a rotating retainer bar to hold the module firmly to the display frame. There are two per module: one near the top and one near the bottom. Use a  $\frac{1}{8}$ " Allen wrench to turn the retaining bar.

**Pixel:** a cluster of LEDs. The number and color of the LEDs depends on display application.

#### **1.6 Daktronics Nomenclature**

To fully understand some Daktronics drawings, such as schematics, it is necessary to know how various components are labeled in those drawings. This information is also useful when trying to communicate maintenance or troubleshooting efforts.

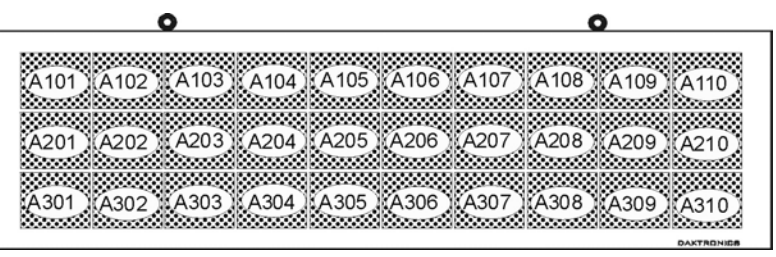

Figure 5: Module Numbering Example – 24x80 Front

A module is the building block of the Galaxy display. Each module measures 8 pixels high by 8 pixels wide. By placing modules side-by-side and on top of one another a display of any size can be designed and built. Individual modules can be easily removed from the display if required. **Figure 5** illustrates how Daktronics numbers modules on a Galaxy display. **Figure 6** breaks down the module numbering method.

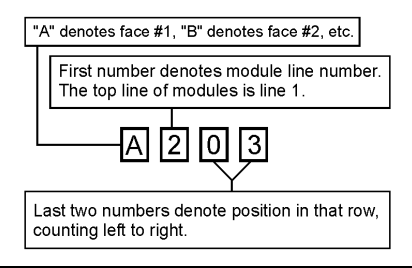

Figure 6: Module Numbering

The label "A" on a drawing typically denotes an assembly. An assembly can be a single circuit board or a collection of components that function together, usually mounted on a single plate or in a single enclosure. Assemblies are divided into two types: those that route signal and those that route power.

In addition, the following labeling formats might be found on various Daktronics drawings:

- "TB<u>??</u>" denotes a termination block for power or signal cable.
- "F??" denotes a fuse.
- " $E\overline{\underline{??}}$ " denotes a grounding point.
- "J<u>??</u>" denotes a power or signal jack.
- "P<u>??</u>" denotes a power or signal plug for the opposite jack.

Finally, Daktronics part numbers are commonly found on drawings. Those part numbers can be used when requesting replacement parts from Daktronics Customer Service. Take note of the following part number formats.

- "0P-<u>????</u>-<u>????</u>" denotes an individual circuit board, such as a line receiver.
- "0A-<u>????-????</u>" denotes an assembly, such as a circuit board and the plate or bracket to which it is mounted. A collection of circuit boards working as a single unit may also carry an assembly label.

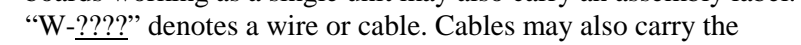

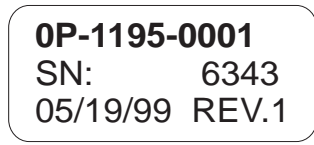

Figure 7: Typical Label

assembly numbering format in certain circumstances. This is especially true of ribbon cables.

Most circuit boards and components within this display carry a label that lists the part number of the unit. If a circuit board or assembly is not listed in the replacement parts list in **Section 4**, use the label to order a replacement. A typical label is shown in **Figure 7**. The part number is in bold.

### **Section 2: Mechanical Installation**

**Notes:** Daktronics does not guarantee the warranty in situations where the display is not constantly in a stable environment.

Daktronics engineering staff must approve *any* changes that may affect the weather-tightness of the display. If any modifications are made, detailed drawings of the changes *must* be submitted to Daktronics for evaluation and approval, or the warranty may be void.

*Daktronics is not responsible for installations or the structural integrity of support structures done by others.* It is the customer's responsibility to ensure the structure and any additional hardware have been approved by a qualified structural engineer.

#### 2.1 Mechanical Installation Overview

Because every installation site is unique, there is no single Daktronics-approved procedure for mounting the Galaxy displays. The information contained in this section is general information only and may or may not be appropriate for your particular installation.

A qualified individual must make all decisions regarding the mounting of this display.

Read both the mechanical and electrical installation sections of this manual before beginning any installation procedures.

#### 2.2 Support Structure Design

Support structure design depends on the mounting methods, display size and weight. The structure design is critical and should be done only by a qualified individual. Display height and wind loading are also critical factors. It is the customer's responsibility to ensure that the structure and mounting hardware are adequate. *Daktronics is not responsible for the installations or the structural integrity of support structures done by others*.

## It is the installer's responsibility to ensure the mounting structure and hardware are capable of supporting the display, and will agree with local codes.

Before beginning the installation process, verify the following.

- The mounting structure will provide a straight and square mounting frame for the display.
- The mounting structure is capable of supporting the display and will not yield at any unsupported points after mounting.
- Clearance: 3" of unobstructed space is available below the display for filter removal from the display. 1-1/4" of unobstructed space is available above the top of the display.

Correct any deficiencies before installation.

#### 2.3 Ventilation Requirements

#### **Reference Drawings:**

| Shop Drawing; AF-3065-8-32 High  | Drawing B-148418 |
|----------------------------------|------------------|
| Shop Drawing; AF-3065-40-48 High | Drawing B-148419 |

Fans are mounted in the bottom of the display and to the back sheet for ventilation. Maintain a minimum distance of 3" (7.62cm) below the display to maintain proper airflow. Refer to the appropriate shop drawing for additional information.

#### If the display cabinet is completely enclosed:

- 6 square inches of unobstructed opening per module must be provided to ensure adequate cooling.
- Allowances must be made to compensate for the percentage of material covering the openings in the structure.
- For adequate cooling, forced ventilation may be required. If air is forced into the enclosed cabinet, 10 cubic feet per minute must be provided per module (10.6" x 10.6" active area).

If these requirements are not met, the Galaxy display warranty may be void.

#### 2.4 Lifting the Display

The top of the larger displays is equipped with eyebolts that are used to lift the unit. Take special care to ensure that the rated load of the eyebolts is not exceeded. Refer to the information at the end of this section labeled **Eyebolts** to determine the allowable load of the eyebolts shipped with the display.

**Figure 8** illustrates both the correct (left example) and the incorrect (right example) method of lifting a display. Lift the display as shown on the left, *with the lifting bar*. Use every lifting point provided!

Do not attempt to permanently support the display by the eyebolts.

If removing the eyebolts, adequately seal the holes using 1/2-13 bolts and sealing washers and silicone along the threads. This ensures that water does not enter the display.

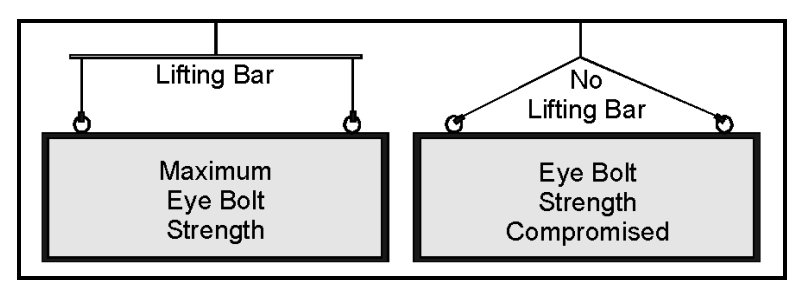

Figure 8: Lifting the Display (Correct, Left; Incorrect, Right)

#### 2.5 Display Mounting

#### **Reference Drawings:**

| Mtg Clip Angles; AX-XXXX-40/48XX-34B | Drawing A-128799 |
|--------------------------------------|------------------|
| Mtg Clip Angles AX-XXX-8/32XX-34B    | Drawing A-128801 |
| Shop Drawing; AF-3065-8-32 High      | Drawing B-148418 |
| Shop Drawing; AF-3065-40-48 High     | Drawing B-148419 |

The method used to mount displays can vary greatly from location to location. For this reason, only general mounting topics can be addressed in this manual.

## It is the responsibility of the installer to ensure the installation will adequately meet local codes and standards. The mounting hardware and method is also the responsibility of the installer.

Before beginning the installation process, verify the following items.

- The mounting structure will provide a straight and square mounting frame for the display. *Height variation in any four-foot horizontal section may not exceed 1/4-inch.*
- The mounting structure will not give way at any unsupported points after the display is mounted.

The back of the display is equipped with  $2 \ge 2 \le \frac{1}{4}$  steel clip angles at the locations shown in **Drawings A-128799** and **A-128801**. These angles may be used for mounting purposes. Remember to have *all* mounted displays inspected by a qualified structural engineer. It is the customer's responsibility to determine the proper wall mounting method and location.

Refer to **Drawing A-128799** for a suggested wall mount method. The number of attachment points needed and the wall structure *must* be reviewed by a qualified structural engineer and meet all national and local codes. *Daktronics recommends using all clip angles as attachment points*.

- 1. Carefully uncrate the display. Look each side of the display over for damage during shipping.
- 2. Following the guidelines described in Section 2.4, lift the display into position on the support structure.
- **3.** Weld or use  $\frac{1}{2}''$  Grade-5 bolts and hardware to secure the clip angles to the support structure as shown in **Detail A** in **Drawing A-128799**.
- 4. Refer to Section 3 for information on routing power and signal.
- 5. After installation is complete, carefully inspect the display for any holes that may allow water to seep into the display. Seal any openings with silicone. If the eyebolts on the top of the display have been removed, plug the holes with bolts and the rubber sealing washer that was removed with the eyebolt.

#### 2.6 Optional Temperature Sensor Mounting

The optional temperature sensor is mounted separately and requires a location away from the influence of chimneys, air conditioners, vents, tar roofs, concrete and parking lots which can cause abnormal temperature fluctuations. Usually a separation of at least 20 to 30 feet horizontally and eight feet vertically is required to achieve this. Locations where air movement is restricted are also unsatisfactory.

A first-choice temperature sensor location is a north eave or northern exposure away from direct sun light and above grass. This location gives extra stability and accuracy to the sensor because of the added shading usually obtained on a northern exposure. There should be at least one foot between the bottom of the eave and the top of the temperature sensor housing for accurate readings, as seen in **Figure 9**.

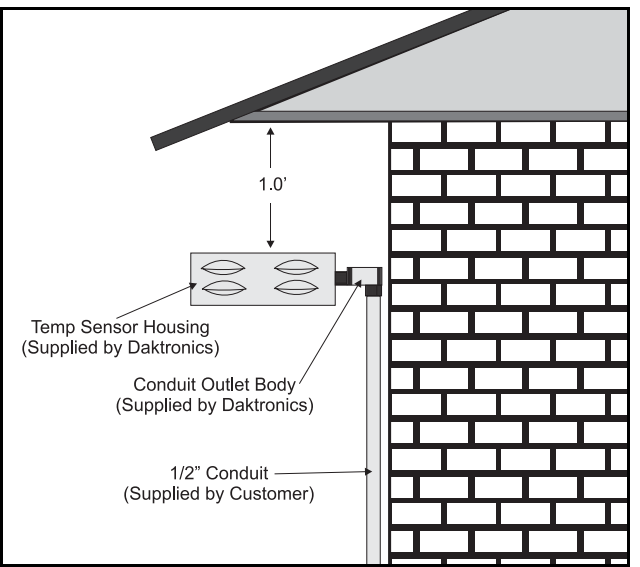

Figure 9: Temperature Sensor Eave/Wall Mount

Due to the nature of the signal cable used to send the temperature information, the maximum distance between the temperature sensor and the display is 1,000 feet (304.8 meters).

The second choice for locating a temperature sensor is on the display itself, or somewhere on the display structure. A light-colored display is preferred in this application. Location of the sensor should be above, below, or on a northern edge to try to keep the sensor shaded. If mounting above the display, a minimum height above of six feet is required. If mounting below the display, a minimum of eight feet above ground and a minimum of one foot between sensor and display are required, as seen in **Figure 10**. Greater accuracy is obtained if there is grass below the display rather than concrete or some other material.

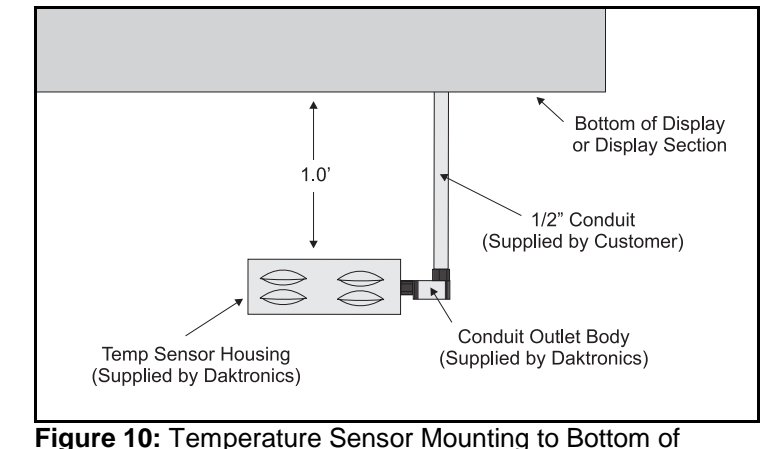

Refer to Section 3.9, Optional Temperature Sensor Electrical Installation for wiring instructions.

Figure 10: Temperature Sensor Mounting to Bottom of Display

## **Section 3: Electrical Installation**

Only a qualified individual should terminate power and signal cable within this Daktronics display!

The Daktronics engineering staff must approve ANY changes made to the display. Before altering the display, submit detailed drawings for the proposed modifications to the Daktronics engineering staff for evaluation and approval or the warranty will be rendered null and void.

#### 3.1 Common Connectors in the Display

The power and signal connections in the displays use many different types of connectors. Take special care when disengaging any connector so as not to damage the connector, the cable or the circuit board.

## When pulling a connector plug from a jack, do not pull on the wire or cable; pull on the jack itself. Pulling on the wires may damage the connector.

The following information presents some common connectors encountered during display installation and maintenance.

#### 1. Ribbon Cable Connectors:

**Figure 11** illustrates a typical ribbon connector. To disconnect the ribbon cable, push the metal clips on the sides to unlock and remove the jack.

Before replacing a ribbon cable connector, spray it with Deoxit<sup>™</sup> contact cleaner to remove any foreign matter that may cause signal problems. In addition, apply a generous amount of Cal-Lube<sup>™</sup> protector paste to the plug before inserting it into the jack. This paste will protect both the plug and the jack from corrosion.

#### 2. Termination Blocks:

Termination blocks are usually used to connect internal power and signal wires to wires of the same type coming into the display from an external source. Power wires need to have one-half inch of insulation stripped from the end of the wire prior to termination. Tighten all screws firmly to ensure a good electrical connection. Refer to **Figure 12**.

#### **3.** Phoenix<sup>™</sup>-Style Connectors:

Phoenix-style connectors, which are usually green, are often used for signal termination on circuit boards. Refer to **Figure 13**. Strip one-quarter inch of insulation from the wire prior to termination. To remove a wire, turn the above screw counter-clockwise to loose the connectors grip on the wire. To insert a wire, push the bare wire into the connector and turn the above screw clockwise to lock the wire into place.

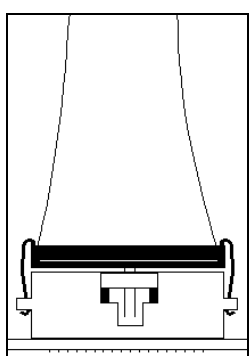

Figure 11: Ribbon Cable Connector

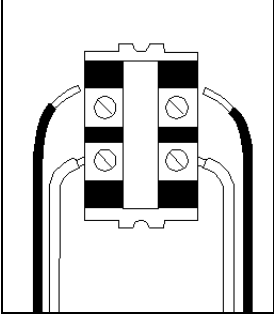

Figure 12: Termination Block

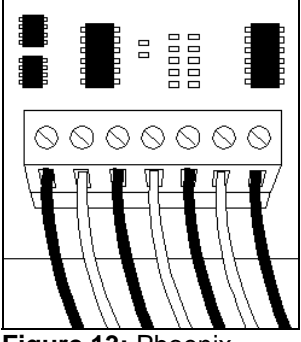

Figure 13: Phoenix Connector

#### **4.** Mate-n-Lok<sup>™</sup> Connectors:

The Mate-n-Lok connectors found in the displays are white and come in a variety of sizes. Figure 14 illustrates a fourpin Mate-n-Lok connector. To remove the plug form the jack, squeeze the plastic locking clasps on the side of the plug and pull it from the jack.

#### 5. Phone Jacks (RJ11 Connectors):

RJ connectors, as seen in Figure 15, are similar to the telephone connectors found in homes and are used on the ends of flat RJ11 cable. In order to remove this plug from the jack, depress the small clip on the underside of the plug.

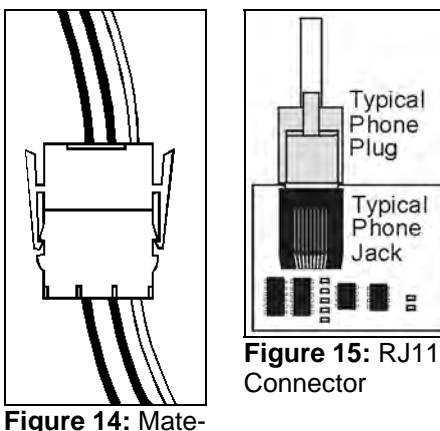

n-Loc Connector

Before replacing an RJ connector, spray it with Deoxit<sup>™</sup>

contact cleaner to remove any foreign matter that may cause signal problems. In addition, apply a generous amount of Cal-Lube protector paste to the plug before inserting it into the jack. This paste will protect both the plug and the jack from corrosion.

#### 3.2 **Control Cable Requirements**

#### **RS232**

This cable is a 2-conductor shielded cable used to transmit an RS232 signal (Daktronics part number W-1117). This shielded cable should not be subjected to mechanical flexing after installation. This cable is not for direct burial and should be routed in a dedicated, grounded metallic conduit at the base of the sign structure. This cable has a maximum length of 25 feet.

#### **RS422**

This cable is a 6-conductor shielded cable used to transmit an RS422 signal (Daktronics part number W-1210). This shielded cable consists of unpaired wires. They should not be subjected to mechanical flexing after installation. This cable is not for direct burial and should have one of the following routings:

- In dedicated metallic conduit
- Inside buildings if cable is not in conduit, keep away from interference signals. •

With interference signals (such as power conductors, intercom, etc.) typically a two foot separation is required. The maximum length of an RS422 signal cable is 4,000 feet (1.22 km).

#### Modem

The modem option will use standard telephone cable routed through conduit. The local telephone company will need to assist in this installation.

Ask the telephone company which colors are used by the TIP, and the RING for signal hook up. **Note:** The telephone lines must be dedicated lines and *not* run through a switch board/communications system.

#### Fiber Optic

This cable is a 4-fiber cable (Daktronics part number W-1376). Two fibers are used for display communications and the other two are saved for spares. The cable may be either direct burial or routed in conduit but it should not be subjected to mechanical flexing. The maximum length of a fiber optic cable is 2,000 feet (611.6 meters).

#### 3.3 RJ Connector Cables

The conductor connector used in the network is an industry standard, 6-pin RJ11. This connector can be found on many telephones and LANs.

The cable used in the network is a standard flat six conductor telephone cable (**standard flipped cable**). Refer to **Figure 16**. This cable has one end that is the mirror image of the other end (i.e. the cable is flipped). Refer to **Figure 17** for a standard flipped cable.

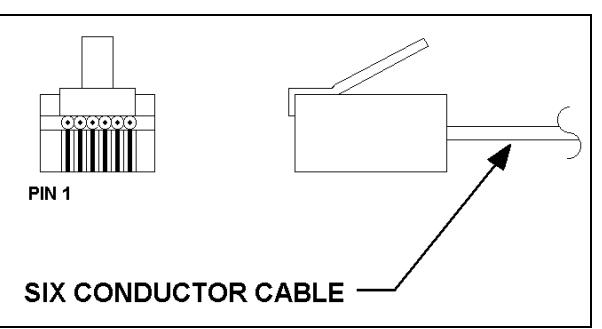

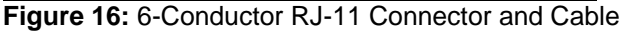

Notice in **Figure 17** that the color code on one connector must be made the opposite on the other connector. When installing a network, it is not easy to remember in which direction the previous end was oriented. One simple way to avoid confusion is to standardize the color code, having one color for the connector going into the output of a sign and the opposite color for a connector going into the input of a sign. This will help ensure correct cabling since cables are always installed from the output jack of one sign to the input jack of the next sign.

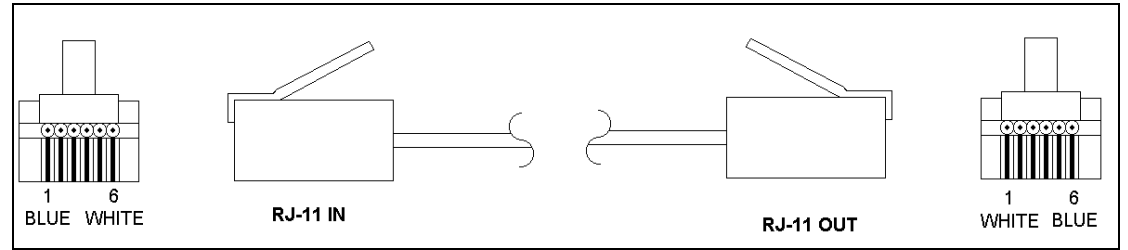

Figure 17: Flipped Cable with RJ Connectors

#### Installing an RJ Connector

Installing an RJ connector on the end of the conductor cable is a simple task when the correct tools are used. The RJ crimping tool (Daktronics part number TH-1033) performs two separate steps.

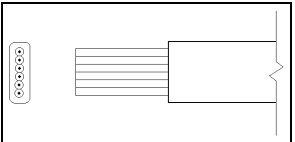

First, use the crimping tool to strip the outer insulation from the inner wires. This does not result in bare wires since only the gray outer jacket is removed. After correct stripping, the wire will appear as shown in **Figure 18**.

Figure 18: Wire with Outer Jacket Stripped

The crimping tool is then used to crimp the RJ connector onto the cable. The RJ connector is locked into a special socket in the tool. The stripped wire is inserted into the RJ connector. Finally, the tool is squeezed like a pliers to crimp the connector onto the wire. This completes the installation of an RJ connector onto the wire.

#### Pin-Outs

The RS422 jack's pin out is as follows:

| RJ11 | Function | RJ11 | Function |
|------|----------|------|----------|
| 1    | GROUND   | 4    | D1IN-P   |
| 2    | D10UT-P  | 5    | D1IN-N   |
| 3    | D1OUT-N  | 6    | GROUND   |

#### 3.4 Conduit

#### **Reference Drawings:**

| System Riser Diagram, RS232      | Drawing A-96058  |
|----------------------------------|------------------|
| System Riser Diagram, RS422      | Drawing A-92681  |
| System Riser Diagram, Modem      | Drawing A-88426  |
| System Riser Diagram, Fiber      | Drawing A-110559 |
| Signal Input, Venus 1500         | Drawing A-129110 |
| Entrance Box 8/16                | Drawing A-149160 |
| Assy, Power Box 2/4              | Drawing A-155736 |
| Shop Drawing; AF-3065-8-32 High  | Drawing B-148418 |
| Shop Drawing; AF-3065-40-48 High | Drawing B-148419 |
|                                  | J                |

Daktronics does not include the conduit. Refer to **Drawings B-148418** and **B-148419** for approximate locations for power and signal conduit. Separate conduit must be used to route:

- Power
- Signal IN wires
- Signal OUT wires (if signal is required for another display)

Knockout holes for <sup>1</sup>/<sub>2</sub>" conduit are located at the bottom right (rear view) of the back of the display (refer to **Drawings B-148418** and **B-148419**).

For displays with more than one face, signal and temperature sensor wiring between displays can be routed through the same conduit.

#### 3.5 Preparing for Power/Signal Connection

#### **Reference Drawings:**

| J                                                    |                  |
|------------------------------------------------------|------------------|
| System Riser Diagram, RS232                          | Drawing A-96058  |
| System Riser Diagram, RS422                          | Drawing A-92681  |
| System Riser Diagram, Modem                          | Drawing A-88426  |
| System Riser Diagram, Fiber                          | Drawing A-110559 |
| Signal Input, Venus 1500                             | Drawing A-129110 |
| Entrance Box 8/16                                    | Drawing A-149160 |
| Power Connection, AF-306X                            | Drawing A-154965 |
| Assy, Power Box 2/4                                  | Drawing A-155736 |
| Shop Drawing; AF-3065-8-32 High                      | Drawing B-148418 |
| Shop Drawing; AF-3065-40-48 High                     | Drawing B-148419 |
| Detail drawing, Controller and Power Term 24-48 High | Drawing B-156686 |
| Component Layout Diagram                             | Ăppendix B       |
| Schematic                                            | Appendix B       |
|                                                      | • •              |

- 1. Punch or use <sup>7</sup>/<sub>8</sub>" (0.875) conduit holes for the desired conduit openings. *Be careful that none of the internal components are damaged*. Refer to **Drawings B-148418** and **B-148419**. Attach the conduit.
- 2. Remove the bottom left two modules (AX01 and AX02) to expose the power enclosure and signal panel. To do this, use a nut driver or <sup>1</sup>/<sub>8</sub>" Allen wrench to turn the latch access fasteners one-quarter turn. Turn the top latch clockwise and the bottom latch counter-clockwise. Lift each module away from the display; reach behind it and disconnect all power and signal connections.
- **3.** Locate the controller and power termination box for these displays in the **Component Layout Diagram**. The controller is shown in **Figure 2**. The controller receives the incoming signal and relays it to the individual modules.

- **4.** Route power to the display through a fused disconnect switch capable of opening all ungrounded power conductors. Install this disconnect within the line of sight of any personnel performing maintenance on the display. *If the disconnect is located out of sight of the display, it must be capable of being locked in the open position.*
- 5. Power conductors from the disconnect to the display should be routed through conduit in agreement with local code.
- 6. You may route the signal cable from the control computer to the display at this time also. *Be sure to run the power and signal cables in a separate conduit.*

#### 3.6 Power

#### **Reference Drawings:**

| Drawing A-148571 | Power Specs, 8x144 Display RGB |
|------------------|--------------------------------|
| Drawing A-149160 | Entrance Box 8/16              |
| Drawing A-155736 | Assy, Power Box 2/4            |
| Drawing A-154965 | Power Connection, AF-306X      |
| Ăppendix B       | Schematic                      |
|                  |                                |

#### **Power Requirements**

Refer to **Drawing A-148571** for voltage and current requirements for your display size. Each uses a 120VAC or 120/240 VAC single-phase power source. Depending on the module color and display size the power supply may vary.

Do not connect the displays to any voltage other than that listed on the Daktronics product label.

Proper power installation is imperative for proper display operation. The following sub-sections give details of display power installation.

#### Grounding

Displays MUST be grounded according to the provisions outlined in Article 250 of the National Electrical Code<sup>®</sup>. Daktronics recommends a resistance to ground of 10 ohms or less.

The display system *must* be connected to earth-ground. Proper grounding is necessary for reliable equipment operation. It also protects the equipment from damaging electrical disturbances and lightning. **The display must be properly grounded or the warranty will be void.** 

The material of an earth-ground electrode differs from region to region and from conditions present at the site. Consult the National Electrical Code and any local electrical codes that may apply. The support structure of the display cannot be used as an earth-ground electrode. The support is generally embedded in concrete, and if in earth, the steel is either primed or it corrodes, making it a poor ground.

#### **Power Installation**

There are two considerations for power installation; installation with ground and neutral conductors provided and installation with only a neutral conductor provided. These two power installations differ slightly, as described in the following paragraphs:

#### Installation with Ground and Neutral Conductors Provided

For this type of installation, the power cable *must* contain an isolated earth-ground conductor. Under this circumstance, *do not* connect neutral to ground at the disconnect or at the display. This would violate electrical codes and void the warranty. Use a disconnect so that all hot

lines and neutral can be disconnected. Refer to **Figure 19** for installation details. The National Electrical Code requires the use of a lockable power disconnect within sight of or at the sign.

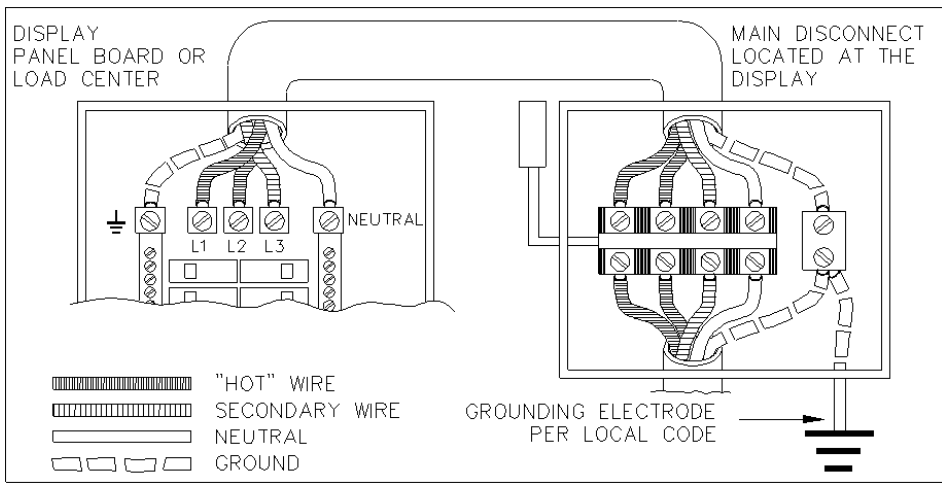

Figure 19: Installation with Ground and Neutral Conductor Provided

#### Installation with Only a Neutral Conductor Provided

Installations where no grounding conductor is provided must comply with article 250-32 of the National Electrical Code. If the installation in question meets all of the requirements of article 250-32, the following guidelines must be observed:

- Connect the grounding electrode cable at the local disconnect, never at the sign panelboard.
- A disconnect that opens all of the ungrounded phase conductors should be used.
- The neutral and the ground conductors should be bonded in the sign panelboard.

Refer to Figure 20 for installation details.

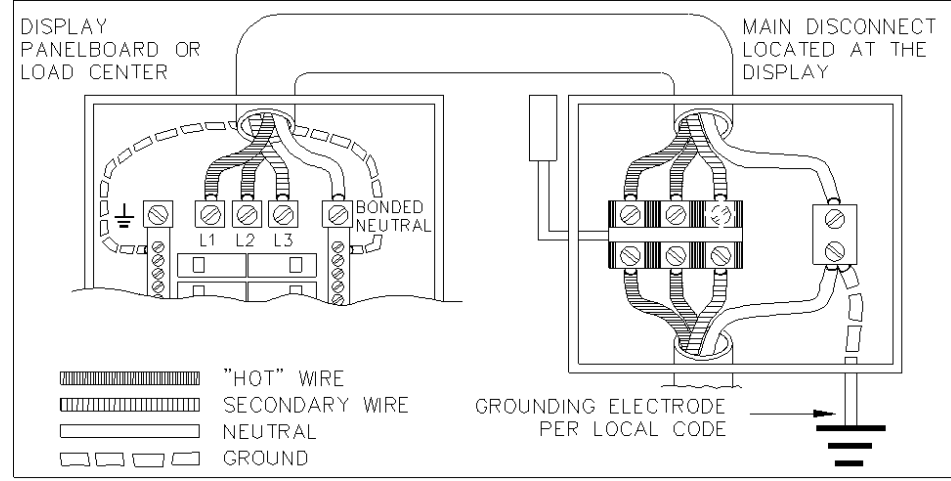

Figure 20: Installation with only Neutral Conductor Provided

#### **Power Connection**

Incoming power is connected within the power termination enclosure. Complete the following steps to terminate the hot and neutral wires at the termination block within the enclosure. Refer to **Drawing A-149554** and the appropriate schematic for your display size.

1. Access the enclosure by removing the left bottom two modules as described in Section 3.5.

- 2. Route the power cables through the power conduit in the rear of the sign and to the enclosure.
- 3. Connect the white neutral wire to neutral bus.
- **4.** *If one power line is being terminated* (120VAC), connect the black "hot" wire to L1. Install jumper per **Drawing A-154965**.
- 5. If two power lines are being terminated (120/240VAC). Connect the second "hot" wire to L2.
- 6. Connect the green grounding wire to the grounding bus L1. Refer to Figure 19.

#### Main Disconnect

The National Electrical Code requires the use of a lockable power disconnect near the display. Provide a lockable disconnect switch (knife switch) at the display location so that all power lines can be completely disconnected. Use a 3-conductor disconnect so that both hot lines and the neutral can all be disconnected. The main disconnect should be mounted at or near the point of power supply connection to the display. A main disconnect is to be provided for each supply circuit to the display.

The disconnecting means must be located in a direct line of sight from the display or outline lighting that it controls. This requirement provides protection by enabling a worker to keep the disconnecting means within view while working on the display.

**Exception:** Disconnecting means that are *capable of being locked* in the open position may be located elsewhere.

#### 3.7 Signal Termination from Computer to Display

#### **Reference Drawings:**

| <b>U</b>                     |                  |
|------------------------------|------------------|
| System Riser Diagram, Modem  | Drawing A-88426  |
| System Riser Diagram, RS422  | Drawing A-92681  |
| System Riser Diagram, RS232  | Drawing A-96058  |
| System Riser Diagram Fiber   | Drawing A-110559 |
| Schematic; Fiber/Modem Input | Drawing A-125900 |
| Signal Input, Venus 1500     | Drawing A-129110 |
|                              | 0                |

#### RS232

One end of the signal cable should terminate to the 6-position terminal block on the controller labeled "RS232 IN" (TB1). **Drawing A-129110** shows the terminal block wiring. The opposite end terminates at the J-box near the display. The controlling computer connects to the J-box through the serial cable (refer to **Drawing A-96058**).

| J-Box        | Field Cabling | Terminal Block TB1 (RS232 |
|--------------|---------------|---------------------------|
|              |               | in)                       |
|              |               | Pin 1 (RTS)               |
|              |               | Pin 2 (GND)               |
| Pin 2 (RX-P) | Clear         | Pin 3 (TX-P)              |
| Pin 3 (GND)  | Shield        | Pin 4 (GND)               |
| Pin 1 (TX-P) | Black         | Pin 5 (RX-P)              |
|              |               | Pin 6 (DCD)               |

#### RS422

One end of the signal cable should terminate to the 6-position terminal block in the display labeled "RS422 IN" (TB2). **Drawing A-129110** shows the terminal block wiring. The opposite end is terminated at the signal converter (Daktronics part number 0A-1127-0237) in the control room.

| Signal Converter (J4/J5) | Field Cabling | Terminal Block TB2 (RS422<br>In) |
|--------------------------|---------------|----------------------------------|
| Pin 1 (GND)              | Red           | Pin 1 (GND)                      |
| Pin 2 (RX-P)             | Black         | Pin 2 (TX-P)                     |
| Pin 3 (RX-N)             | Brown         | Pin 3 (TX-N)                     |
| Pin 4 (TX-P)             | White         | Pin 4 (RX-P)                     |
| Pin 5 (TX-N)             | Blue          | Pin 5 (RX-N)                     |
| Pin 6 (CND)              | Green         | Pin 6 (GND)                      |
| Fin 6 (GND)              | Bare (Shield) | N.C.                             |

#### Modem

In a display that uses a modem, **Signal In** routes first to a telecommunications connector and terminated per the table below. A 6-conductor phone cord with RJ11 connectors (part number 0A-1137-0160) relays the signal to the modem (refer to **Drawing A-125900**). A second phone cord (0A-1137-0160) transfers the data from the modem to J1 (RS232 IN) on the controller.

| Terminal Block<br>TB31 | Function |
|------------------------|----------|
| Pin 1                  |          |
| Pin 2                  |          |
| Pin 3                  | TIP-P    |
| Pin 4                  | Ring-P   |
| Pin 5                  |          |
| Pin 6                  |          |

#### Fiber Optic

When fiber optic cables are used, signal from the converter enters the fiber board (J4/J5). An adapter module (Daktronics part number 0A-1146-0029) allows the use of a 6-conductor phone cord with RJ11 connectors (part number 0A-1137-0160) to relay the signal to J1 (RS232 IN) on the controller.

| Signal Converter | Field Cabling | Sign A Data In |
|------------------|---------------|----------------|
| J2 (TX1)         |               | J5 (RX2)       |
| J3 (RX1)         |               | J4 (TX2)       |

#### 3.8 Signal Termination Between Two (or More) Signs

#### **Reference Drawings:**

| System Riser Diagram, RS232  | Drawing A-96058  |
|------------------------------|------------------|
| System Riser Diagram, RS422  | Drawing A-92681  |
| System Riser Diagram, Modem  | Drawing A-88426  |
| System Riser Diagram, Fiber  | Drawing A-110559 |
| Schematic; Fiber/Modem Input | Drawing A-125900 |
| Signal Input, Venus 1500     | Drawing A-129110 |

#### RS422 Interconnection

This is the most common method of terminating signal between two or more displays. A 6conductor cable is used and one end terminates at the "RS422 OUT" 6-position terminal block (TB3) on the first display. The other end terminates at the "RS422 IN" 6-position terminal block (TB2) in the second display.

| Display A<br>Data Out (TB3) | Field Cabling | Display B<br>Data In (TB2) |
|-----------------------------|---------------|----------------------------|
| Pin 1 (GND)                 | Green         | Pin 6 (GND)                |
| Pin 2 (Data TX-N)           | Blue          | Pin 5 (Data RX-N)          |
| Pin 3 (Data TX-P)           | White         | Pin 4 (Data RX-P)          |
| Pin 4 (Data RX-N)           | Brown         | Pin 3 (Data TX-N)          |
| Pin 5 (Data RX-P)           | Black         | Pin 2 (Data TX-P)          |
| Pin 6 (GND)                 | Red           | Pin 1 (GND)                |
| Pin 6 (GND)                 | Bare (Shield) | N.C.                       |

#### Fiber Interconnection

A four-conductor fiber cable is used in connecting two or more displays in the Fiber Interconnection method. Connect the fiber cable to the fiber cards of the display as described in **Drawing A-125900** and on the following table.

| Display A<br>Data Out (J2 & J3) | Field<br>Cabling | Display B<br>Data In (J4 & J5) |
|---------------------------------|------------------|--------------------------------|
| J2 (TX1)                        |                  | J5 (RX2)                       |
| J3 (RX1)                        |                  | J4 (TX2)                       |

#### 3.9 Optional Temperature Sensor Electrical Installation

#### **Reference Drawings:**

| Temp Sensor Mounting     | Drawing A-79767  |
|--------------------------|------------------|
| Signal Input, Venus 1500 | Drawing A-129110 |

After mounting the optional temp sensor as described in **Section 2.6, Optional Temperature Sensor Mounting**, follow these steps to complete the electrical installation. A 2-pair, individually shielded cable (Belden 5594, Daktronics part number W-1234) is used to connect the sensor to the controller.

- 1. Run  $\frac{1}{2}''$  conduit from the sensor location to the controller within the display. The cable must be routed through one-foot of  $\frac{1}{2}''$  metal conduit that should be earth-grounded to protect the sensor and controller from lightning damage.
- **2.** Connect the cable to the temperature sensor terminal block *within the temperature sensor as follows:*

| Wire Color | <b>Terminal Block</b> |
|------------|-----------------------|
| Red        | V+                    |
| Green      | Р                     |
| Black      | GND                   |
| White      | N                     |

\*Note: Do not terminate shield at this point.

- **3.** Install the mesh screen with the four screws enclosed.
- 4. Disconnect power to the display before attaching the cable.
- 5. Connect the cable to the temperature sensor terminal block on the controller (TB7) per the following table:

|                  | Terminal Block TB7 |
|------------------|--------------------|
| Wire Color       | (Temp In)          |
|                  | Pin 1 (+5V)        |
|                  | Pin 2 (GND)        |
|                  | Pin 3 (LIGHT +)    |
|                  | Pin 4 (LIGHT -)    |
| Green            | Pin 5 (TEMP +)     |
| White            | Pin 6 (TEMP -)     |
| Red              | Pin 7 (+5V)        |
| Black & Shield   | Pin 8 (GND)        |
| OR Bare (Shield) | Pin 8 (GND)        |

To connect the temperature sensor to multiple displays (such as a double-face display):

| Wire Color | Display 1 TB7  | Display 2 TB7  |
|------------|----------------|----------------|
| Green      | Pin 5 (TEMP +) | Pin 5 (TEMP +) |
| White      | Pin 6 (TEMP -) | Pin 6 (TEMP -) |

#### 3.10 First Time Turn On

When first powered up, the display will run through an initialization in which it will display the following:

- 1. Output Test (DDDs)
- 2. Product Name (Galaxy)
- 3. Display Size (Row x Column)
- 4. Firmware Number (**ED-12699**)
- 5. Firmware Revision (Rev X.XX)
- 6. COM1 Configuration (C1: V15/RTD)
- 7. COM2 Configuration (C2: None)
- 8. Line Frequency (60 Hz)
- 9. Hardware Address (HW: XX)
- 10. Software Address (SW: XX)
- 11. Display Name
- 12. Modem (If modem is present)

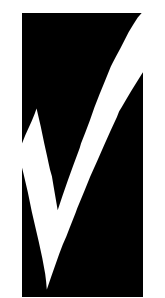

#### **IMPORTANT NOTES:**

- 1. Power must be turned off before any repair or maintenance work is done on the display!
- 2. Any access to internal display electronics must be made by qualified service personnel.
- 3. The Daktronics engineering staff must approve ANY changes made to the display. Before altering the display, detailed drawings for the proposed modifications must be submitted to the Daktronics engineering staff for evaluation and approval or the warranty will be rendered null and void.

#### 4.1 Maintenance & Troubleshooting Overview

Daktronics Galaxy series AF-3065 displays are front accessible; meaning access to the internal components can be gained only from the front of the display.

This section provides the following Galaxy display information.

- **Signal Routing Summaries:** provide a basic explanation of the signal travel through the display.
- **Power Routing Summaries:** provide a basic explanation of the power travel through the display.
- Service and Diagnostics: provides instructions for removing various display components and explains the functions of circuit board connectors and the meanings of any diagnostic LEDs.
- Maintenance: lists a number of steps to take to keep this Galaxy display in safe, working order.
- **Troubleshooting:** lists some possible display malfunctions and provides a number of possible causes for that malfunction.
- **Replacement Parts Lists:** lists the part description and part number of display components that could possibly need replacing during the life of this display.
- Exchange/Repair & Return Programs: explains Daktronics component return policy.

#### 4.2 Signal Summary

#### **Reference Drawings:**

| System Riser Diagram, RS232 | Drawing A-96058  |
|-----------------------------|------------------|
| System Riser Diagram, RS422 | Drawing A-92681  |
| System Riser Diagram, Modem | Drawing A-88426  |
| System Riser Diagram, Fiber | Drawing A-110559 |
| Schematic                   | Appendix B       |
|                             | ••               |

The signal routing for the display can be summarized as follows.

- 1. Data from the controller computer, which runs Venus 1500 software, travels via RS232, RS422, modem or fiber optic cable into the display.
- 2. For multiple face display or a display network, an RS422 (most typical) or fiber cable relays signal between the controller of the first display and the controller in the second display.
- **3.** From the controller, the signal then travels over a 40-conductor ribbon cables from the controller (J11 through J16 provide signal out) to J2 on the driver of the first column of modules in the display.
- 4. Data exits at J1 and is relayed to J2 of the next driver board and so on, traveling down the entire row of modules. The drivers use this display data to control the LEDs.

#### **Reference Drawing:**

| Schematic Appe | ndix | В |
|----------------|------|---|
|----------------|------|---|

The power routing for the display can be summarized as follows.

- 1. Incoming power terminates at the power termination enclosure. Before leaving the enclosure, power is sent through a circuit breaker and an RFI electrical filter.
- 2. Power for the controller board passes through a transformer located on the controller/power panel.
- **3.** Depending on display size, either +6.5VDC or +9VDC power supplies are used to power the modules. Power supplies are preset. Contact Daktronics Customer Service for the proper settings.
- **4.** In Galaxy displays, the 9VDC power supply powers the green and blue LEDs through the 4-pin connector. The 6.5VDC power supply powers the red LEDs and driver's logic circuit through 2-pin connectors.

#### 4.4 Service & Diagnostics

#### **Reference Drawings:**

| -                                    |                  |
|--------------------------------------|------------------|
| Signal Input, Venus 1500             | Drawing A-129110 |
| Assy, Power Supply A-1633 @2, A-1591 | Drawing A-148636 |
| Entrance Box 8/16                    | Drawing A-149160 |
| Assy, Power Box 2 Position           | Drawing A-155736 |
| Exploded Front, Module               | Drawing B-126111 |
| Exploded Rear, Module                | Drawing B-126112 |
| Component Layout Diagram             | Appendix B       |
| Schematic                            | Appendix B       |
|                                      |                  |

The following sub-sections address servicing of the following display components:

- transformer, RFI filter
- controller
- modules, drivers and power supplies

The sub-sections also address any diagnostic LEDs, fuses and signal/power connectors found on the unit. On the **Schematics** and **Component Layout Diagrams**, the components are denoted as follows.

| Component            | Denoted As             | Location                                  |
|----------------------|------------------------|-------------------------------------------|
| Filter & Transformer | 0A-1241-4002           | Inside the power termination box          |
| Controller           | 0A-1146-0067           | Inside the controller/power panel (behind |
|                      |                        | the bottom left module)                   |
| Modules              | Squares (0A-1208-2551) | Over entire face of the display (includes |
|                      | A101 through A418      | driver)                                   |
| Power Supplies       | 0A-1241-4001           | Behind modules (refer to your display's   |
|                      | 0A-1213-4034           | schematic)                                |
| Light Detector       | 0A-1241-4001           | Behind the bottom left module             |
| Modem                | 0P-1146-0003           | Refer to the display's schematic          |
| Fiber Board          | 0P-1127-0024           | Refer to the display's schematic          |

#### Transformer & RFI Filter

REMEMBER: DISCONNECT POWER BEFORE SERVICING ANY INTERNAL COMPONENTS.

#### Transformer

The transformer is located in the upper portion of the power termination box (T1 in **Drawing A-149554**). To replace the transformer, first disconnect all the wires attached to it. *Turn off power to the display before removing the wires*. Then release the hardware securing it to the inside of the enclosure. Position the new transformer in its place, and tighten it down. Reconnect all the wires using the display's schematic as a reference.

#### **RFI Filter**

The RFI electrical filters are mounted above and to the side of the power termination box (Z1 and Z2 in **Drawing A-149554**). Like the transformer, the filters can be replaced by first removing all connecting wires, then releasing the attachment hardware. Install the new filter using the display's schematic as a wiring reference.

#### Controller

The controller sends data to the modules. Refer to the signal summary in **Section 4.2** for more information and to the component location drawings for the position of the controller board. **Figure 21** illustrates a typical controller.

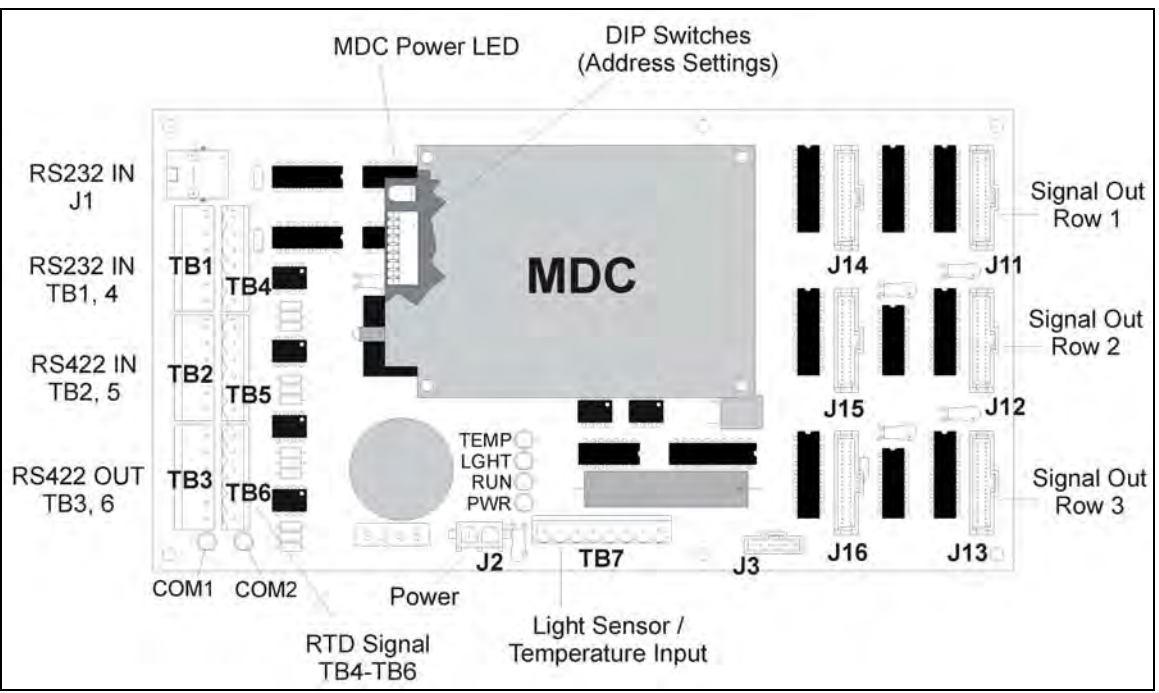

Figure 21: Controller Component Layout

"DIP" switches are located on the controller's MDC. The DIP switches set the hardware address, which the software uses to identify that particular display. When replacing a controller board, be sure to set the DIP switches in the same address configuration as the defective controller.

**Note:** Setting the DIP switches to address 0 (turn all the switches to OFF by flipping them toward the printed switch numbers) can activate a test mode. The display's power must be turned off and then turned back on to run the test mode.

| Switch | Switch | Switch | Switch | Switch | Switch | Switch | Switch | Address   |
|--------|--------|--------|--------|--------|--------|--------|--------|-----------|
| 8      | 7      | 6      | 5      | 4      | 3      | 2      | 1      | Address   |
| Off    | Off    | Off    | Off    | Off    | Off    | Off    | Off    | Test Mode |
| Off    | Off    | Off    | Off    | Off    | Off    | Off    | On     | 1         |
| Off    | Off    | Off    | Off    | Off    | Off    | On     | Off    | 2         |
| Off    | Off    | Off    | Off    | Off    | Off    | On     | On     | 3         |
| Off    | Off    | Off    | Off    | Off    | On     | Off    | Off    | 4         |
| Off    | Off    | Off    | Off    | Off    | On     | Off    | On     | 5         |
| Off    | Off    | Off    | Off    | Off    | On     | On     | Off    | 6         |
| Off    | Off    | Off    | Off    | Off    | On     | On     | On     | 7         |
|        |        |        |        |        |        |        |        |           |
| On     | On     | On     | On     | Off    | Off    | Off    | Off    | 240       |

Four diagnostic LEDs are located on the controller; the table below tells what each LED denotes.

| LED  | Color  | Function        | Operation | Summary                                                |
|------|--------|-----------------|-----------|--------------------------------------------------------|
| TEMP | Red    | Temperature     | Flashes   | Flash rate is dependent upon the temperature.          |
|      |        | Level           |           | Flashes faster in high temperature and slows as the    |
|      |        |                 |           | temperature decreases.                                 |
| LGHT | Red    | Photocell Light | Flashes   | Flash rate is dependent on the light level. Flashes    |
|      |        | Level           |           | faster in bright light and slows as darkness descends. |
| RUN  | Red    | Controller      | Steady    | A steady flash indicates the controller is running     |
|      |        |                 | Flash     | correctly. Normal flash rate is about once a second.   |
| PWR  | Green  | Power           | Always On | Power to the data input circuit when lit.              |
| RX1  | Yellow | Com 1           | Flashes   | Turns on and flashes when receiving information.       |
| RX2  | Yellow | Com 2           | Flashes   | Turns on and flashes when receiving information,       |
|      |        |                 |           | typically used in custom applications.                 |

The controller contains two jumpers (W1 and W2) for use with a modem system. *The jumpers must jump both pins for a modem system.* 

Complete the following steps to remove the controller from the display.

- **1.** Disconnect power from J2.
- 2. Remove all power and signal connections from the board. "Locked" connectors are released by squeezing together the tabs, then carefully pulling them from the jack. When replacing the board, it is helpful to have the cables labeled as to which was removed from which connector.
- 3. Remove each of the six nuts holding the board in place.
- 4. Follow the previous steps in reverse order to install a new controller board.

#### Modules & Drivers

The module and driver board are a single functional unit. The LED power supplies are identified as assemblies (refer to **Power Supplies**, following in this section). Each power supply unit controls four modules; a power supply assembly (two power supply units) controls eight.

To remove a module, complete the following steps:

- 1. Locate the latch access fasteners on the module. One is centered below the top row of pixels and one is centered above the bottom row.
- 2. With a <sup>1</sup>/<sub>8</sub>"Allen wrench, turn the latch access fasteners a quarter turn as seen in **Figure 22**. The top one should be turned clockwise and the bottom one counter-clockwise.
- 3. Pull the display module far enough to reach around the back and disconnect the ribbon cables.

When installing a module, reverse the previous steps and take note of the following points:

- The weather-stripping on the back edge of the module must be intact and in good condition if it is to prevent water from seeping into the display.
- The module latches must be fully engaged to create a watertight seal around the edge of the module. The module should be firmly seated against the display when the latches are fully engaged.

Each module assembly is made up of a module housing (containing LEDs and the driver) and a louver assembly. **Drawings B-126111** and **B-126112** illustrate the various module components.

From time to time, it may become necessary to remove one or more parts from the module housing for repair or replacement. The following sub-sections explain how to disassemble a module.

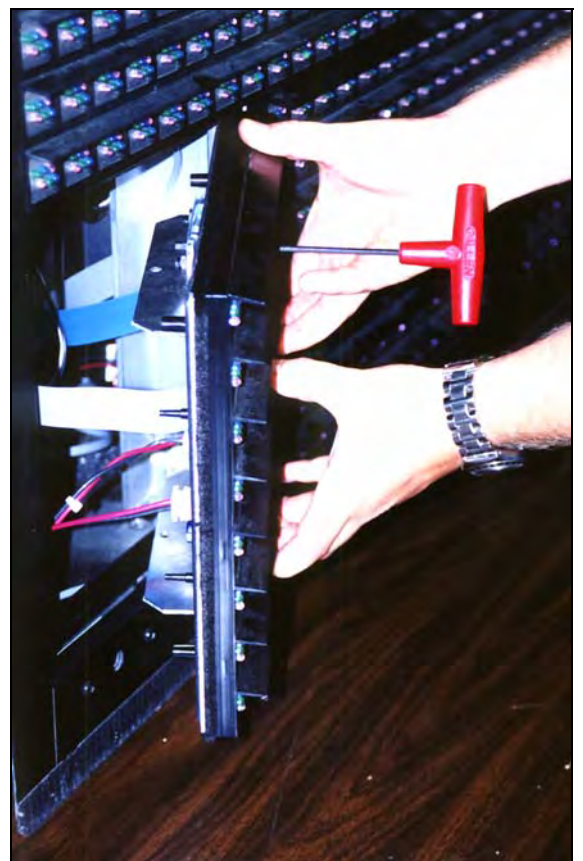

Figure 22: Removing a Module

#### **Removing the Louver Assembly**

Complete the following steps to remove the louver assembly from the face of the module.

- **1.** From the backside of the module, remove the five twist-on fasteners holding the louver assembly to the module.
- 2. Lift the louver assembly straight away from the module.

Damaged louvers may reduce the brightness and contrast of this display. If any of the louvers on the display are broken or damaged, the entire louver assembly must be replaced. Refer to the Replacement Parts List in **Section 4.11**. When replacing the louver assembly take care not to strip the plastic twist-on fasteners.

#### **Power Supplies**

The LED power supplies are identified as assemblies 0A-1241-4001 in the component location drawings.

Complete the following steps to remove a power supply from the display:

- 1. Remove the module directly in front of the failed power supply.
- 2. Disconnect all the wires connected to the power supply.
- 3. Remove the hardware holding the power supply in place to free the unit.
- 4. Follow these steps in reverse order to install a new power supply. Refer to the display's **Schematic** when reconnecting the wires.

#### Light Detector

The light detector is internally mounted and wired at Daktronics. It is located in the bottom left corner on the front of the display (identified as assembly 0A-1241-4001 (LT) in the **Component Layout Diagram**). A 4-conductor cable connects the light detector to the controller board. The cable is terminated at the terminal block on the light sensor and at TB7 on the controller board (refer to your display's schematic).

| Light Detector<br>Pin No. | Cable Wires<br>Color | Controller Board<br>TB7 Pin No. |
|---------------------------|----------------------|---------------------------------|
| 1                         | Green                | 3                               |
| 2                         | White                | 4                               |
| 3                         | Red                  | 1                               |
| 4                         | Black                | 2                               |
| N.C.                      | Shield               | 2                               |

#### Modem

If a modem was included with the display, it is located inside the display next to the controller board.

- 1. To replace a modem, first disconnect the power and signal connections (refer to **Figure 23** for the location of the power jack).
- 2. The modem is held in place with four screws. Remove the screws and lift the modem out of the display.
- **3.** Attach the new modem using the same four screws removed in step 2, above.

The modem module has two LEDs. The Power LED should remain lit while power is applied to the modem. The Active LED will light when the modem is in the process of communicating.

A modem system requires jumpers to be set on the controller board. Refer to the **Controller** section for the jumper settings.

#### Fiber Board

The fiber module has three LEDs. The power LED (DS1) should remain lit while power is applied to the module. The receive LED (DS2) will light when the display fiber board is accepting signal from the computer fiber board. The transmit LED (DS3) will light when the display fiber board is sending to the computer fiber board. In addition, the fiber module has two input fiber connectors, which the computer or the previous display connects to, and two output fiber connectors that connect to the next display. The fiber board connects to the controller board with a small DB9 adapter and straight through RJ11 cable.

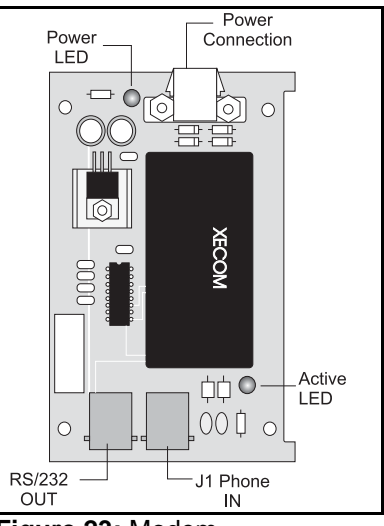

Figure 23: Modem

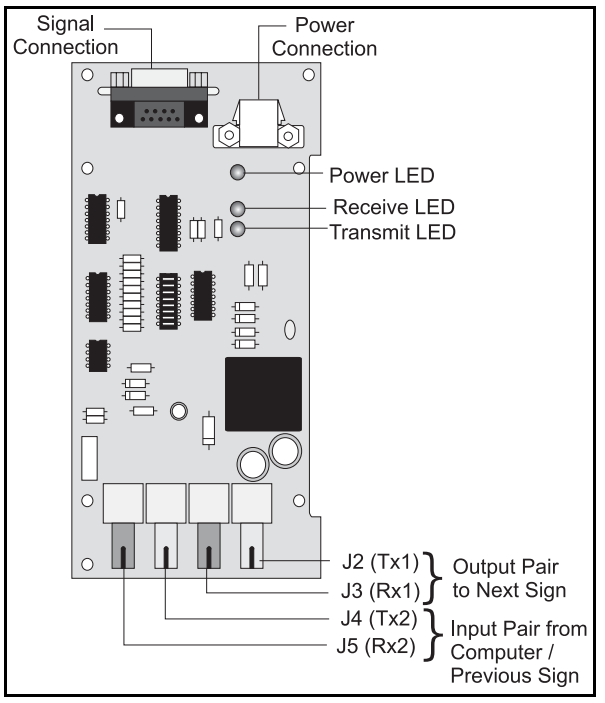

Figure 24: Fiber Optic Board

To replace a fiber optic board:

- 1. Disconnect the power and signal connections (refer to Figure 24 for disconnection of power).
- 2. The fiber optic board is held in place with four screws. Carefully remove them.
- 3. Install the new fiber board, replace the screws and reconnect power and signal cables.

#### 4.5 Ventilation Systems (With Fans and Filters)

Ventilation fans should be checked after 1,500 hours of operation and every 1,500 hours after that to ensure the display is being cooled properly. Fans should be checked more often if the display is located in a dusty or harsh weather environment (i.e. along a gravel road with dust laden air).

- 1,500 hours is equivalent to 83 days if the display is operated for 18 hours a day and the power to the display is turned off when not in use.
- 1,500 hours is equivalent to 62 days if the display is running non-stop for 24 hours a day.

Each time a module is removed, for whatever reason, take a minute to inspect the fans.

- Check the fan blades for dirt and debris. If the fan blades have a large accumulation of dirt and debris, this indicates that the filters must be changed more often. Fan blades must be kept clean to maintain fan efficiency and ensure proper cooling.
- Spin the fan blades with a pen or pencil to ensure that the bearings are free and the fan is still in balance.

To check the operation of the fans, push the bypass button (momentary contact) on the thermostat enclosure to temporarily turn the fans on:

- Hold your hand or a piece of light paper beneath the display to detect air movement.
- If the fan does not turn or does not operate smoothly, replace it. It is located behind A102, top row, second module from the left.

Filters must be checked once a year or after every 1,500 hours of operation, whichever comes first.

Filters can be cleaned with water and a mild detergent, such as dish soap. Compressed air can also be used to clean the filters provided the nozzle is held at least six inches away from the filter, the pressure is no greater than 60 psi and the air is blown through the filter in the opposite direction from which air normally flows. The arrow stamped on the frame filter indicates air flow direction.

#### 4.6 Thermostats

#### **Reference Drawings:**

Component Layout Diagram..... Appendix B

A thermostat controls when the ventilation fans are turned on in the display. Refer to the **Component Layout Diagram** for the location of the thermostat. The ventilation fans turn on when the inside of the display reaches  $85^{\circ}$  F ( $29^{\circ}$  C), and turn off at  $70^{\circ}$  F ( $21^{\circ}$  C).

#### 4.7 Weather Stripping

To ensure that the display is waterproof, weather stripping has been provided around the entire display and around each module. It is important that the weather stripping is installed properly at all times or water may leak into the display and damage the components.

#### 4.8 Display Maintenance

A yearly inspection should be completed to maintain safe and dependable display operation. This inspection should address the following issues.

Loose Hardware

Verify fasteners, such as bolts and rivets, have not come loose. Fasteners should be checked and tightened or replaced as required.

- Excessive Dust Buildup Occasionally it may be necessary to vacuum the inside of the display cabinet to remove dust/dirt buildup that may interfere with airflow.
- Water Intrusion Water Stain Marks

Water can enter the display where weather stripping has come loose or deteriorated or where fasteners have come loose allowing gaps in the panels or where moisture may be entering around hardware. Check electronic components for displays of corrosion.

Corrosion

Check the paint, and look for possible corrosion especially at footings, structural tie points and ground rods.

#### If any of the above conditions are noticed, action must be taken to correct the situation.

#### 4.9 Troubleshooting

This sub-section contains some symptoms that may be encountered in the displays. This list does not include every possible symptom, but does represent common situations that may occur.

| Symptom/Condition                             | Possible Cause/Remedy                                   |
|-----------------------------------------------|---------------------------------------------------------|
| One or more LEDs on a single module fail      | Replace/check ribbon cables on the module.              |
| to light.                                     | Replace the module.                                     |
| One or more LEDs on a single module fail      | Replace/check ribbon cables on module.                  |
| to turn off.                                  | Replace the module.                                     |
| A section of the display is not working. The  | Replace the first module/driver on the left side of the |
| section extends all the way to the right side | first module that is not working.                       |
| of the display.                               | Replace the second module that is not working.          |
|                                               | Replace the power supply assembly on the first          |
|                                               | module that is not working.                             |
|                                               | Replace the ribbon cable.                               |
| One row of modules does not work or is        | Replace first module.                                   |
| garbled.                                      | Replace controller.                                     |
|                                               | Check the fuses in the power termination box.           |
| A group of modules, which share the same      | Replace the power supply assembly.                      |
| power supply assembly, fail to work.          |                                                         |
| Entire display fails to work.                 | Check for proper line voltage into the power            |
|                                               | termination panel.                                      |
|                                               | Check/replace the ribbon cable from the controller      |
|                                               | to the modules.                                         |
|                                               | Check the voltage settings on the power supplies.       |
|                                               | Check/replace the signal cable to the controller.       |
|                                               | Replace the controller.                                 |
|                                               | Verify proper use of the software in the operation      |
|                                               | manual.                                                 |
| Temperature always reads 32 degrees F/0       | Check temperature sensor connections.                   |
| degrees C                                     | Replace the temperature sensor.                         |
|                                               | Replace the controller.                                 |

| Display is stuck on bright or dim. | • | Check Manual/Auto dimming in Venus 1500<br>software.<br>Check light detector cable.<br>Check light detector for obstructions. |
|------------------------------------|---|----------------------------------------------------------------------------------------------------|
|                                    | • | Replace the light detector.<br>Replace the controller.                                                                        |

#### 4.10 Boot Up Initialization Information

Every time the display is powered up, the display will run through an initialization in which it will display the following:

- 1. Output Test (DDDs)
- 2. Product Name (Galaxy)
- 3. Display Size (Row x Column)
- 4. Firmware Number (ED-12699)
- 5. Firmware Revision (Rev X.XX)
- 6. COM1 Configuration (C1: V15/RTD)
- 7. COM2 Configuration (C2: None)
- 8. Line Frequency (60 Hz)
- 9. Hardware Address (HW: XX)
- 10. Software Address (SW: XX)
- 11. Display Name
- 12. Modem (If modem is present)

#### 4.11 Replacement Parts List

The following tables contain some of the items that may need to be replaced in these displays over a period of time. Many of the parts within the display also list their part numbers on labels affixed to them.

To prevent theft Daktronics recommends purchasing a lockable cabinet to store manuals and replacement/spare parts.

| Part Description                                      | Part Number    |
|-------------------------------------------------------|----------------|
| Controller II, 48x168, Louvered Galaxy                | 0A-1146-0067   |
| Module, 2R2G2B (1:1) 8x8 (30x70) Type 1               | 0A-1208-2551   |
| Power Supply Assembly, 2 A-1633, 1 A-1591             | 0A-1241-4001 & |
|                                                       | 0A-1213-4034   |
| Thermostat Enclosure 85-70-9L                         | 0A-1213-4024   |
| Light Level Detector; 34mm                            | 0A-1215-4001   |
| Filter; Air, Gasket, 7.50" x 13.50" x .88"            | EN-1774        |
| Fan; 250CFM, 115VAC, 0.65A, 5.84x6.0"                 | B-1019         |
| Transformer; Pri 115V, Sec 10VCT@1.2A (120V Displays) | T-1072         |
| Transformer; 115/240V Pri 10VCT@1.2A (240V Displays)  | T-1106         |
| Filter, RFI Line 10 AMP 120 VAC                       | Z-1007         |
| Fan Finger Guard (for B-1019 fan)                     | HS-1130        |
| Fuse Holder; 1 Pos. Pnl Mt. ¼"                        | X-1032         |
| Thermostat; SPST NO Close 85 Open 70                  | S-1144         |
| Modem Board; 232 Coated                               | 0P-1146-0003   |
| Fiber Board; RS232 to Fiber, 12V                      | 0P-1127-0024   |
| Jack; 6-Pin Female for Modem                          | J-1094         |
| Cable; 18" RJ11; 6-Cond.                              | 0A-1137-0160   |
| Signal Converter (RS232/RS422)                        | 0A-1127-0237   |

| Signal Converter (RS232/Fiber)                         | 0A-1127-0239 |
|--------------------------------------------------------|--------------|
| Manual; Venus 1500 Operator's, Version 2.0             | ED-12717     |
| Manual; Galaxy Outdoor 34mm Louvered Displays          | ED-12835     |
| Ribbon Cable; 40 Cond. 30 AWG 18"                      | M/ 1410      |
| (Controller to Module, Module to Module)               | VV-1412      |
| Ribbon Cable Assy; 40 Pos, 66"                         | W-1439       |
| Ribbon Cable Assy; 40 Pos, 36"                         | W-1423       |
| Cable; 22 AWG (Light Sensor/Temp Sensor to Controller) | W-1234       |
| Flipped PC Connector; DB9F/RJ11F                       | 0A-1146-0029 |
| Digital Temp Sensor                                    | 0P-1151-0003 |
| Electrical Contact Cleaner Lubricant / Cal-Lube        | CH-1019      |

#### 4.12 Daktronics Exchange/Repair & Return Programs

To serve customers' repair and maintenance needs, Daktronics offers both an exchange and a repair and return program. The exchange program reduces down time by providing timely replacement of key components. This service is provided to qualified customers who follow the program guidelines explained below. It is our pleasure to provide this service to ensure you get the most from your Daktronics products. Please call our Help Desk (1-877 / 605-1113) if you have any questions regarding the exchange program or any other Daktronics service.

When you call the Daktronics Help Desk, a trained service technician will work with you to solve the equipment problem. You will work together to diagnose the problem and determine which exchange replacement part to ship. If, after you make the exchange, the equipment still causes problems, please contact our Help Desk immediately.

If the replacement part fixes the problem, package the defective part in the same packaging the replacement part arrived in, fill out and attach the enclosed UPS shipping document and **RETURN THE PART TO DAKTRONICS**. (You may use the same box and packing the exchange part was sent in.) This will speed up the transaction and alleviate confusion when the failed component arrives at Daktronics. (Daktronics expects immediate return of the exchange part if it does not solve the problem.) For most equipment, you will be invoiced for the replacement part at the time it is shipped. This invoice is due when you receive it.

Daktronics reserves the right to refuse equipment that has been damaged due to acts of nature or causes other than normal wear and tear.

If the defective equipment is not shipped to Daktronics within 30 working days from the invoice date, it is assumed you are purchasing the replacement part and you will be invoiced for it. This second invoice represents the difference between the exchange price and the purchase price of the equipment. This amount is due when you receive the second invoice. If you return the exchange equipment after 30 working days from invoice date, you will be credited for the amount on the second invoice minus a restocking fee.

## **©**To avoid a restocking charge, please return the defective equipment within 30 days from the invoice date.

Daktronics also offers a Repair and Return program for items not subject to exchange.

**Where to Send:** To return parts for service, contact your local representative prior to shipment to acquire a Return Material Authorization Number (RMA#). If you have no local representative, call the Daktronics Help Desk for the RMA#. This will expedite the receiving process.

Packaging for Return: Package and pad the item well so that it will not be damaged in shipment.
Electronic components such as printed circuit boards should either be installed in an enclosure or should be put in an anti-static bag before boxing. Please enclose your name, address, phone number and a clear description of symptoms.

Mail: Daktronics, Inc., Customer Service PO Box 5128 331 32nd Avenue Brookings, SD 57006

**Phone**: Daktronics Help Desk: 1-877/605-1113 or 1-605/697-4034

Customer Service Fax: 1-605-697-4444

e-mail: helpdesk@daktronics.com

The following table gives the typical state of the signal converter when the LEDs are either on or off. Refer to **Figure 25** for an illustration of the signal converters and the locations of the various components.

| LED Indicators | Typical States |                                                                                                    |  |  |
|----------------|----------------|----------------------------------------------------------------------------------------------------|--|--|
|                | ON             | Signal Converter (SC) is receiving power.                                                              |  |  |
| PWR            | OFF            | SC is not receiving power.                                                                             |  |  |
|                |                | Internal 1 AMP Fuse is bad.                                                                            |  |  |
|                |                | SC is not connected to a serial port.                                                                  |  |  |
|                | ON Steady      | (If connected to serial port) Serial port or serial                                                    |  |  |
| ТХ             |                | cable may be bad.                                                                                      |  |  |
|                | OFF Steady     | Normal state, SC is not transmitting data.                                                             |  |  |
|                | Brief Flicker  | SC is transmitting data.                                                                               |  |  |
| RX             | ON Steady      | Field cabling between SC and display is bad,<br>connected to display out or terminated<br>incorrectly. |  |  |
|                | OFF Steady     | Normal state, SC is not receiving data.                                                                |  |  |
|                | Brief Flicker  | SC is receiving data.                                                                                  |  |  |

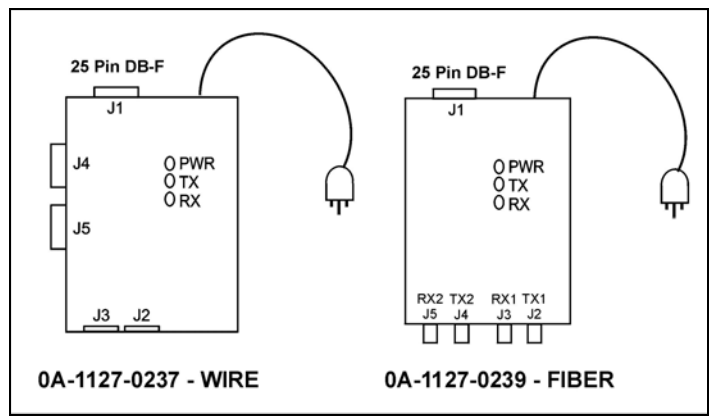

Figure 25: Signal Converters

### 0A-1127-0237 - Wire

The following tables list the jack pin-outs for a wire signal converter.

| J2 & J3 - RJ/11 |            |  |  |
|-----------------|------------|--|--|
| PIN             | OPERATION  |  |  |
| 1               | GND        |  |  |
| 2               | TX-N (out) |  |  |
| 3               | TX-P (out) |  |  |
| 4               | RX-N (in)  |  |  |
| 5               | RX-P (in)  |  |  |
| 6               | GND        |  |  |

| J4 & J5 – Phoenix |            |  |  |
|-------------------|------------|--|--|
| PIN               | OPERATION  |  |  |
| 1                 | GND        |  |  |
| 2                 | RX-P (in)  |  |  |
| 3                 | RX-N (in)  |  |  |
| 4                 | TX-P (out) |  |  |
| 5                 | TX-N (out) |  |  |
| 6                 | GND        |  |  |

| J1 25 Pin DB-F |            |  |  |
|----------------|------------|--|--|
| PIN            | OPERATION  |  |  |
| 2              | TX-P (out) |  |  |
| 3              | RX-P (in)  |  |  |
| 7              | GND        |  |  |

**Loop-Back Test:** To perform a loop-back, for testing purposes only, connect the following using copper conductor jumpers.

**Note:** This test should be performed with only one jack at a time. Do not connect loop back to more than one jack at a time.

| J2 & J3      |    | J4 & J5      |
|--------------|----|--------------|
| TX-N to RX-N | OR | RX-P to TX-P |
| TX-P to RX-P |    | RX-N to TX-N |

#### 0A-1127-0239 - Fiber

The following tables give the jack pin-outs for a fiber signal converter.

| JACK | OPERATION | ] | J1 – 25 Pin DB-F |            |  |
|------|-----------|---|------------------|------------|--|
| J2   | TX1 (out) |   | PIN              | OPERATION  |  |
| J3   | RX1 (in)  |   | 2                | TX-P (out) |  |
| J4   | TX2 (out) |   | 3                | RX-P (in)  |  |
| J5   | RX2 (in)  |   | 7                | GND        |  |

**Loop-Back Test:** To perform a loop-back, for testing purposes only, connect the following using a fiber optic cable jumper.

| J2 | & | J3 | or | J4 | & | J5 |  |
|----|---|----|----|----|---|----|--|
|    |   | ТΧ | to | RX |   |    |  |

#### Serial Cable (W-1249)

This table lists the pin connections when using a serial cable (W-1249).

| DB9-F       | DB25-F      |
|-------------|-------------|
| Pin 3 – TX  | Pin 2 – TX  |
| Pin 2 – RX  | Pin 3 – RX  |
| Pin 5 – GND | Pin 7 - GND |

### Serial Adaptor (A-1603)

| DB9-F       | DB25-M      |
|-------------|-------------|
| Pin 3 – TX  | Pin 2 – TX  |
| Pin 2 – RX  | Pin 3 – RX  |
| Pin 5 – GND | Pin 7 - GND |

# Appendix B: Reference Drawings

Refer to **Section 1.1** for information on reading drawing numbers. The following drawings are listed in numerical order by size (A, B, etc.)

| Temp Sensor Mounting                       | Drawing A-79767                                      |
|--------------------------------------------|------------------------------------------------------|
| System Riser Diagram, Modem                | Drawing A-88426                                      |
| System Riser Diagram, RS422                | Drawing A-92681                                      |
| System Riser Diagram, RS232                | Drawing A-96058                                      |
| System Riser Diagram, Fiber                | Drawing A-110559                                     |
| Schematic; Fiber/Modem Input               | Drawing A-125900                                     |
| Mtg Clip Angles; AX-XXX-40/48XXX-34B       | Drawing A-128799                                     |
| Clip Angle Mounting; AX-XXX-8/32XX-34B     | Drawing A-128801                                     |
| Signal Input, Venus 1500                   | Drawing A-129110                                     |
| Power Specs, 8x144 Display, RGB            | Drawing A-148571                                     |
| F. Assy, AF-3065-32***-34                  | Drawing A-148630                                     |
| Assy, Power Supply A-1633 @2, A-1591       | Drawing A-148636                                     |
| Entrance Box 8/16                          | Drawing A-149160                                     |
| Comp. Layout Diagram; AF-3065-848-34-RGB   | Drawing A-149301                                     |
| Comp. Layout Diagram; AF-3065-864-34-RGB   | Drawing A-149309                                     |
| Comp. Layout Diagram; AF-3065-880-34-RGB   | Drawing A-149310                                     |
| Comp. Layout Diagram; AF-3065-896-34-RGB   | Drawing A-149311                                     |
| Comp. Layout Diagram; AF-3065-8112-34-RGB  | Drawing A-149312                                     |
| Comp. Layout Diagram; AF-3065-8128-34-RGB  | Drawing A 149315                                     |
| Comp. Layout Diagram; AF 3065-8144-34-RGB  | Drawing A 149317                                     |
| Comp. Layout Diagram: AF 2065 1664 24 PCP  | Drawing A 149321                                     |
| Comp. Layout Diagram: AF 2065 1690 24 PCP  | Drawing A-149330                                     |
| Comp. Layout Diagram: AF-3065-1606-34-RGB  | Drawing A-149333                                     |
| Comp. Layout Diagram: AF-3065-16112-34-RGB | Drawing A-149334                                     |
| Comp. Layout Diagram: AF-3065-16128-34-RGB | Drawing $\Delta$ -149330<br>Drawing $\Delta$ -149342 |
| Comp. Layout Diagram: AF-3065-16120-34 RGB | Drawing A-149347                                     |
| Comp Layout Diagram: AF-3065-2448-34-RGB   | Drawing A-149349                                     |
| Comp Layout Diagram: AF-3065-2464-34-RGB   | Drawing A-149357                                     |
| Comp Layout Diagram: AF-3065-2480-34-RGB   | Drawing A-149359                                     |
| Comp. Layout Diagram; AF-3065-2496-34-RGB. | Drawing A-149361                                     |
| Comp. Lavout Diagram: AF-3065-24112-34-RGB | Drawing A-149364                                     |
| Comp. Lavout Diagram: AF-3065-24128-34-RGB | Drawing A-149365                                     |
| Comp. Lavout Diagram: AF-3065-24144-34-RGB | Drawing A-149368                                     |
| Comp. Layout Diagram; AF-3065-3248-34-RGB  | Drawing A-149402                                     |
| Comp. Layout Diagram; AF-3065-3264-34-RGB  | Drawing A-149407                                     |
| Comp. Layout Diagram; AF-3065-3280-34-RGB  | Drawing A-149408                                     |
| Comp. Layout Diagram; AF-3065-3296-34-RGB  | Drawing A-149420                                     |
| Comp. Layout Diagram; AF-3065-32112-34-RGB | Drawing A-149421                                     |
| Comp. Layout Diagram; AF-3065-32128-34-RGB | Drawing A-149422                                     |
| Comp. Layout Diagram; AF-3065-32144-34-RGB | Drawing A-149427                                     |
| Comp. Layout Diagram; AF-3065-4048-34-RGB  | Drawing A-149429                                     |
| Power Termination Box                      | Drawing A-149554                                     |
| Comp. Layout Diagram; AF-3065-4064-34-RGB  | Drawing A-149460                                     |
| Comp. Layout Diagram; AF-3065-4080-34-RGB  | Drawing A-149466                                     |
| Comp. Layout Diagram; AF-3065-4096-34-RGB  | Drawing A-149467                                     |
| Comp. Layout Diagram; AF-3065-40112-34-RGB | Drawing A-149468                                     |

| Comp. Layout Diagram; AF-3065-40128-34-RGB       | Drawing / | A-149471        |
|--------------------------------------------------|-----------|-----------------|
| Comp. Layout Diagram; AF-3065-40144-RGB          | Drawing / | A-149472        |
| Comp. Layout Diagram; AF-3065-4848-34-RGB        | Drawing / | A-149477        |
| Comp. Layout Diagram; AF-3065-4864-34-RGB        | Drawing / | A-149477        |
| Comp. Layout Diagram; AF-3065-4880-34-RGB        | Drawing / | A-149479        |
| Comp. Layout Diagram; AF-3065-4896-34-RGB        | Drawing / | A-149480        |
| Comp. Layout Diagram; AF-3065-48112-34-RGB       | Drawing / | <b>A-149482</b> |
| Comp. Layout Diagram; AF-3065-48128-34-RGB       | Drawing / | A-149483        |
| Comp. Layout Diagram; AF-3065-48144-34-RGB       | Drawing / | A-149484        |
| F. Assy, AF-3065-24**-RGB-34                     | Drawing / | A-149929        |
| F. Assy, AF-3065-8**-RGB-34                      | Drawing / | A-149939        |
| F. Assy, AF-3065-16**-RGB-34                     | Drawing / | A-149968        |
| F. Assy, AF-3065-40**-RGB-34                     | Drawing / | A-150660        |
| F. Assy, AF-3065-48**-RGB-34                     | Drawing / | A-150661        |
| Power Connection, AF-306X                        | Drawing / | A-154965        |
| Assy, Power Box 2 Position                       | Drawing / | A-155736        |
| Detail, Controller and Power Term Box 24-48 High | Drawing / | <b>A-156086</b> |
|                                                  | _         |                 |
| Exploded Front View, Single Panel Module         | Drawing E | 3-126111        |
| Exploded Rear View, Single Panel Module          | Drawing E | 3-126112        |
| Shop Drawing, AF-3065-8-32 High                  | Drawing E | 3-148418        |
| Shop Drawing; AF-3065-40-48 High                 | Drawing E | 3-148419        |
| Schematic, AF-3065-24x***-9, RGB                 | Drawing E | 3-149403        |
| Schematic, AF-3065-8x***-9, RGB                  | Drawing E | 3-149469        |
| Schamatia AE 2065 16/22/49/*** 0 DCB             | Drowing   | ~ 440070        |
| Schematic, AF-3005-10/32/48X -9, KGB             | Drawing C | -1490/0         |
| Schemalic, AF-3065-40X <sup>200</sup> -9, KGB    | Drawing ( | -149437         |

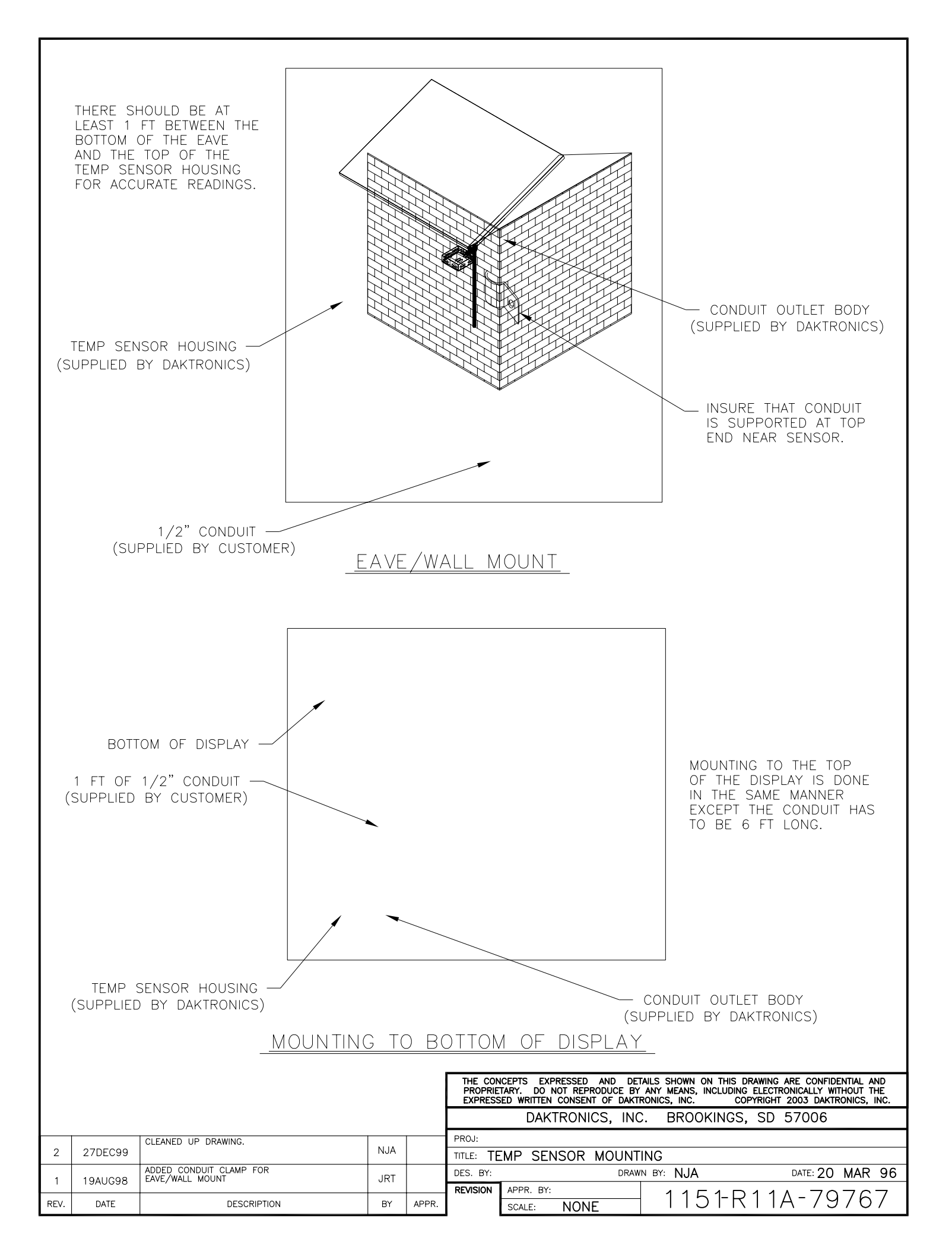

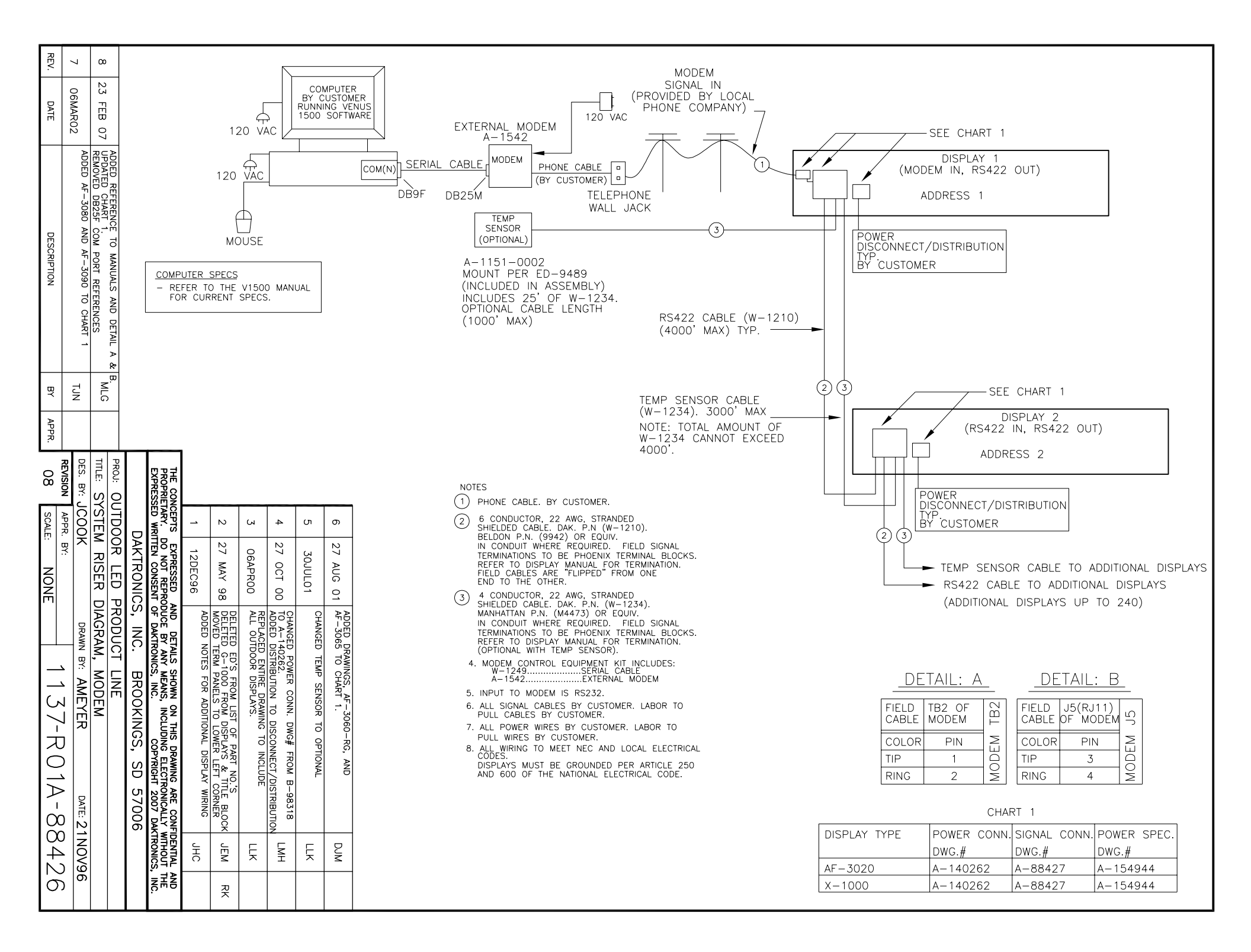

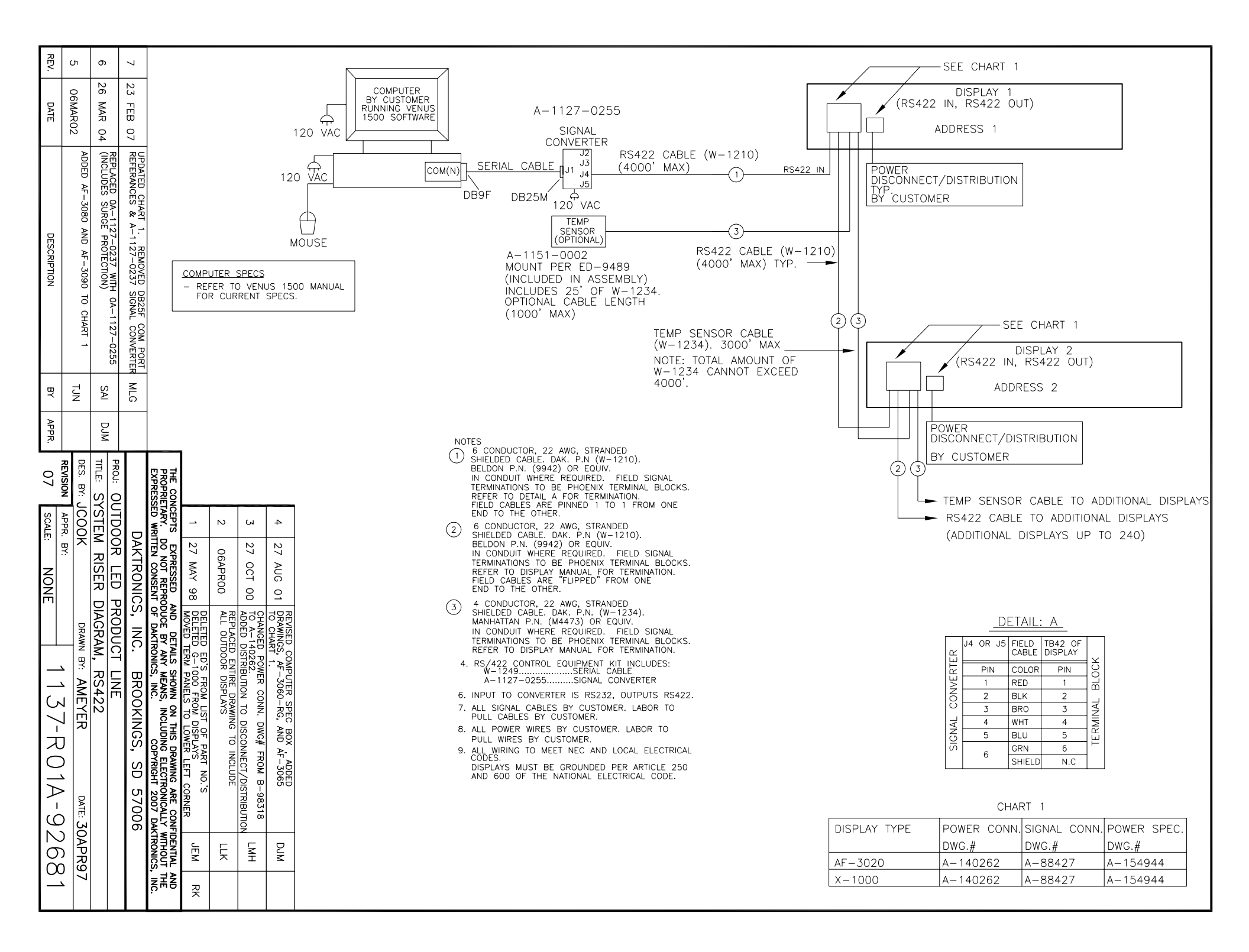

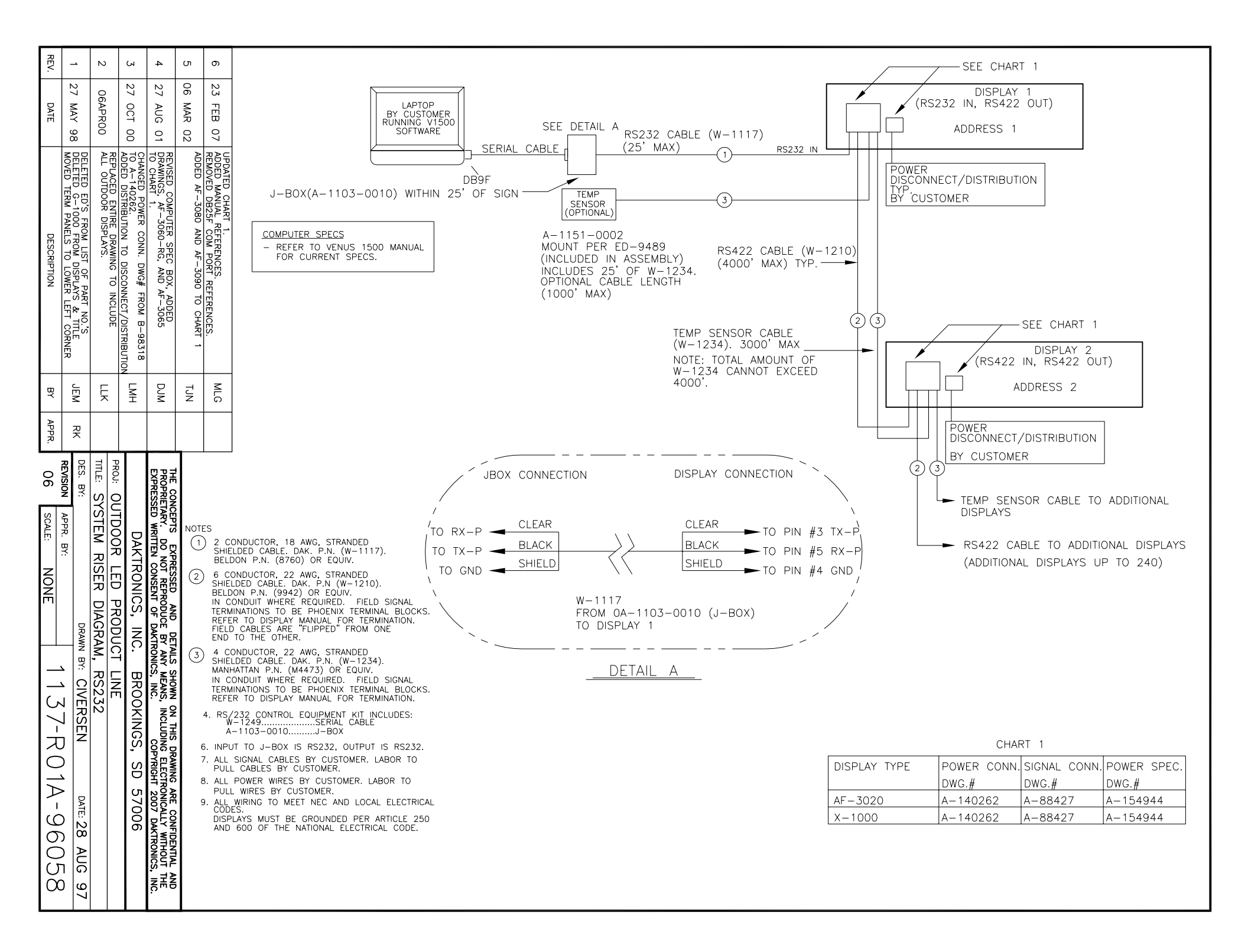

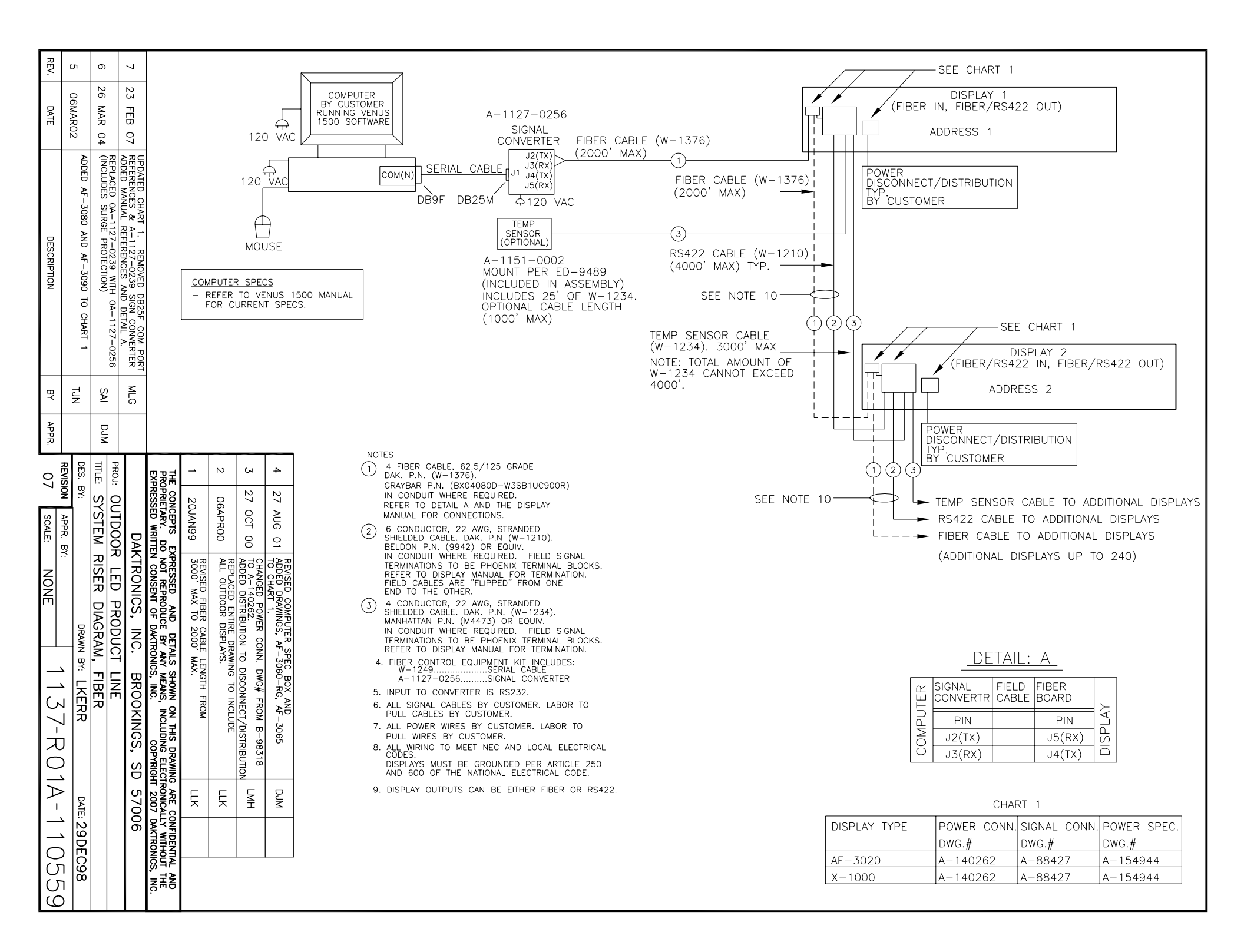

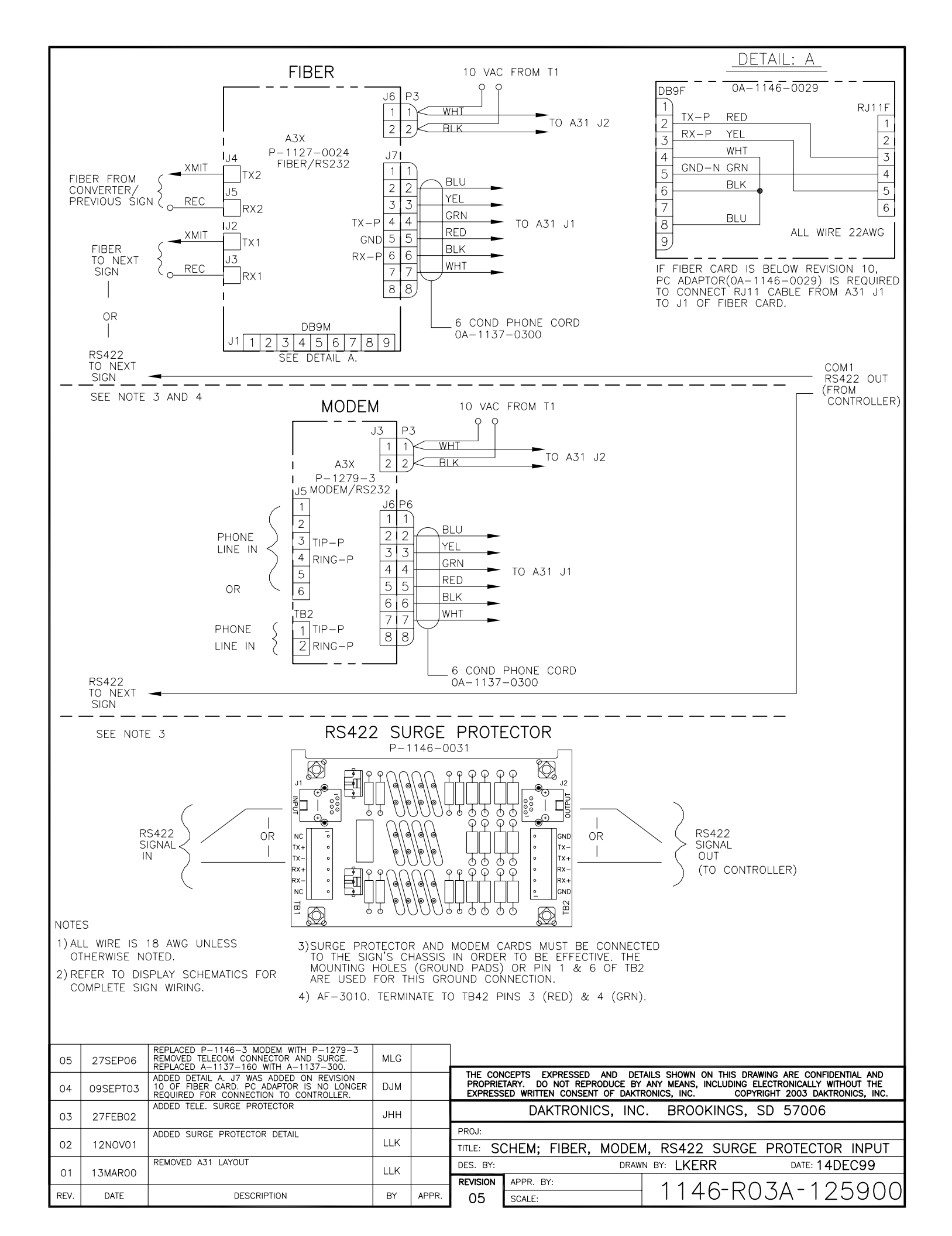

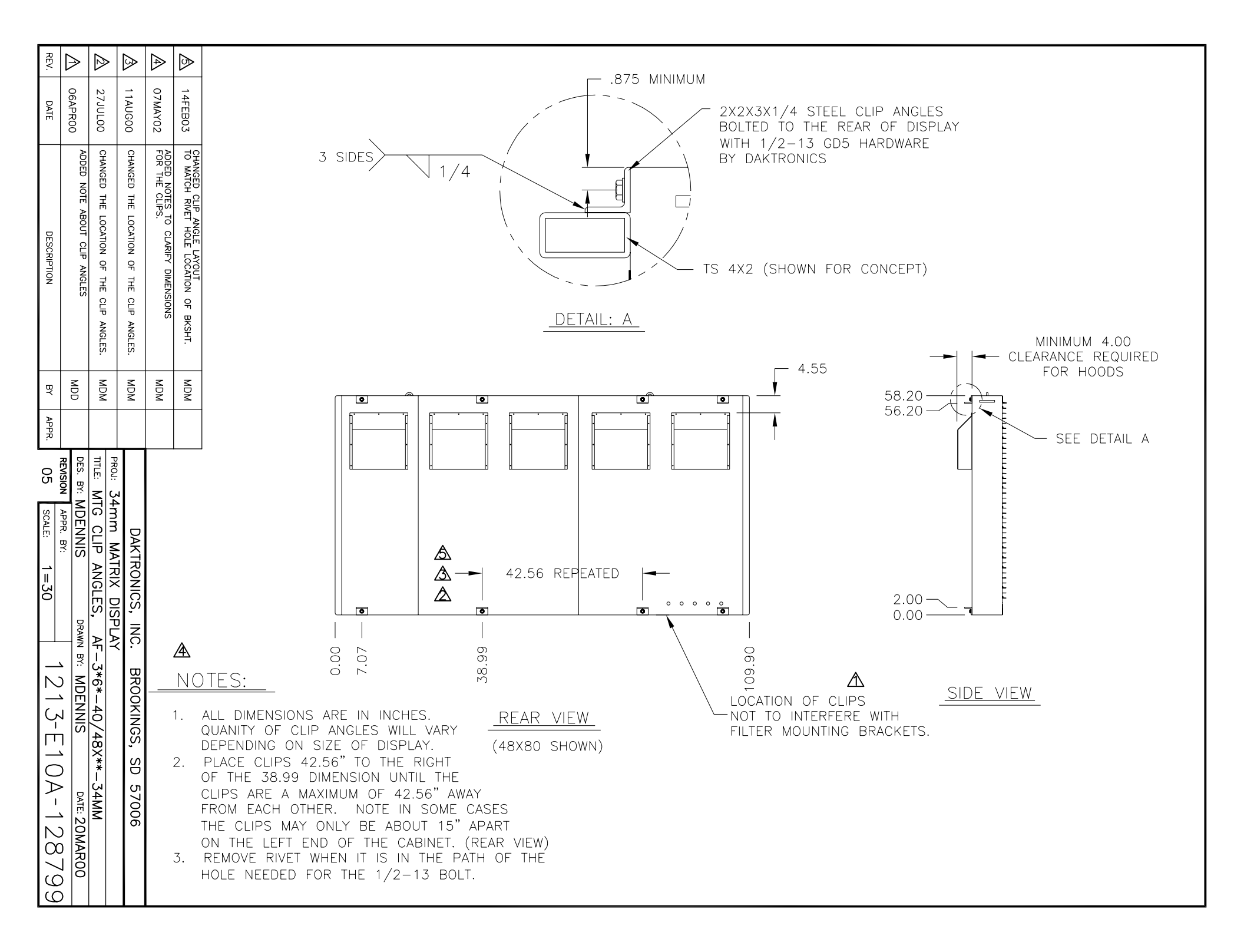

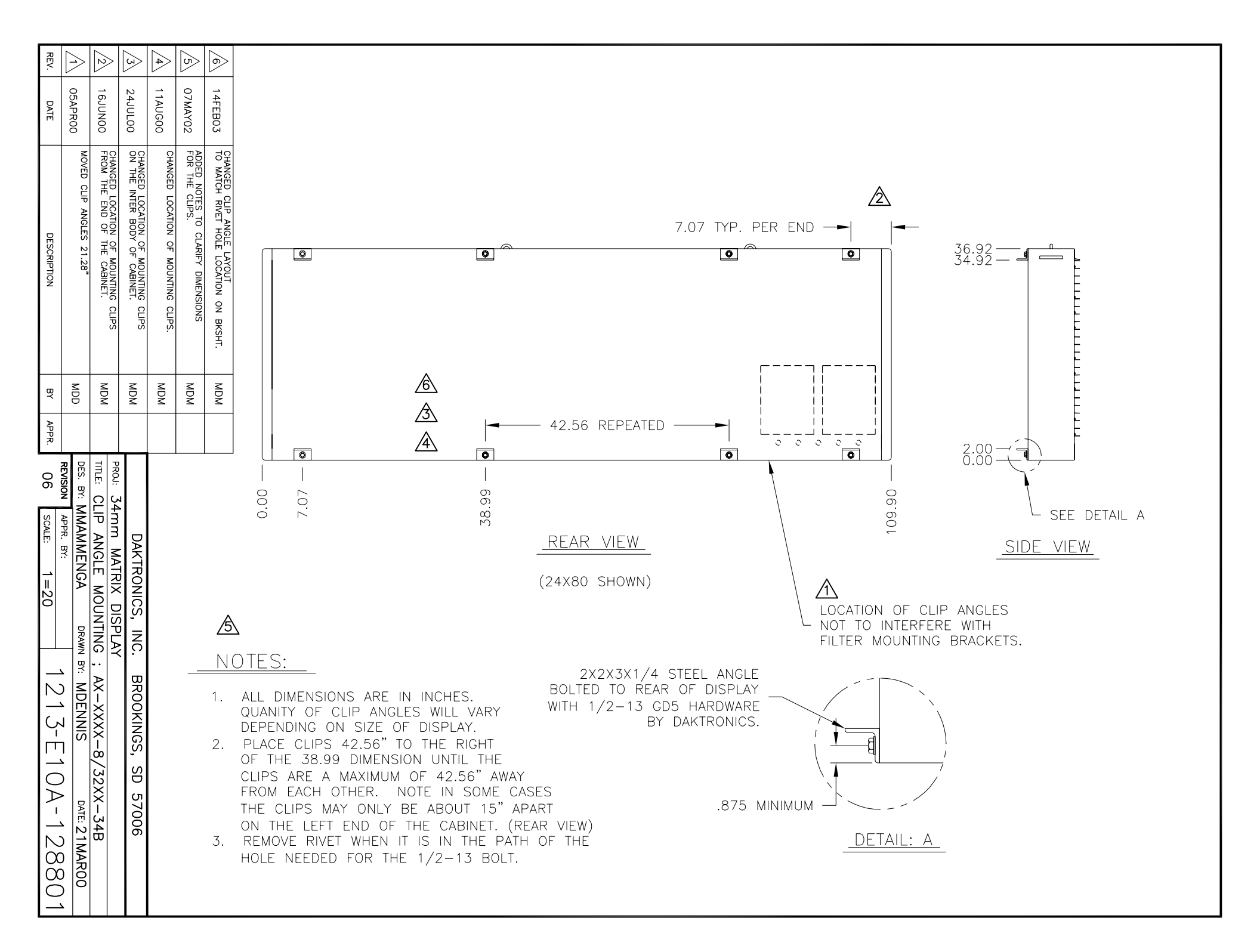

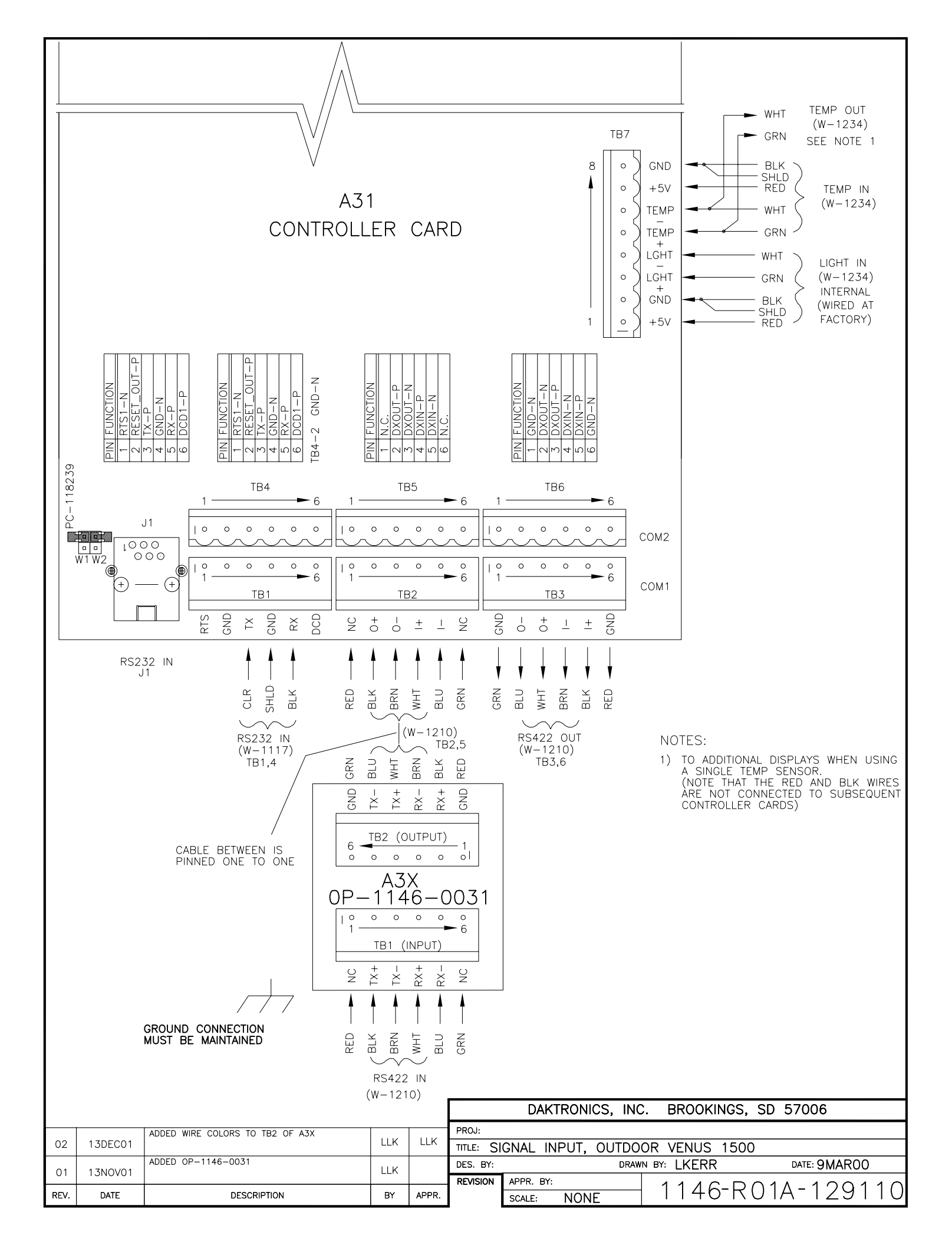

## 34mm LOUVERED RGB GALAXY DISPLAYS POWER SPECIFICATION CHART

| MATRIX<br>SIZE | TOTAL<br>WATTS | 120V<br>AMPS | 120/240<br>LINE 1<br>AMPS | 3, wire<br>LINE 2<br>AMPS | 240V<br>AMPS |
|----------------|----------------|--------------|---------------------------|---------------------------|--------------|
| 8X48           | 363            | 3.02         | NOTE                      |                           | 1.51         |
| 8X64           | 458            | 3.82         | NOTE:                     |                           | 1.91         |
| 8X80           | 553            | 4.61         | 120/240                   | 120/240 VAC. 3            |              |
| 8X96           | 649            | 5.41         | WIRE PL                   | JS GND.                   | 2.70         |
| 8X112          | 816            | 6.80         | IS NOT A                  | VAILABLE                  | 3.40         |
| 8X128          | 911            | 7.59         | ON THES                   | E DISPLAY                 | 3.80         |
| 8X144          | 1006           | 8.39         | SIZES.                    |                           | 4.19         |
| 16X48          | 649            | 5.41         | 2.23                      | 3.18                      | 2.70         |
| 16X64          | 839            | 6.99         | 3.82                      | 3.18                      | 3.50         |
| 16X80          | 1102           | 9.18         | 4.41                      | 4.77                      | 4.59         |
| 16X96          | 1292           | 10.77        | 4.41                      | 6.36                      | 5.38         |
| 16X112         | 1483           | 12.36        | 6.00                      | 6.36                      | 6.18         |
| 16X128         | 1674           | 13.95        | 7.59                      | 6.36                      | 6.97         |
| 16X144         | 1936           | 16.13        | 8.19                      | 7.95                      | 8.07         |
| 24X48          | 1006           | 8.39         | 3.62                      | 4.77                      | 4.19         |
| 24X64          | 1292           | 10.77        | 6.00                      | 4.77                      | 5.38         |
| 24X80          | 1650           | 13.75        | 6.60                      | 7.15                      | 6.87         |
| 24X96          | 1936           | 16.13        | 8.98                      | 7.15                      | 8.07         |
| 24X112         | 2294           | 19.11        | 9.58                      | 9.54                      | 9.56         |
| 24X128         | 2580           | 21.50        | 11.96                     | 9.54                      | 10.75        |
| 24X144         | 2937           | 24.48        | 12.56                     | 11.92                     | 12.24        |
| 32X48          | 1292           | 10.77        | 4.41                      | 6.36                      | 5.38         |
| 32X64          | 1674           | 13.95        | 7.59                      | 6.36                      | 6.97         |
| 32X80          | 2127           | 17.72        | 8.19                      | 9.54                      | 8.86         |
| 32X96          | 2508           | 20.90        | 8.19                      | 12.71                     | 10.45        |
| 32X112         | 2961           | 24.68        | 11.96                     | 12.71                     | 12.34        |
| 32X128         | 3343           | 27.85        | 15.14                     | 12.71                     | 13.93        |
| 32X144         | 3795           | 31.63        | 15.74                     | 15.89                     | 15.81        |
| 40X48          | 1650           | 13.75        | 5.80                      | 7.95                      | 6.87         |
| 40X64          | 2198           | 18.32        | 10.37                     | 7.95                      | 9.16         |
| 40X80          | 2747           | 22.89        | 10.97                     | 11.92                     | 11.44        |
| 40X96          | 3295           | 27.46        | 13.95                     | 13.51                     | 13.73        |
| 40X112         | 3843           | 32.03        | 16.13                     | 15.89                     | 16.01        |
| 40X128         | 4391           | 36.60        | 20.70                     | 15.89                     | 18.30        |
| 40X144         | 4940           | 41.16        | 21.30                     | 15.89                     | 20.58        |
| 48X48          | 1936           | 16.13        | 6.60                      | 9.54                      | 8.07         |
| 48X64          | 2580           | 21.50        | 11.96                     | 9.54                      | 10.75        |
| 48X80          | 3223           | 26.86        | 12.56                     | 14.30                     | 13.43        |
| 48X96          | 3867           | 32.22        | 13.15                     | 19.07                     | 16.11        |
| 48X112         | 4511           | 37.59        | 18.52                     | 19.07                     | 18.79        |
| 48X128         | 5154           | 42.95        | 23.88                     | 19.07                     | 21.48        |
| 48X144         | 5798           | 48.32        | 24.48                     | 23.84                     | 24.16        |

THE ABOVE DISPLAY SIZES CAN BE POWERED BY EITHER 120VAC (2 WIRE + GND), 120/240 (3 WIRE + GND) OR 240VAC (2 WIRE + GND) SERVICES (EXCEPT WHERE NOTED). 240VAC (2 WIRE + GND) SERVICES (TYPICAL OVERSEAS), REQUIRE BREAKERS DESIGNED FOR SUCH USE. \* WHERE 2 WIRE + GND SYSTEMS ARE USED, LINE 1 AND LINE 2 TERMINALS NEED TO BE CONNECTED BY FIELD INSTALLED JUMPER. JUMPER SIZED PER NEC.

|      |      |             |    |       | DAKTRONICS, INC. BROOKINGS, SD 57006         |            |       |              |                 |
|------|------|-------------|----|-------|----------------------------------------------|------------|-------|--------------|-----------------|
|      |      |             |    |       | PROJ: 34MM                                   |            |       |              |                 |
|      |      |             |    |       | TITLE: POWER SPECS, 8X48-48X144 DISPLAY, RGB |            |       |              |                 |
|      |      |             |    |       | DES. BY: LKERR                               |            | DRAWN | N BY: JSPAHR | DATE: 10 MAY 01 |
|      |      |             |    |       | REVISION                                     | APPR. BY:  |       | 10/1010      |                 |
| REV. | DATE | DESCRIPTION | BY | APPR. |                                              | SCALE: 1=1 |       | 124 FRI(     | JA-1485/1       |

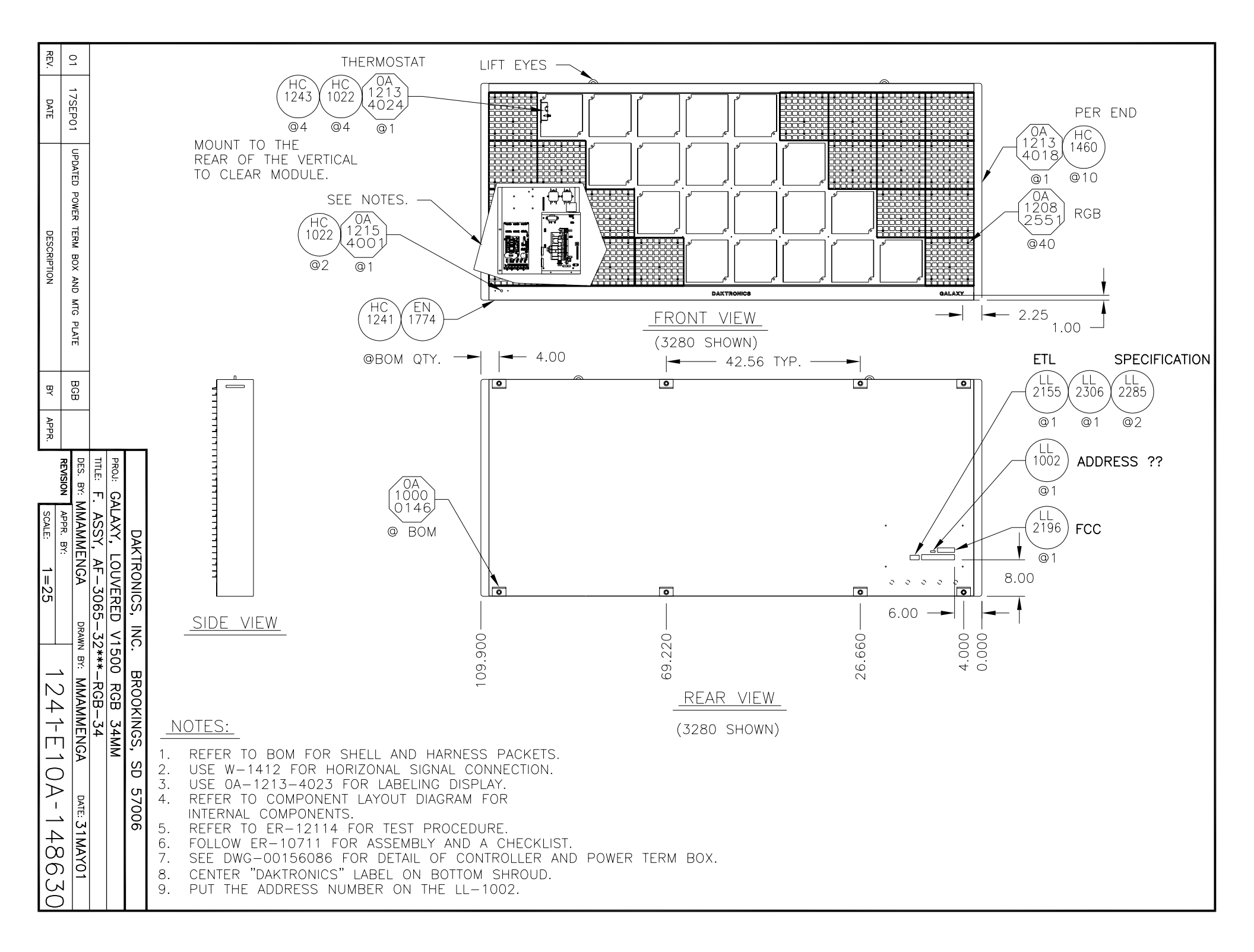

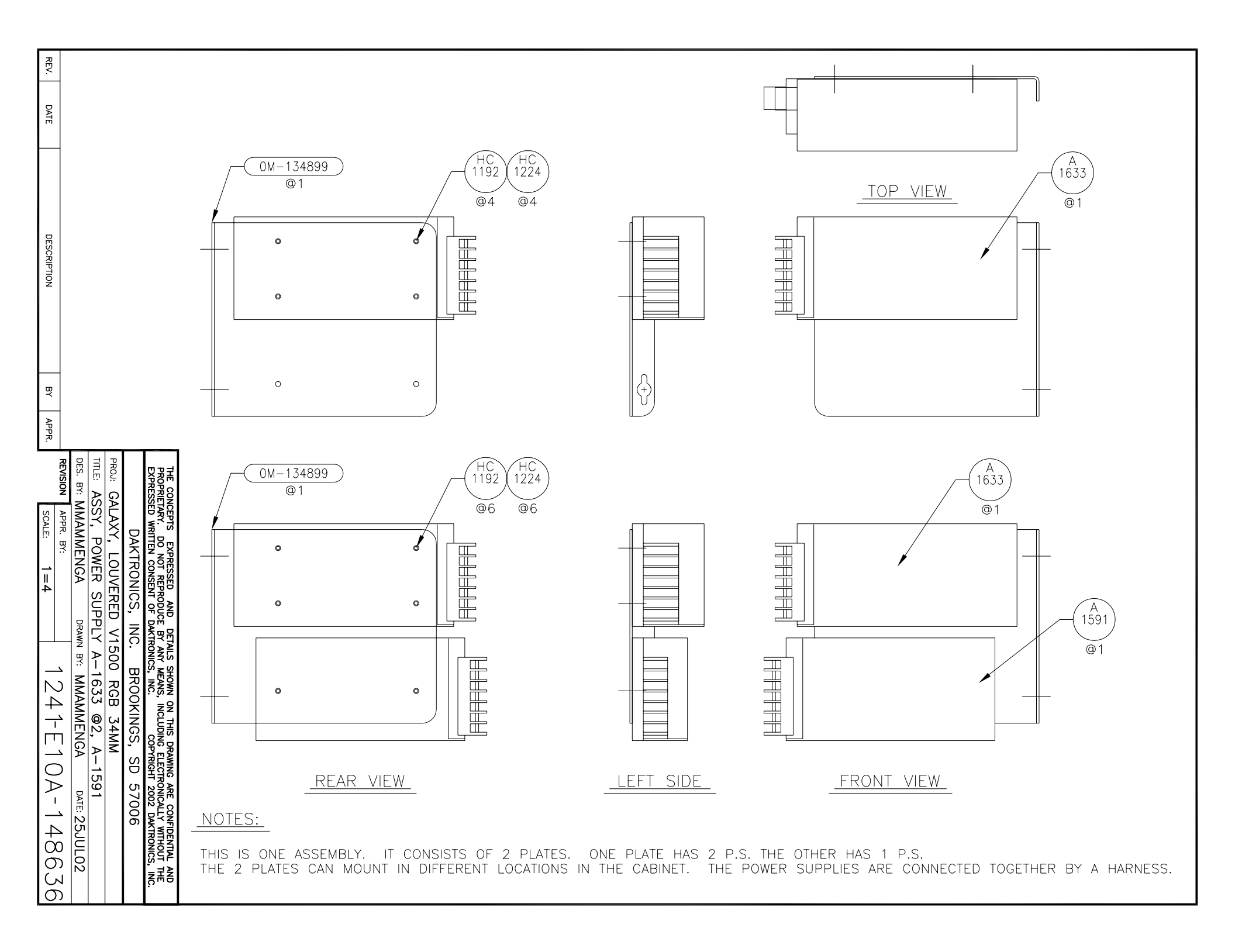

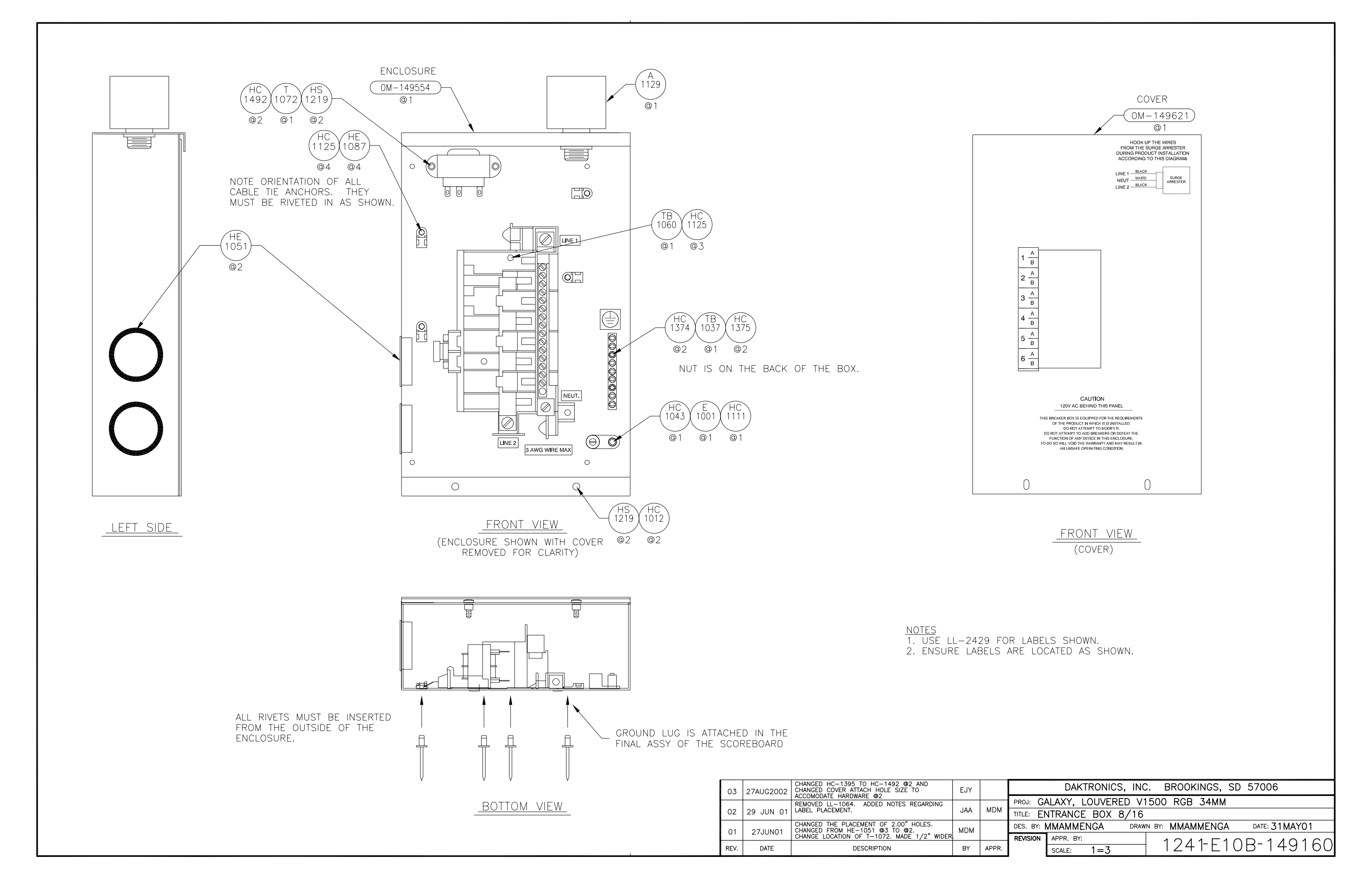

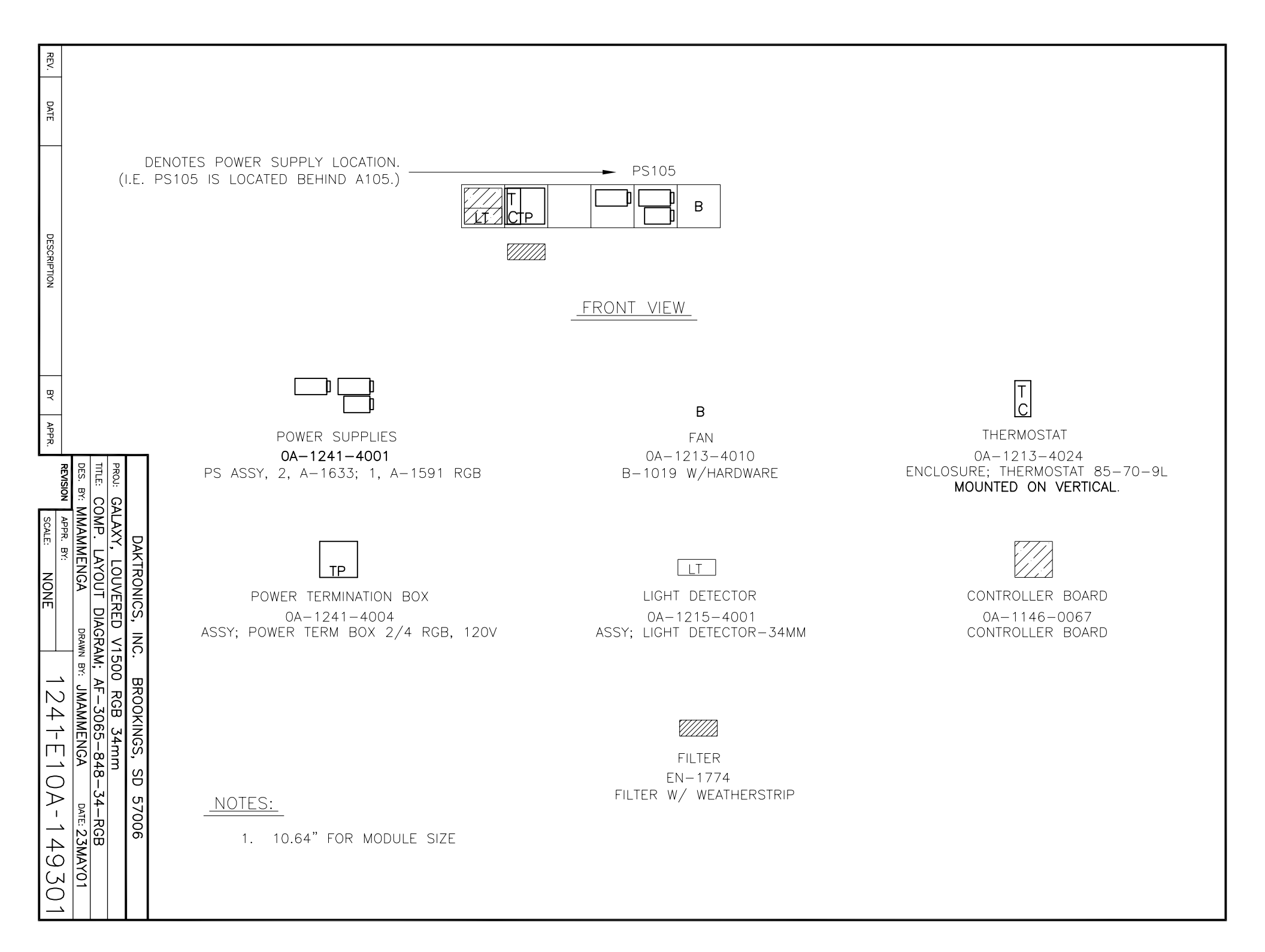

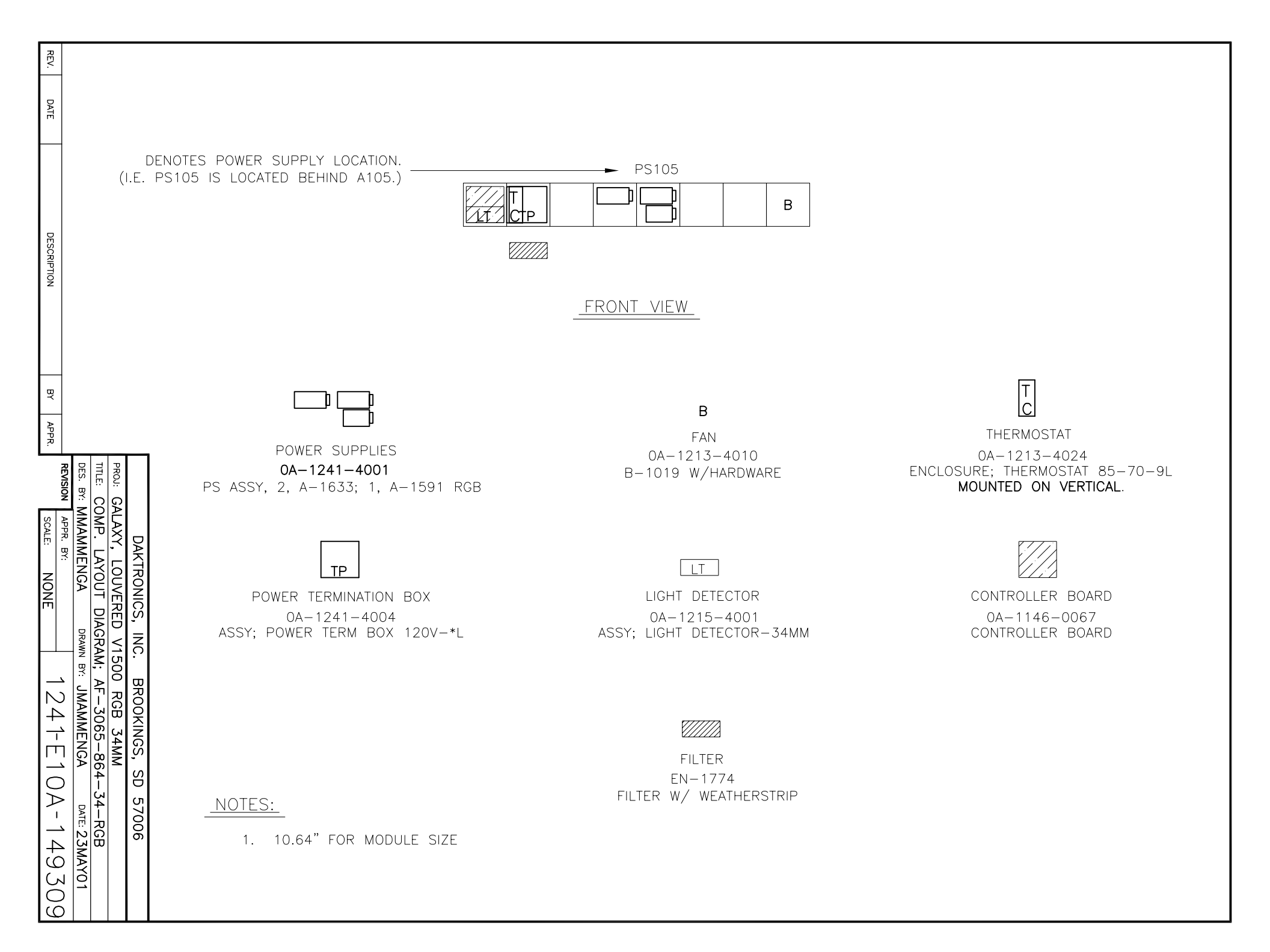

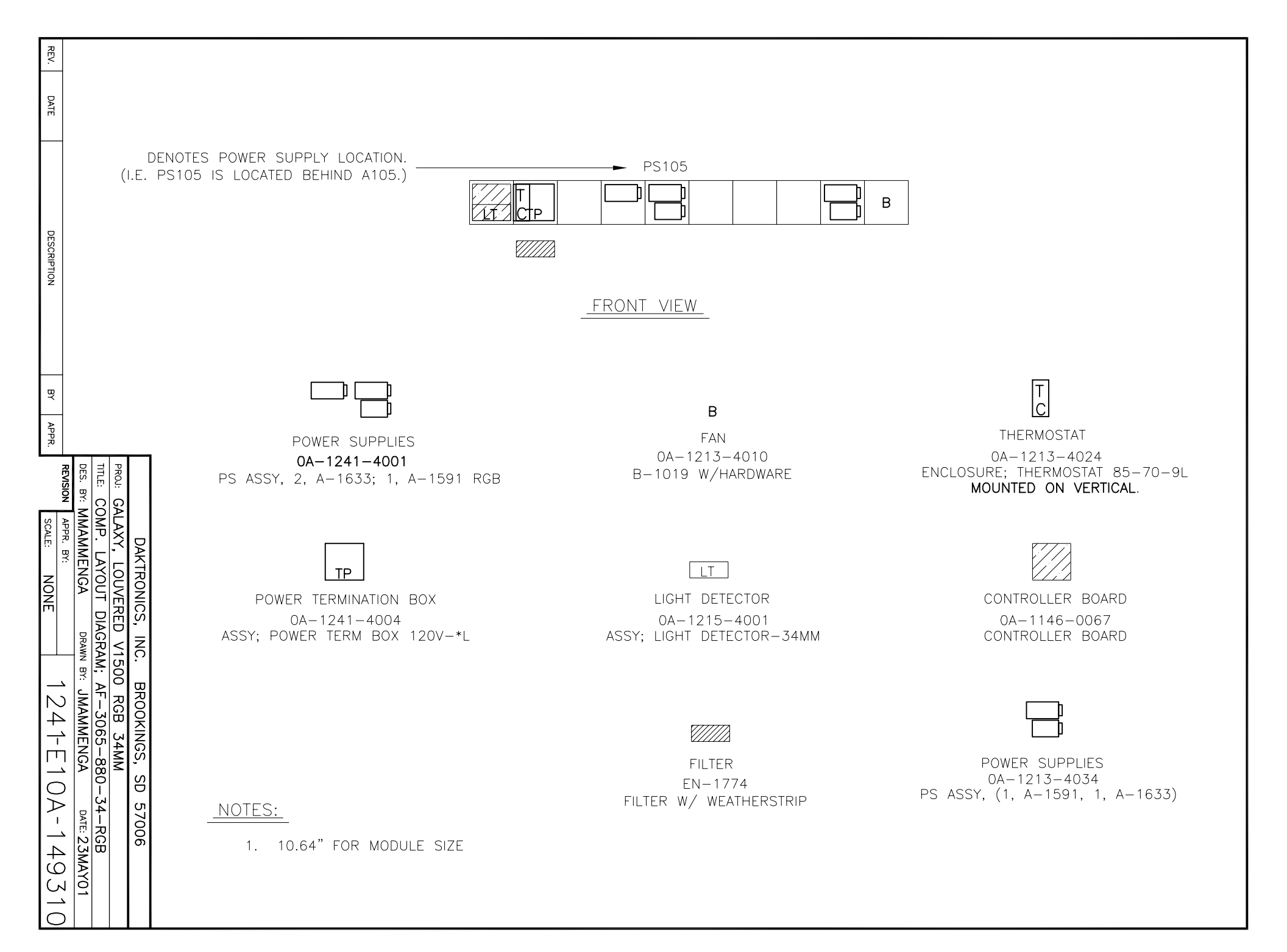

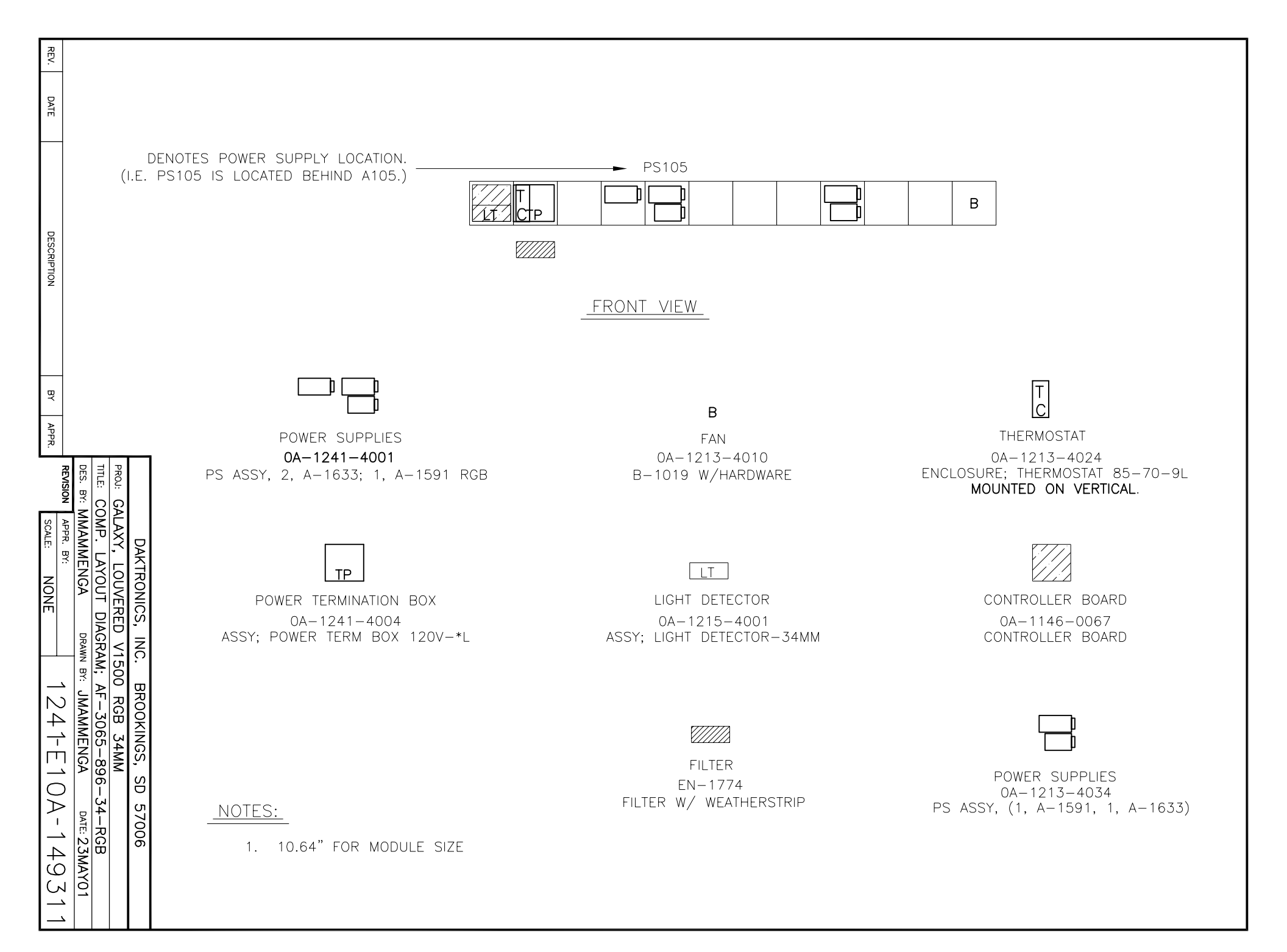

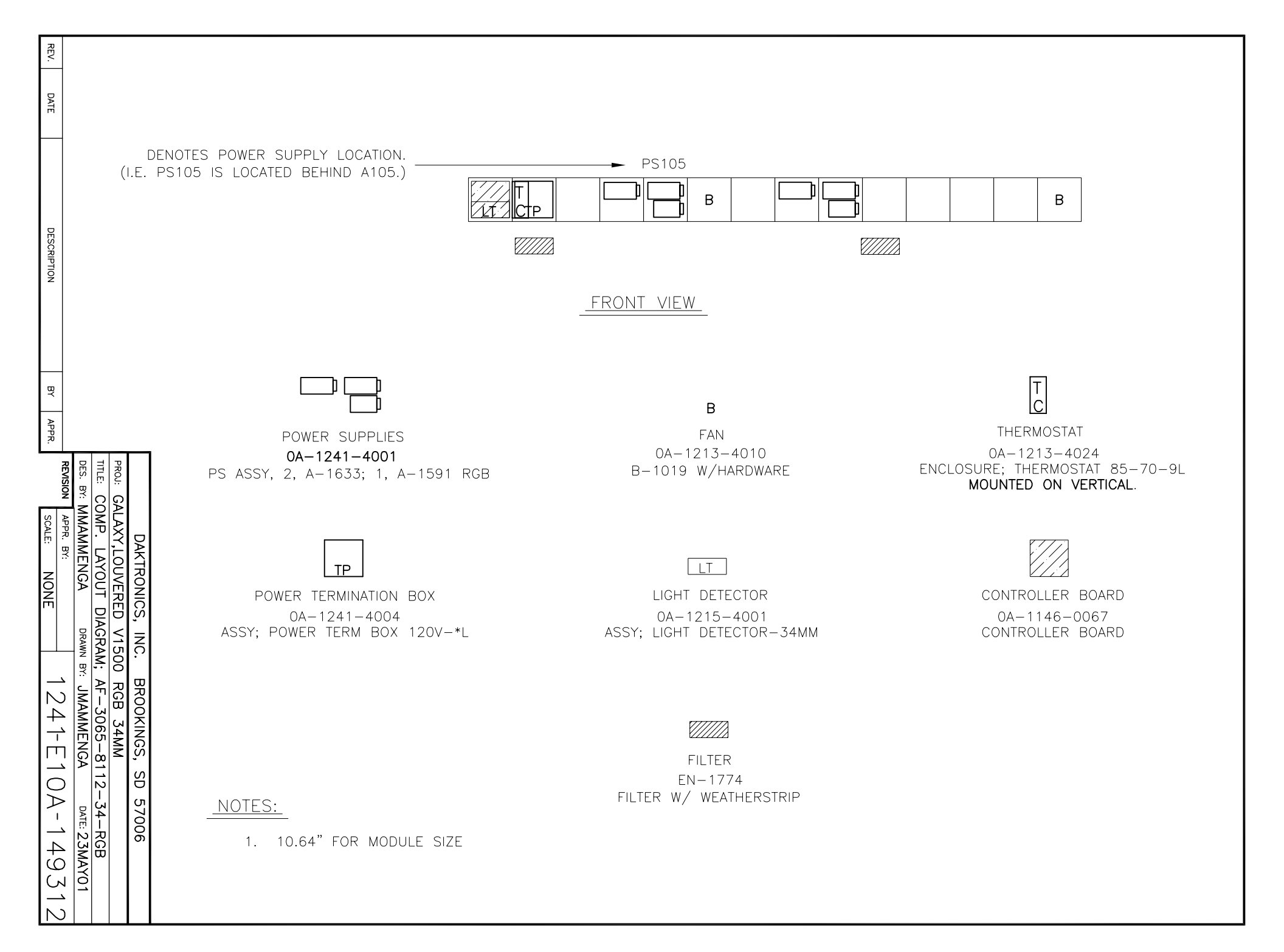

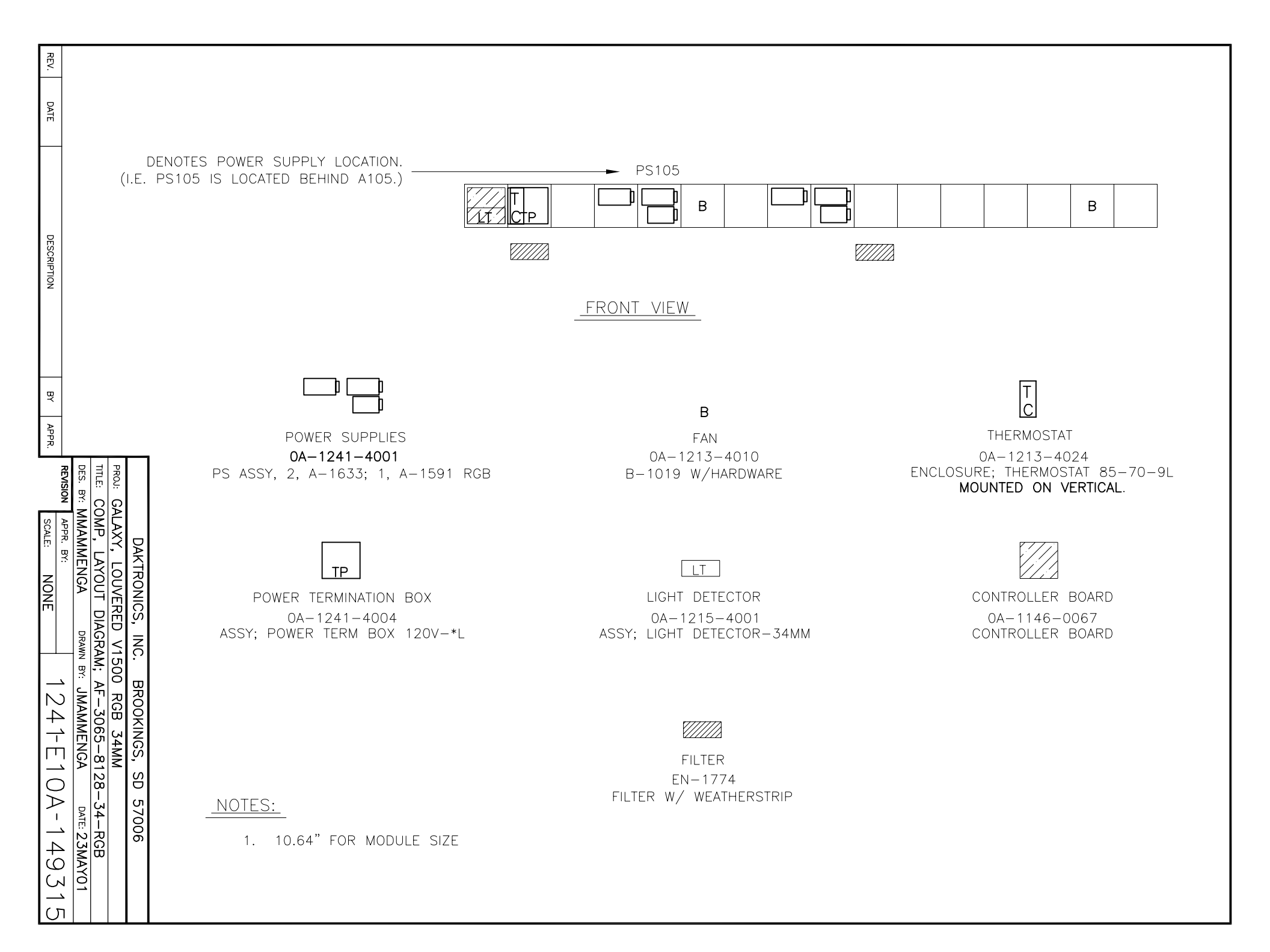

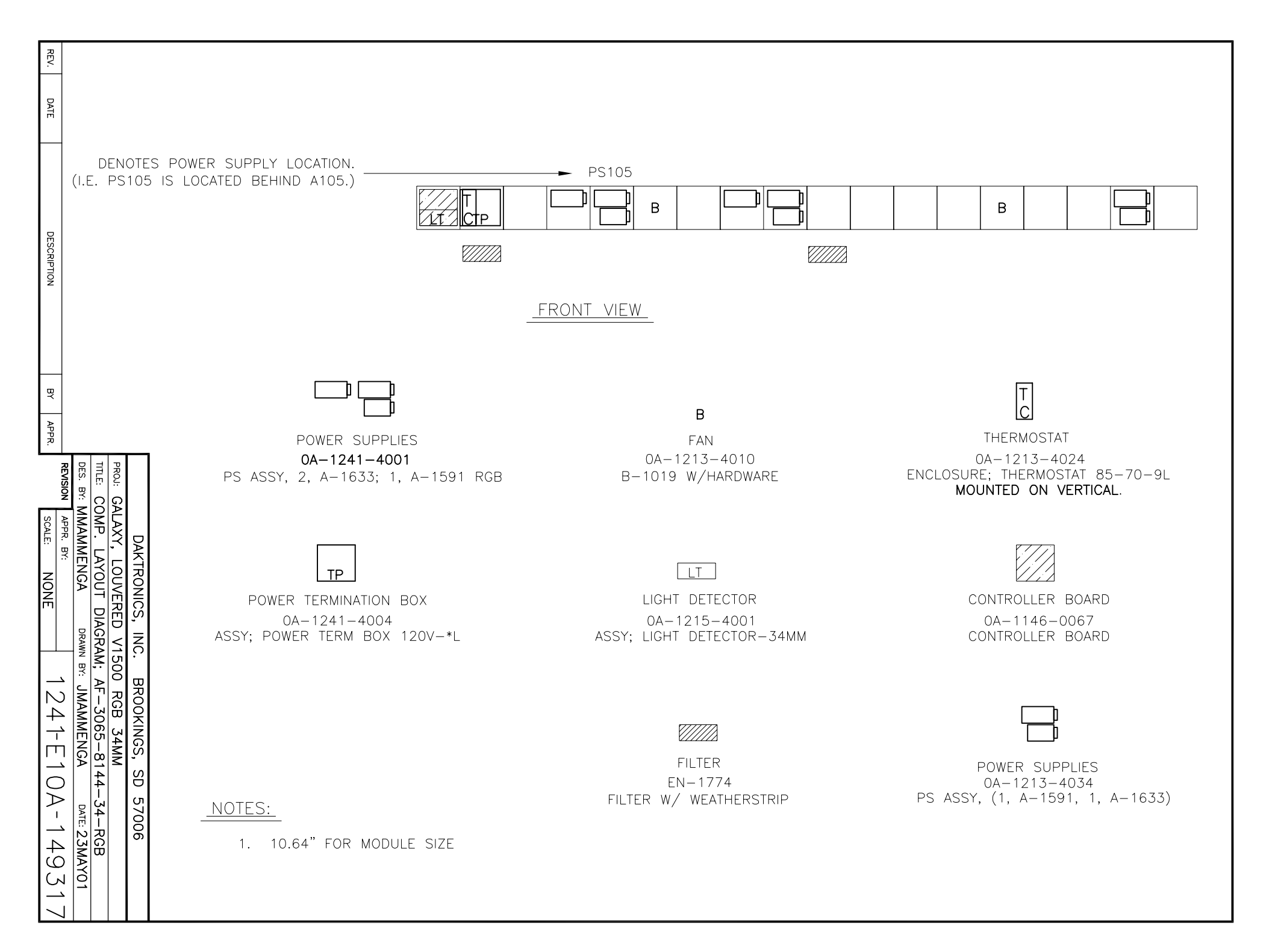

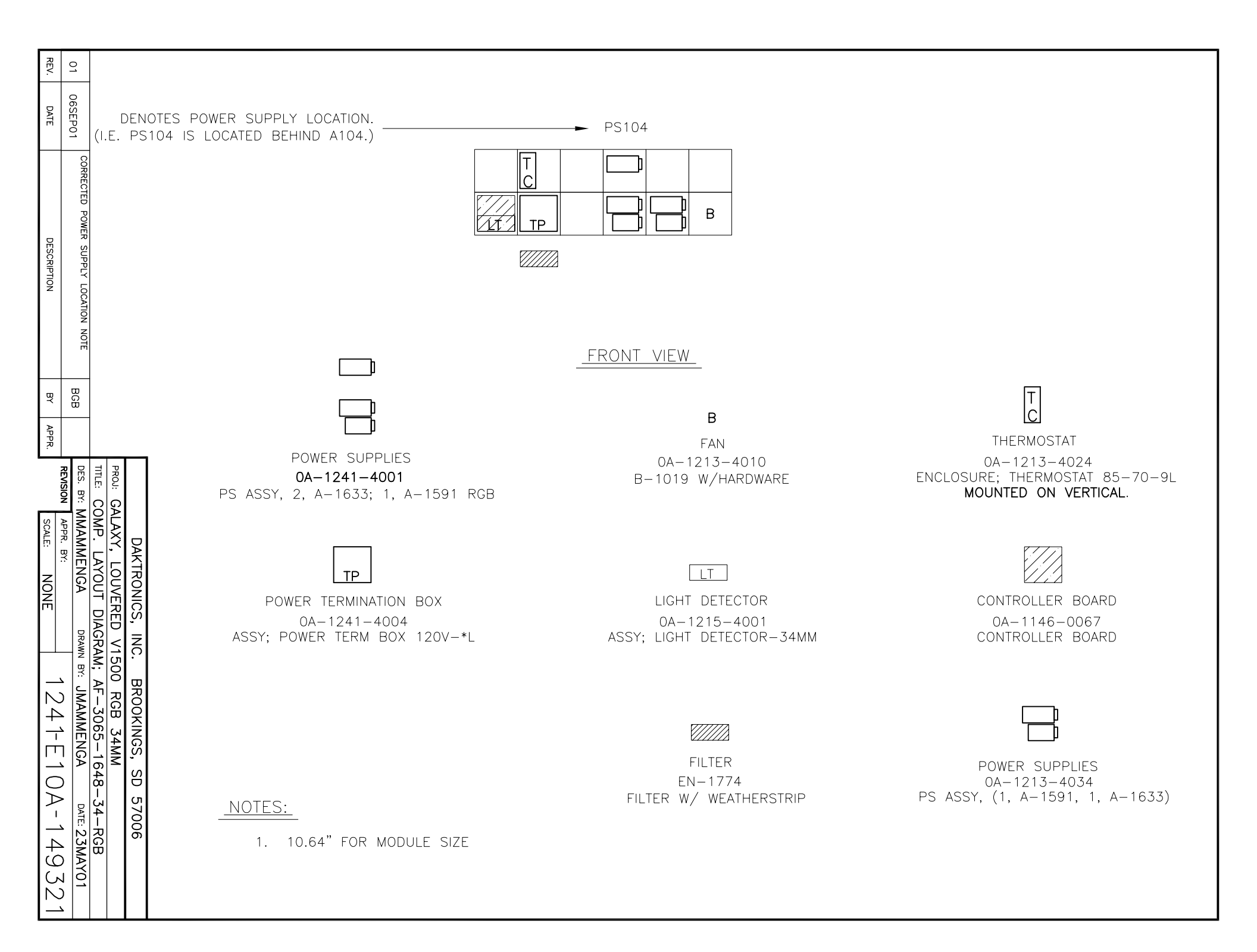

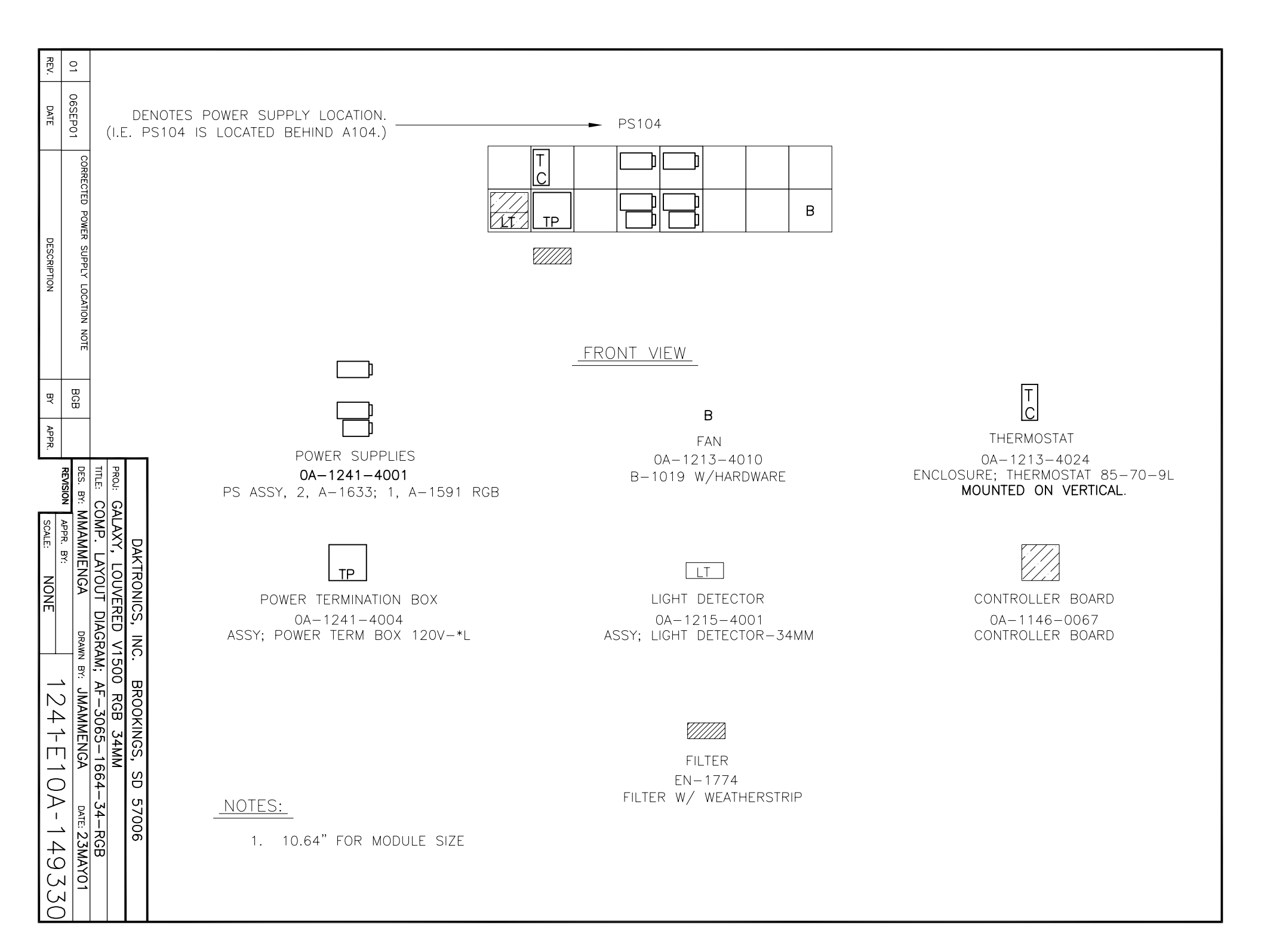

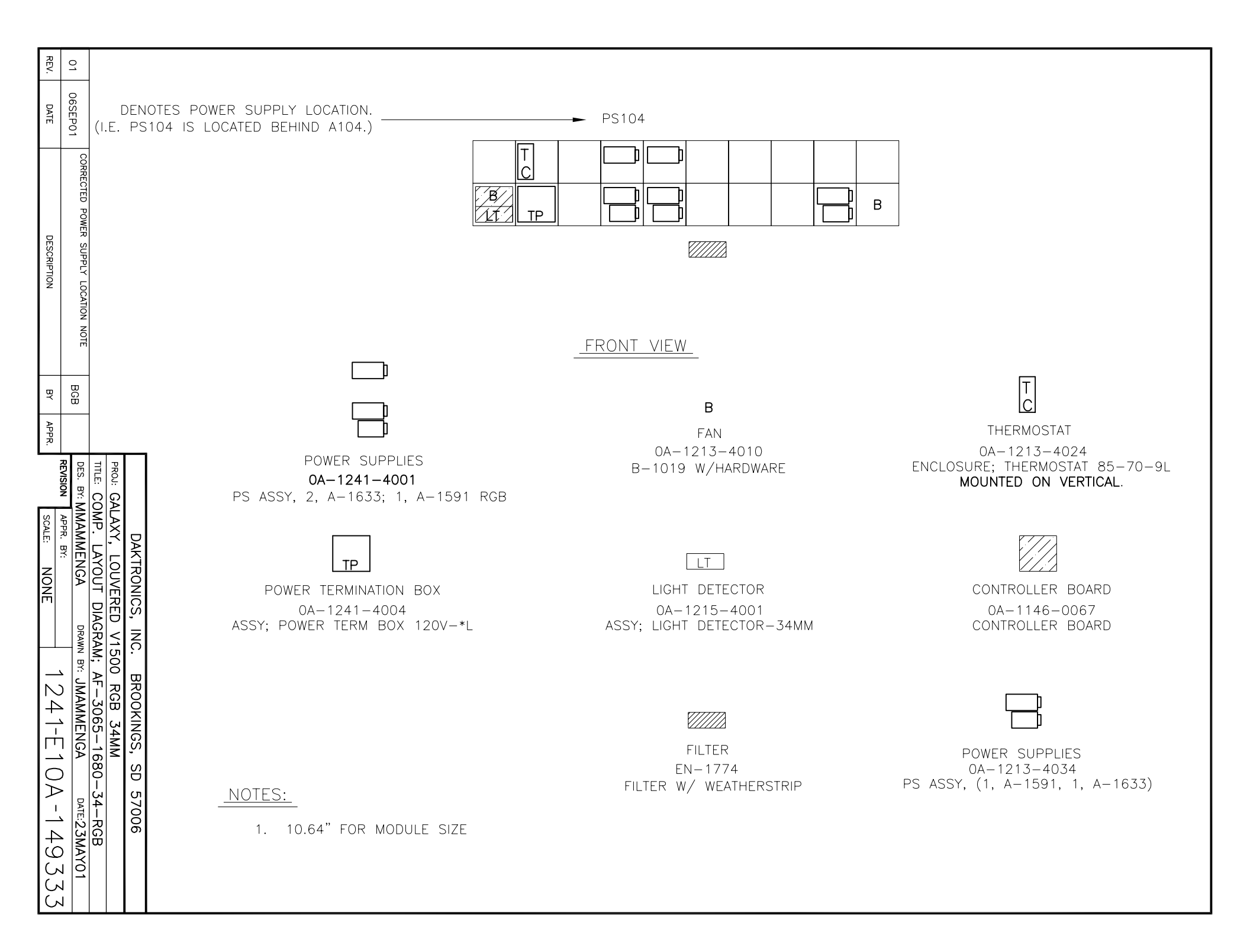

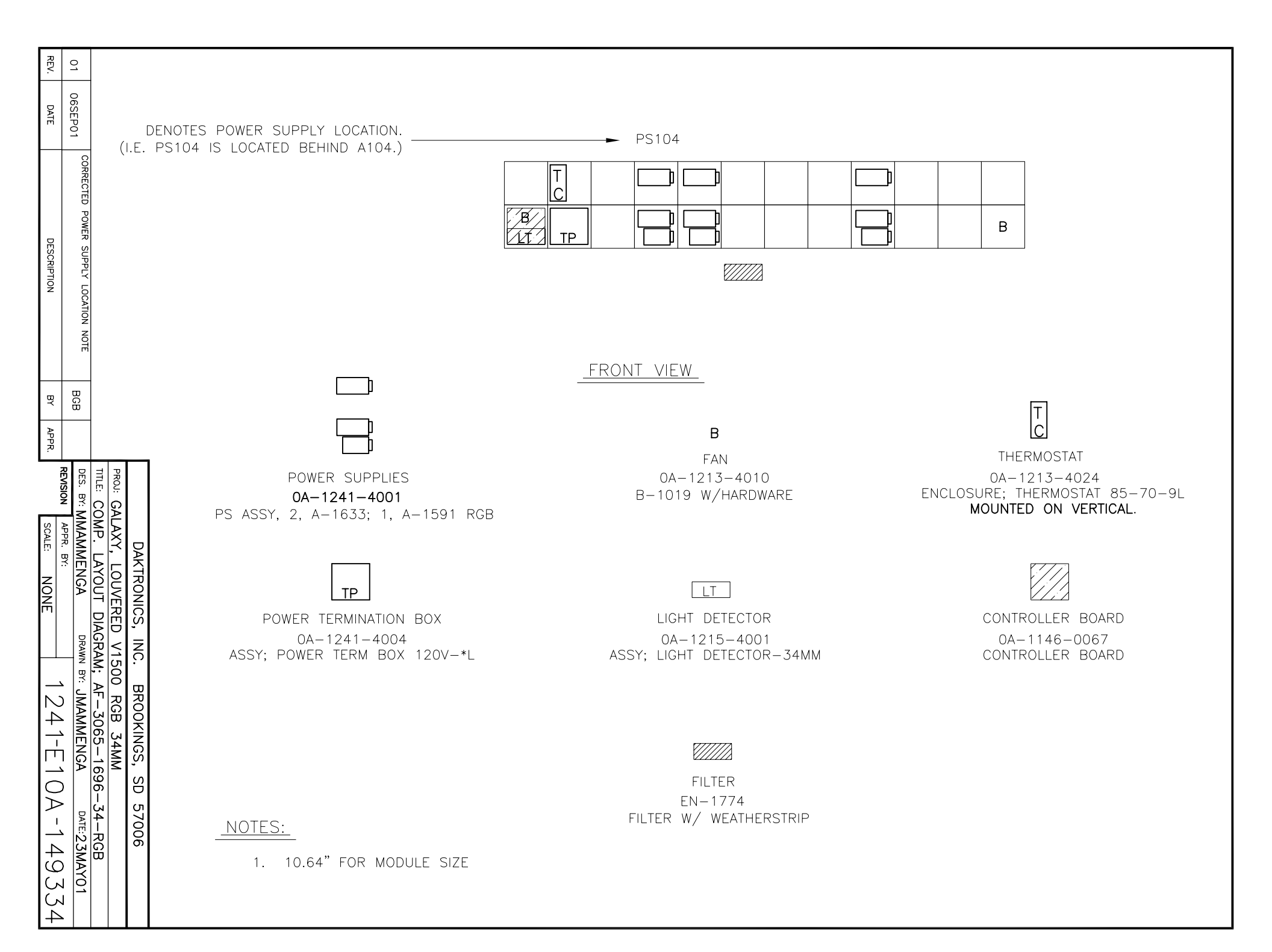

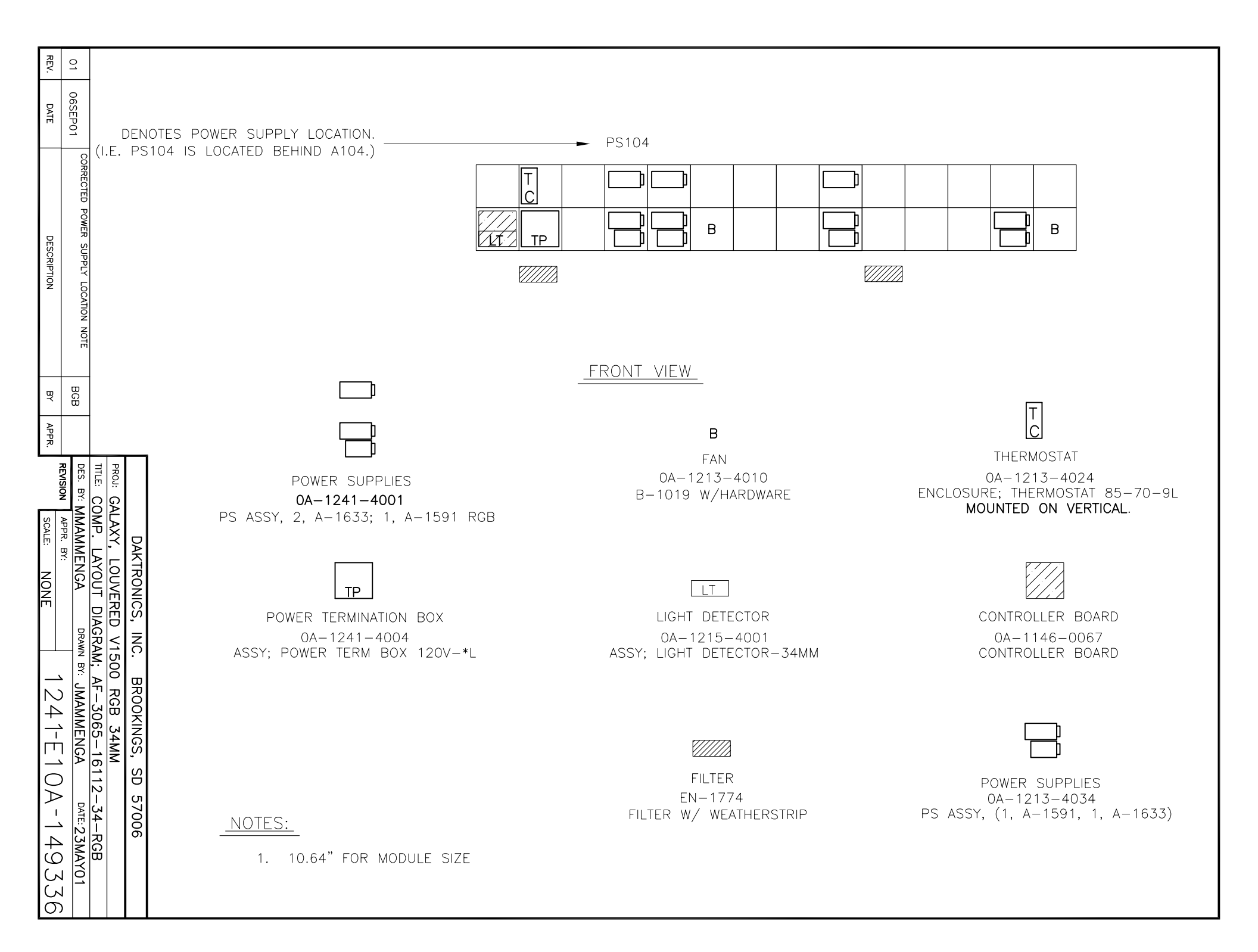

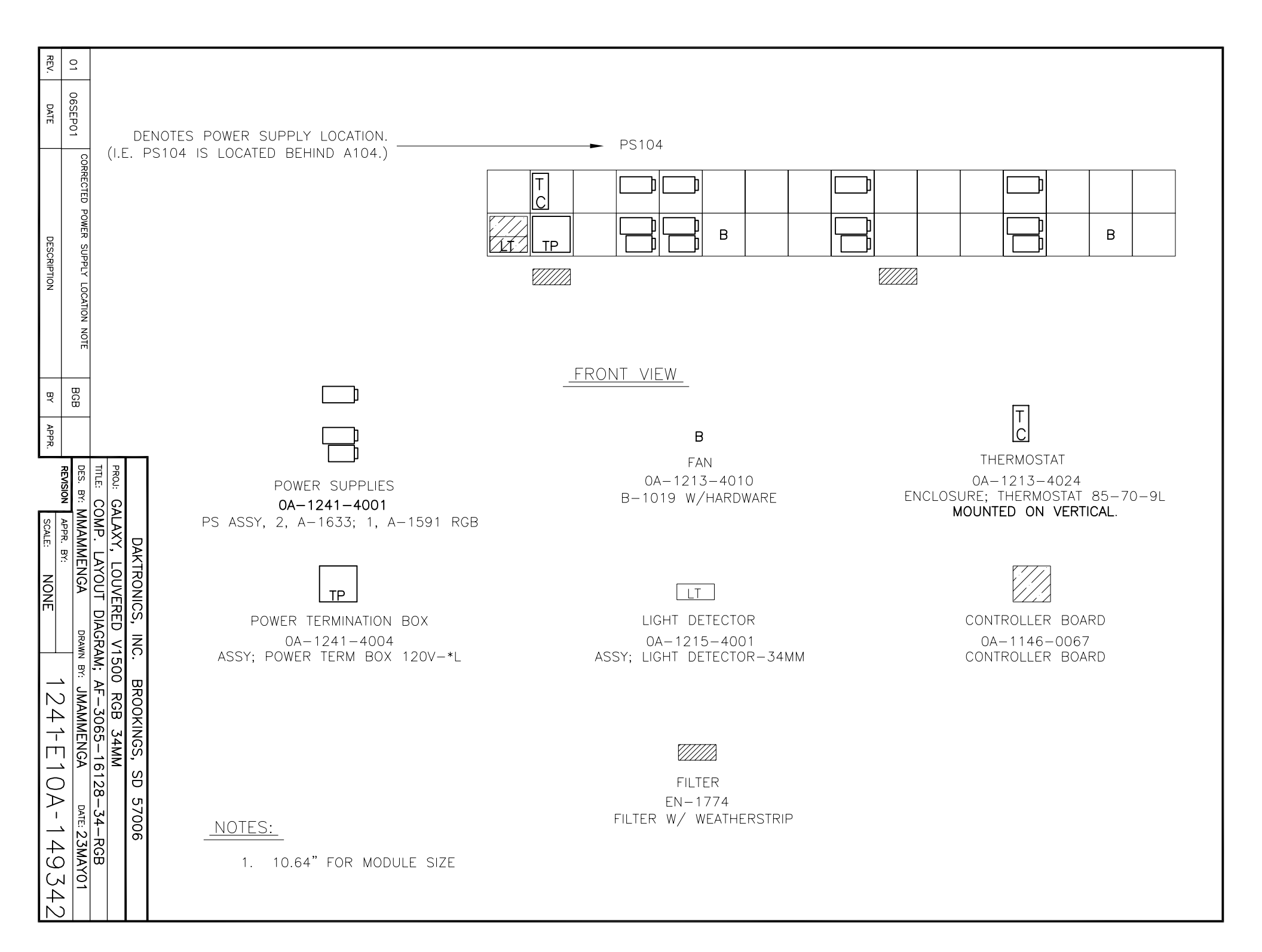

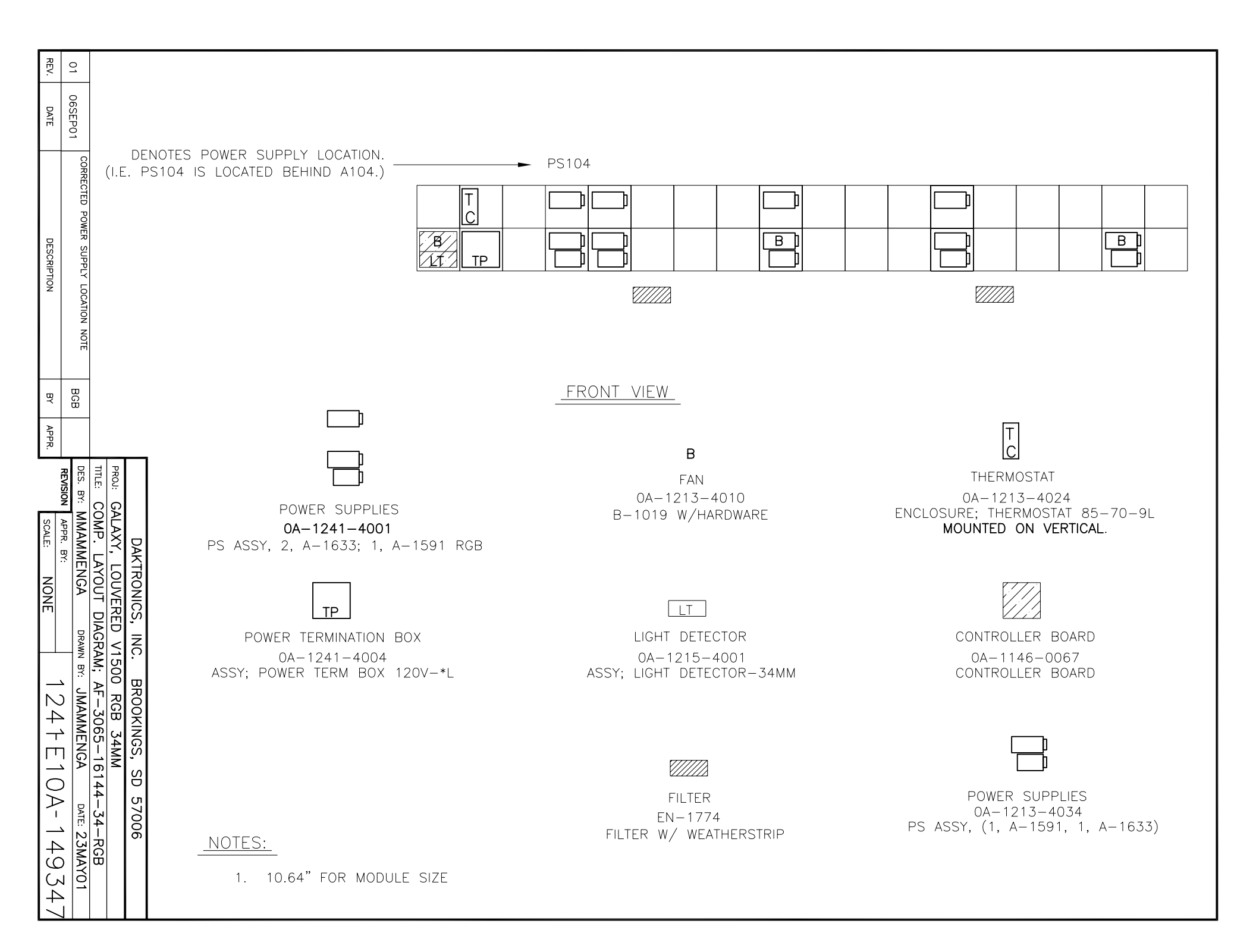

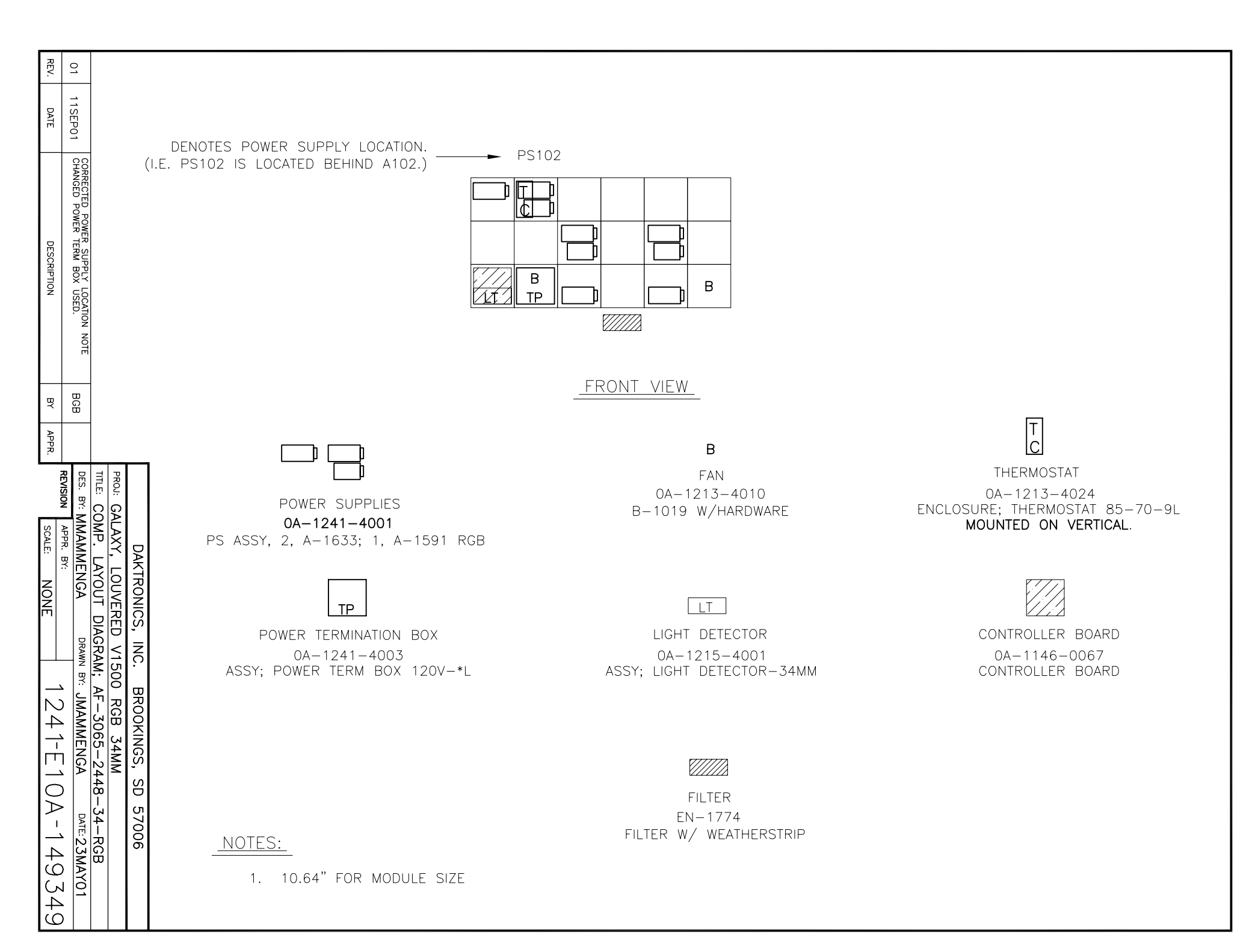

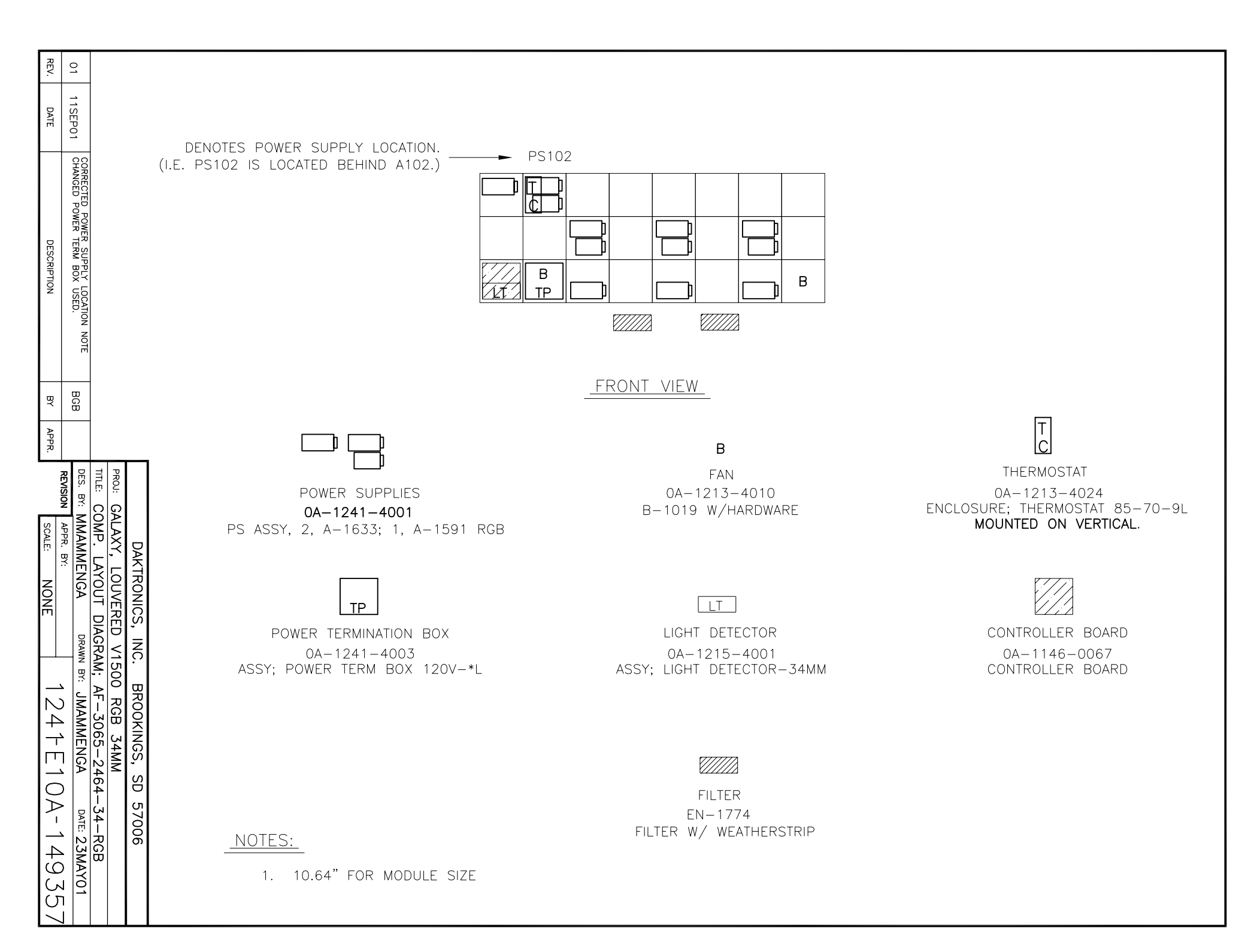

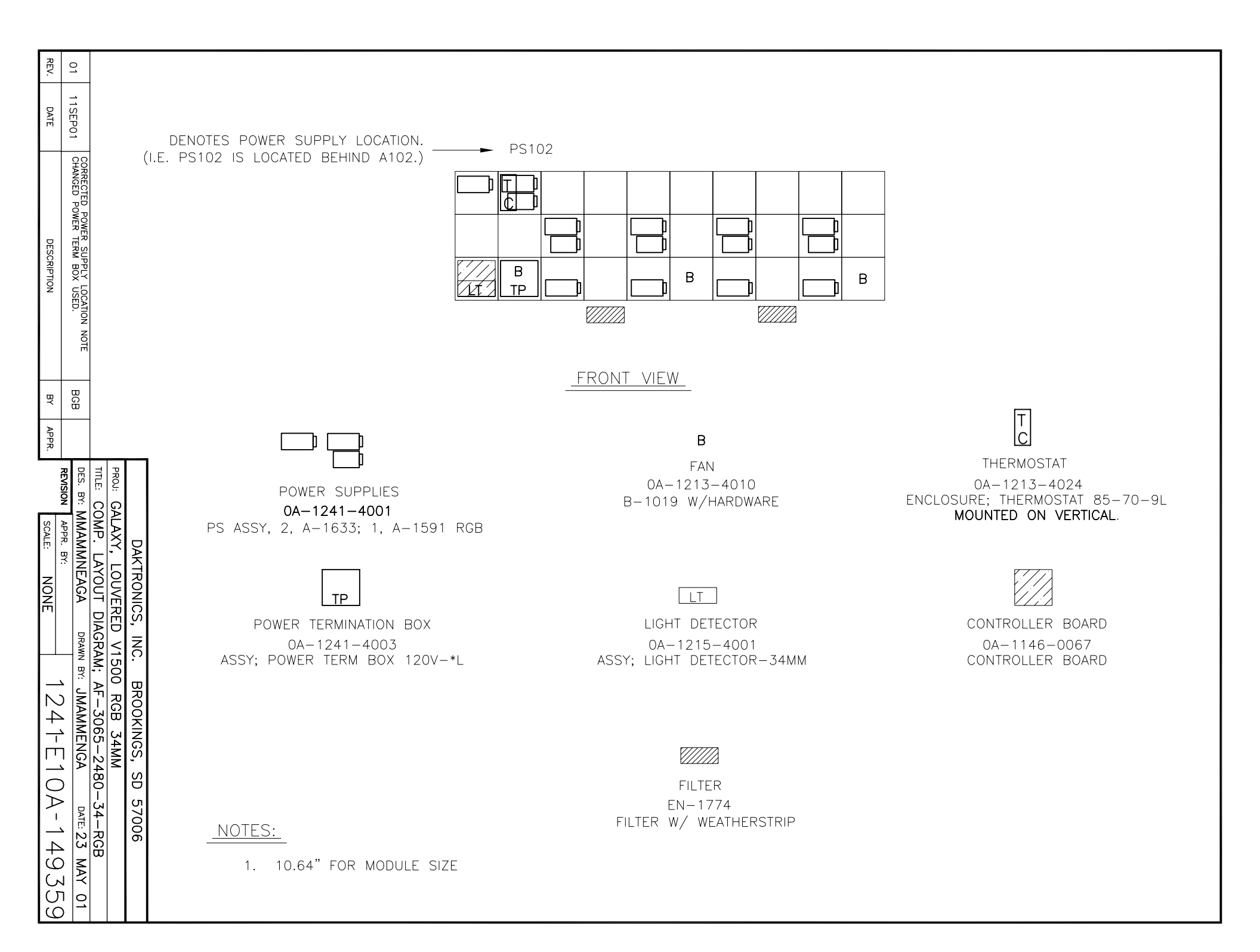
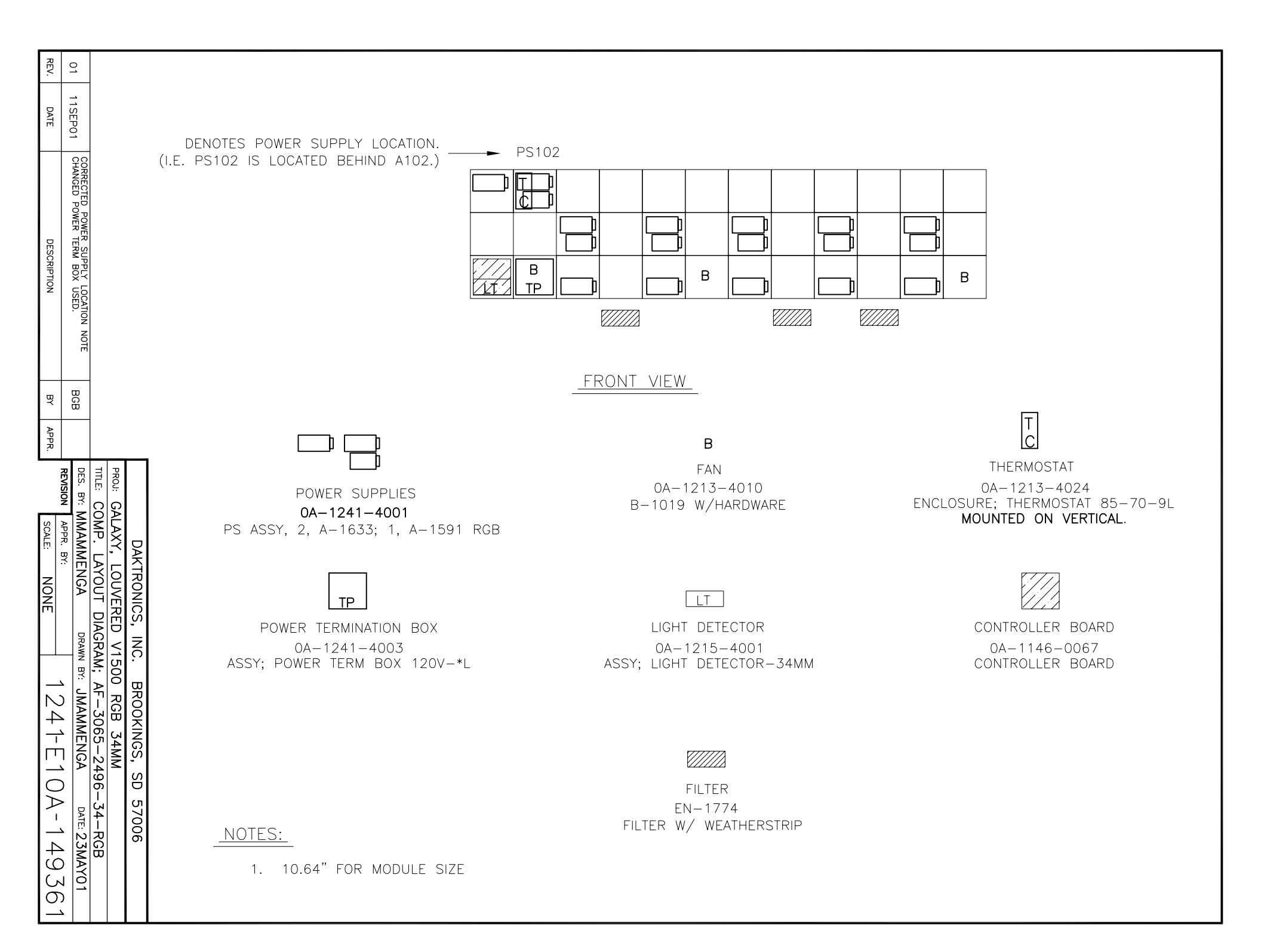

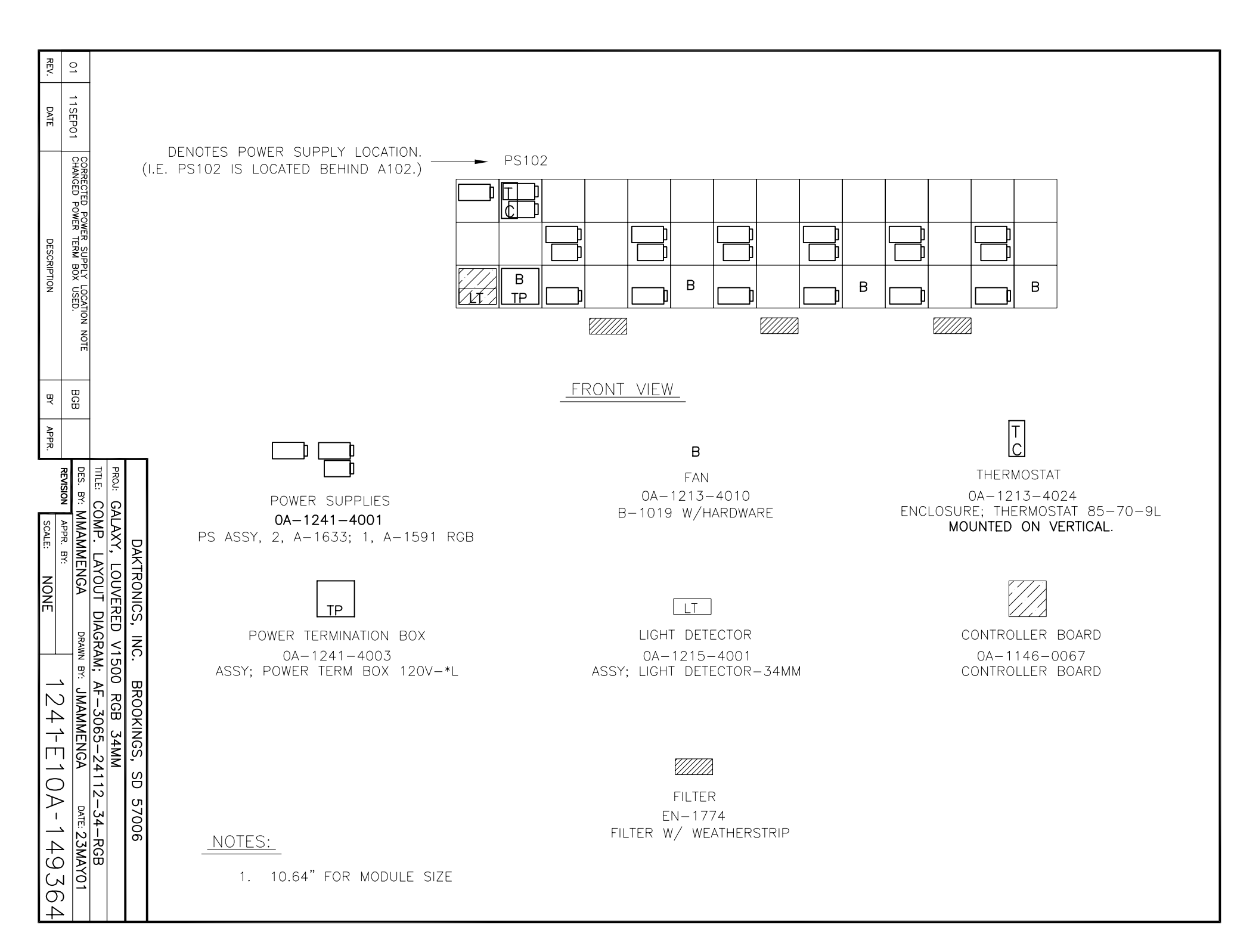

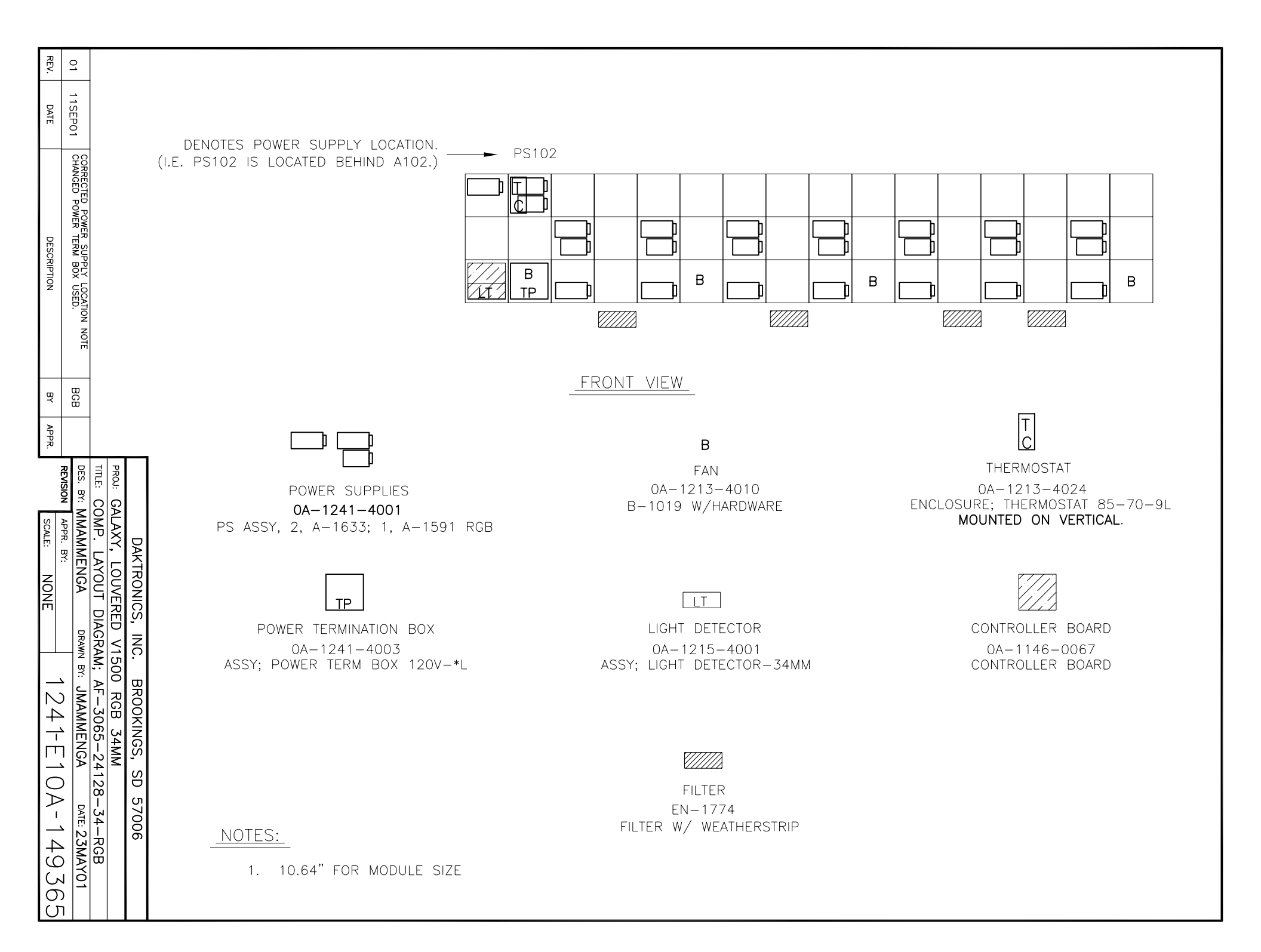

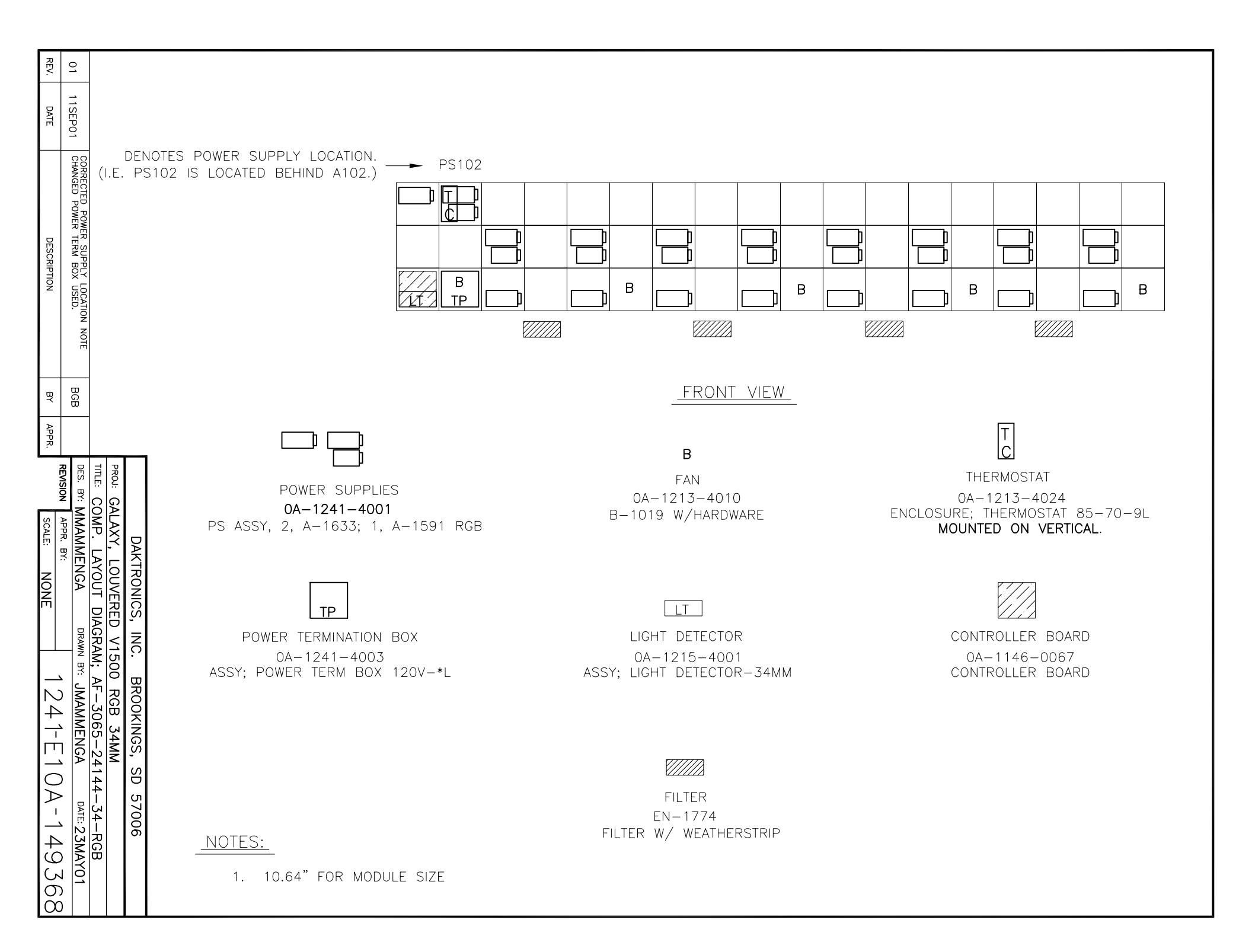

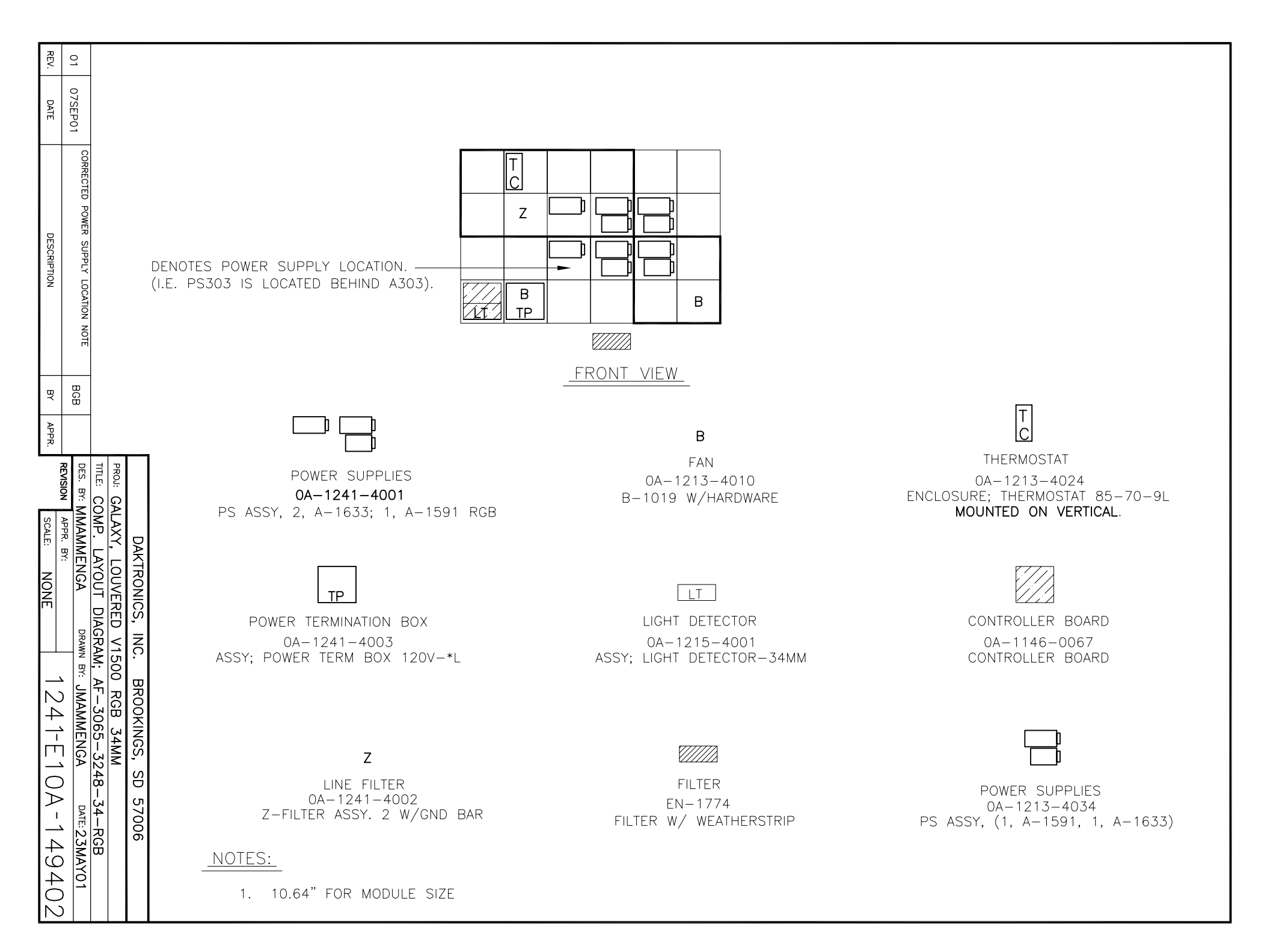

REV. 0 07SEP01 DATE CORRECTED IC POWER Ζ DESCRIPTION SUPPLY LOCAT DENOTES POWER SUPPLY LOCATION. -**FION** (I.E. PS303 IS LOCATED BEHIND A303). В В NOTE TΡ <u>//t</u>/ V///// BCB BY FRONT VIEW APPR. Т C В TITLE: REVISION DES. PROJ: A: GALAXY, LOUVE E: COMP. LAYOUT S. BY: MMAMMENGA THERMOSTAT FAN POWER SUPPLIES 0A-1213-4024 0A-1213-4010 SCALE: B-1019 W/HARDWARE ENCLOSURE; THERMOSTAT 85-70-9L APPR. BY: 0A-1241-4001 MOUNTED ON VERTICAL. PS ASSY, 2, A-1633; 1, A-1591 RGB DAKTRONICS, LAYOUT LOUVERED NONE DIAGRAM; AF-3065-32 DRAWN BY: JMAMMENGA LT ΤP INC. V1500 LIGHT DETECTOR CONTROLLER BOARD POWER TERMINATION BOX 0A-1241-4003 0A-1146-0067 0A-1215-4001 ASSY; POWER TERM BOX 120V-\*L ASSY; LIGHT DETECTOR-34MM CONTROLLER BOARD BROOKINGS, RGB N 4  $\overrightarrow{}$ 34MM Π -3264– SD *[]]]*] С Ζ  $\geq$ 57006 . 34-34-RGB DATE: 23MAY01 FILTER LINE FILTER Т 0A-1241-4002 EN-1774 49 Z-FILTER ASSY. 2 W/GND BAR FILTER W/ WEATHERSTRIP NOTES: 4 1. 10.64" FOR MODULE SIZE C

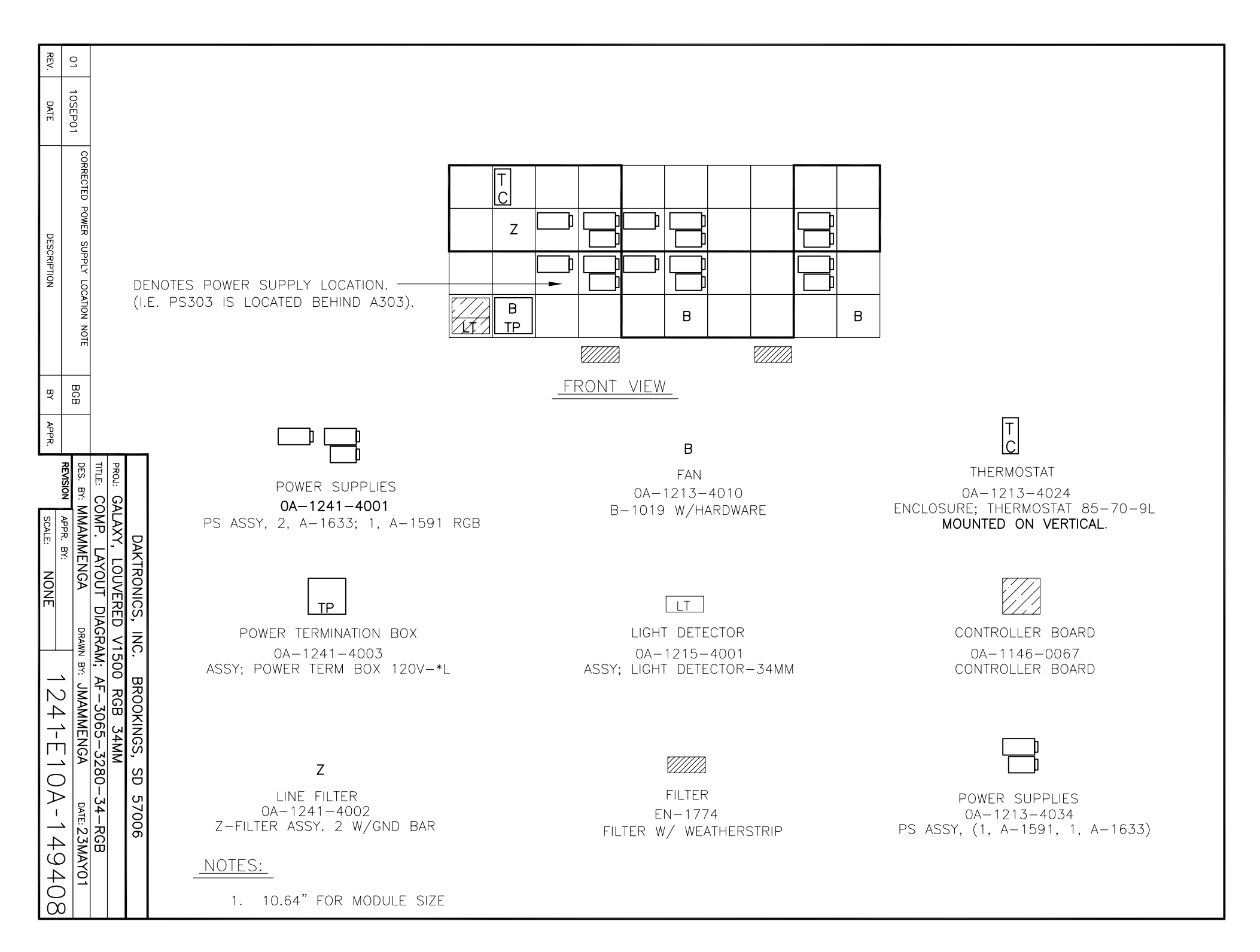

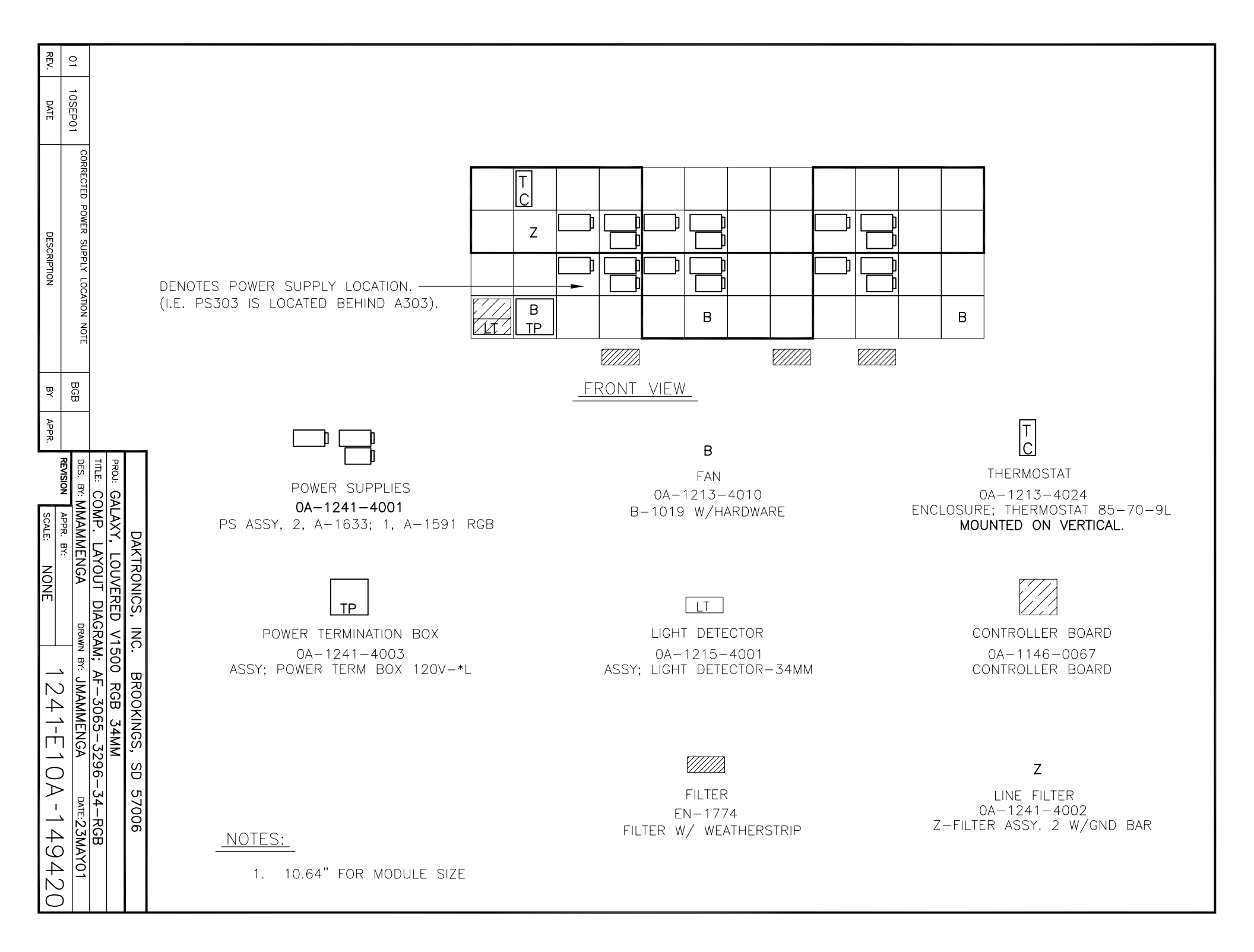

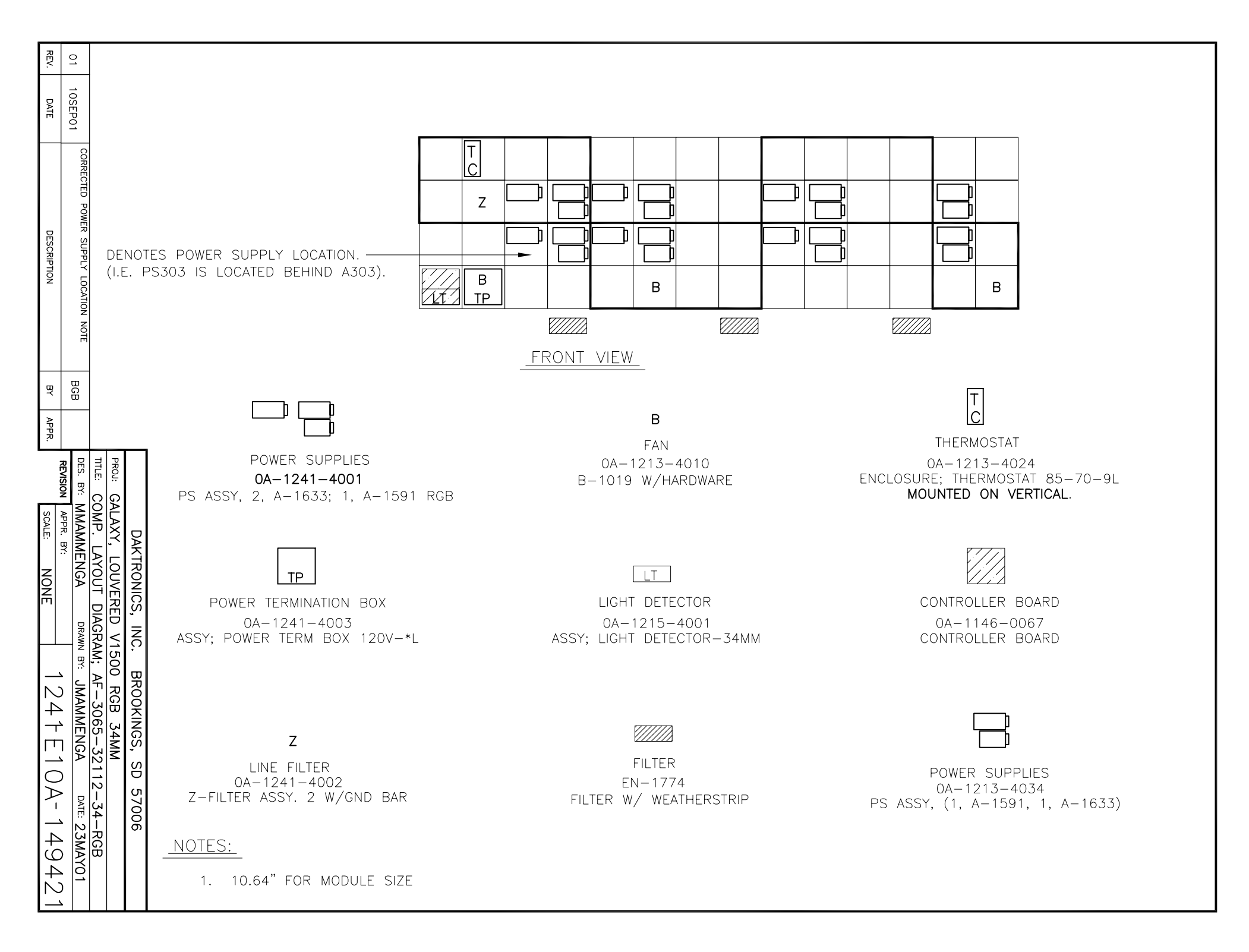

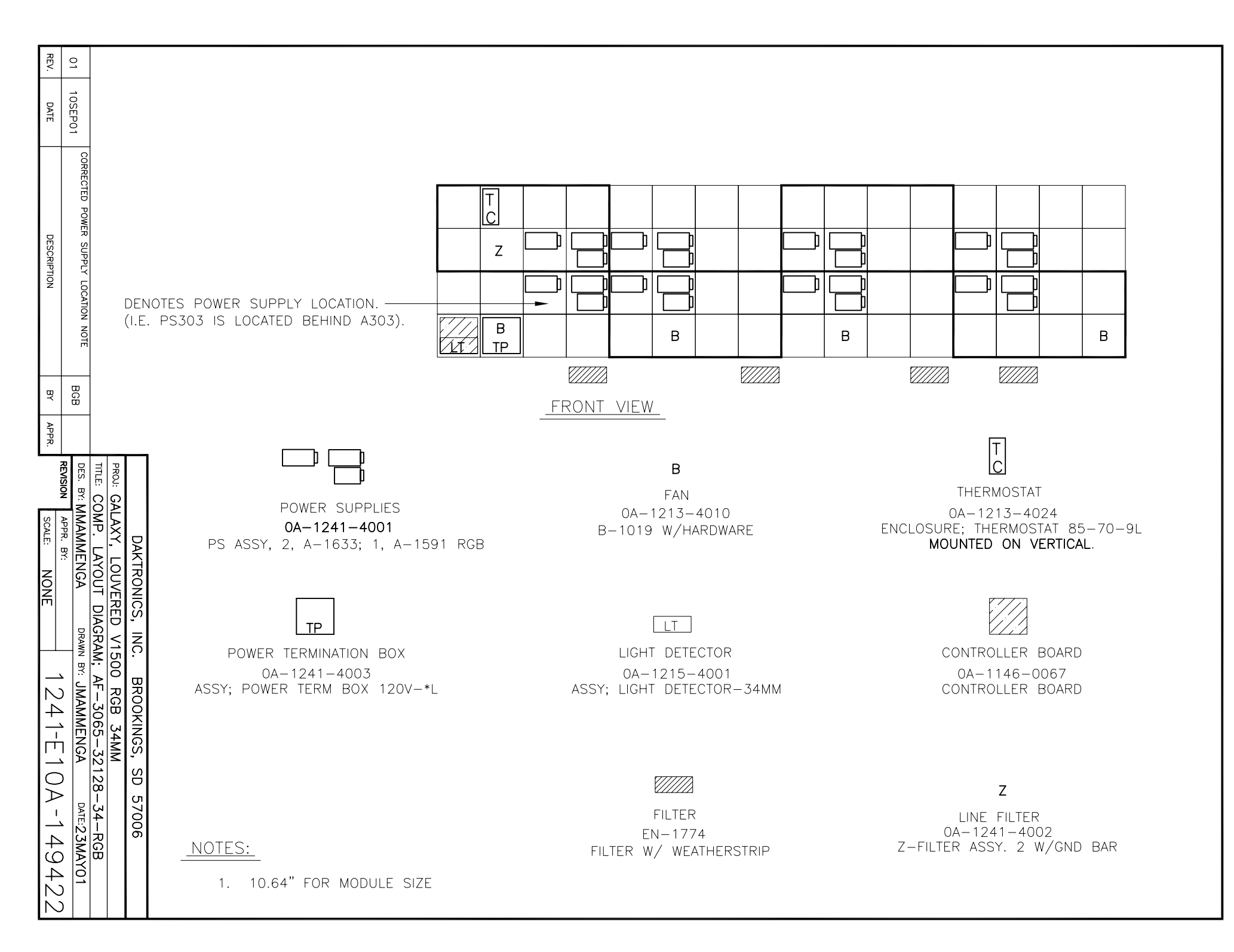

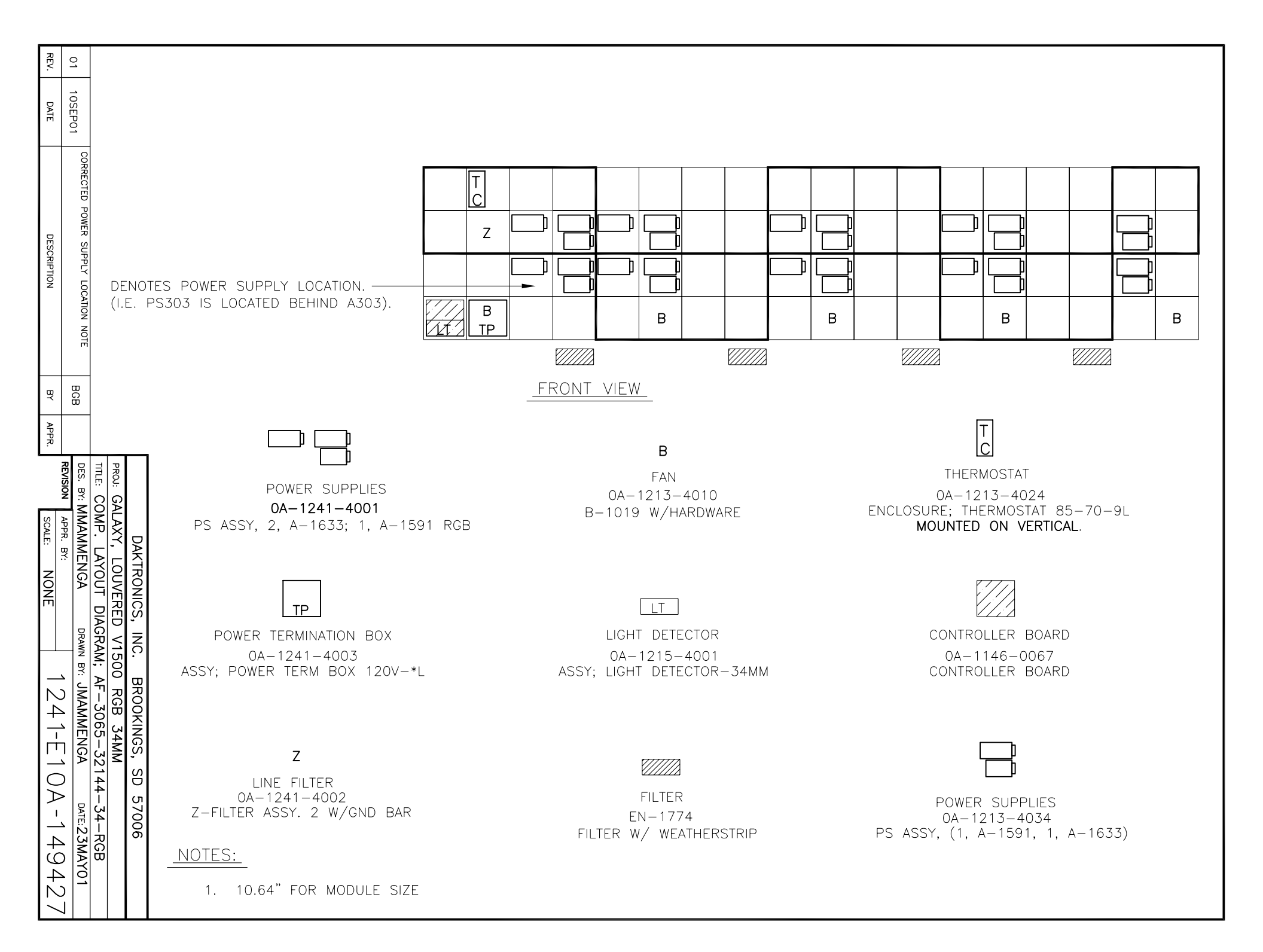

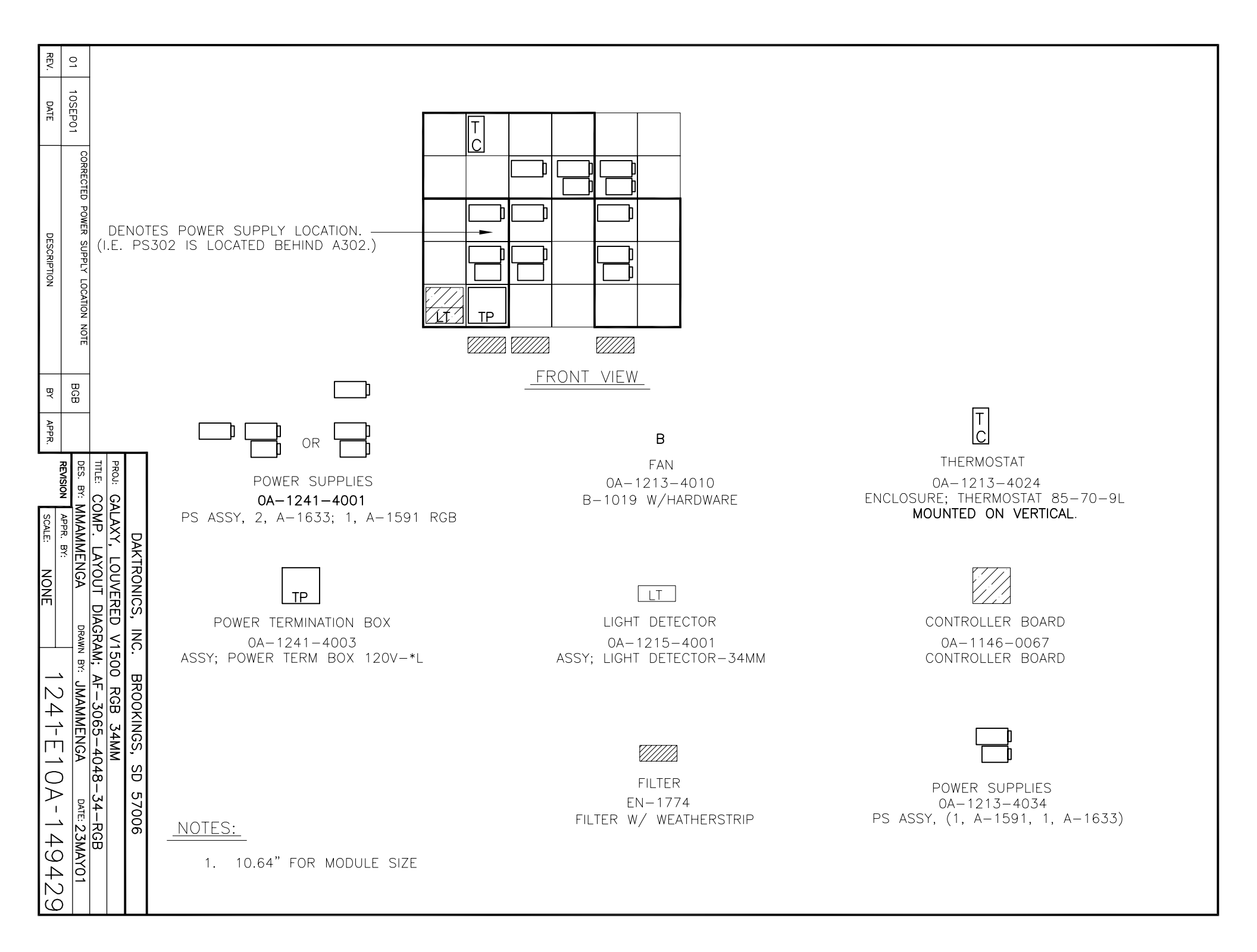

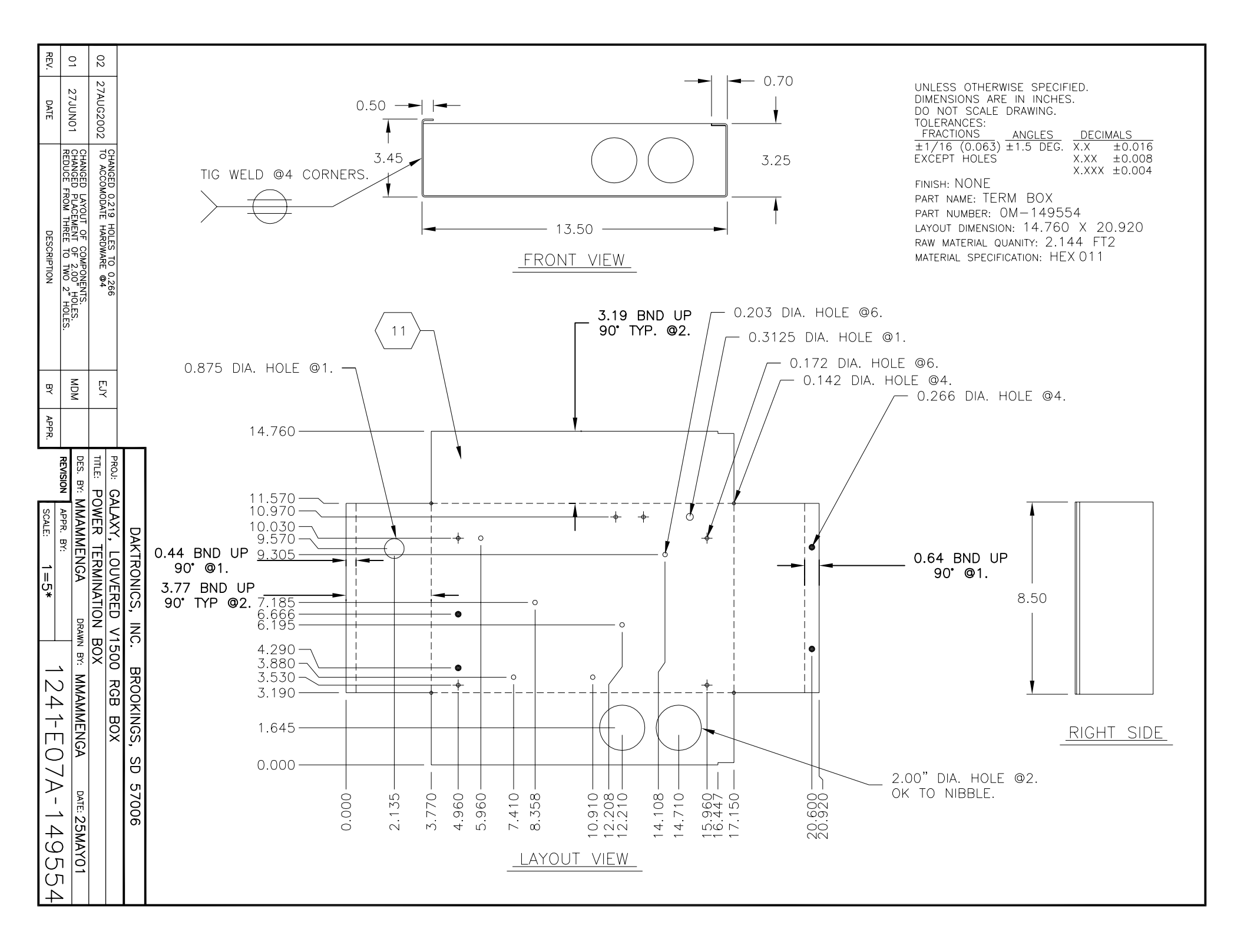

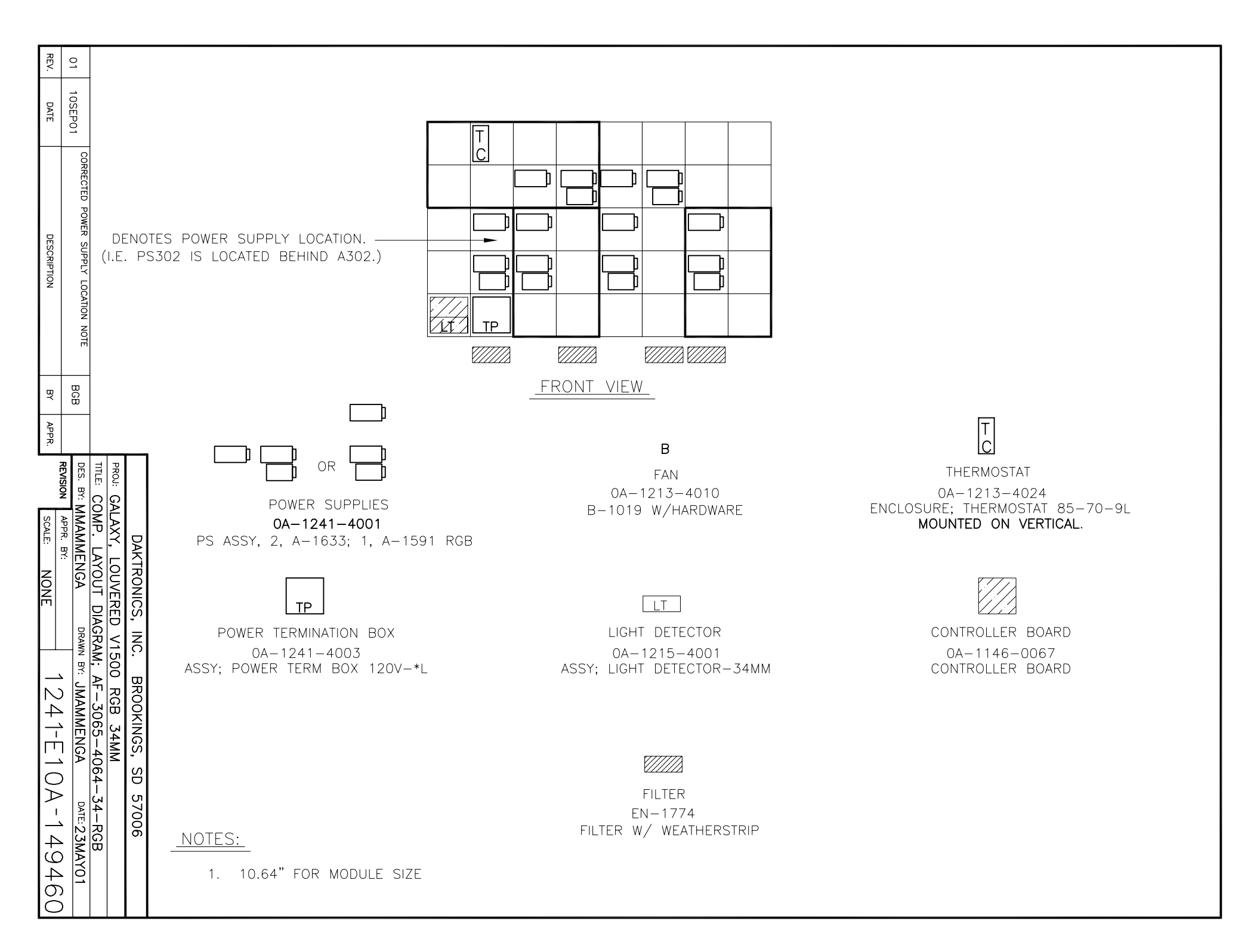

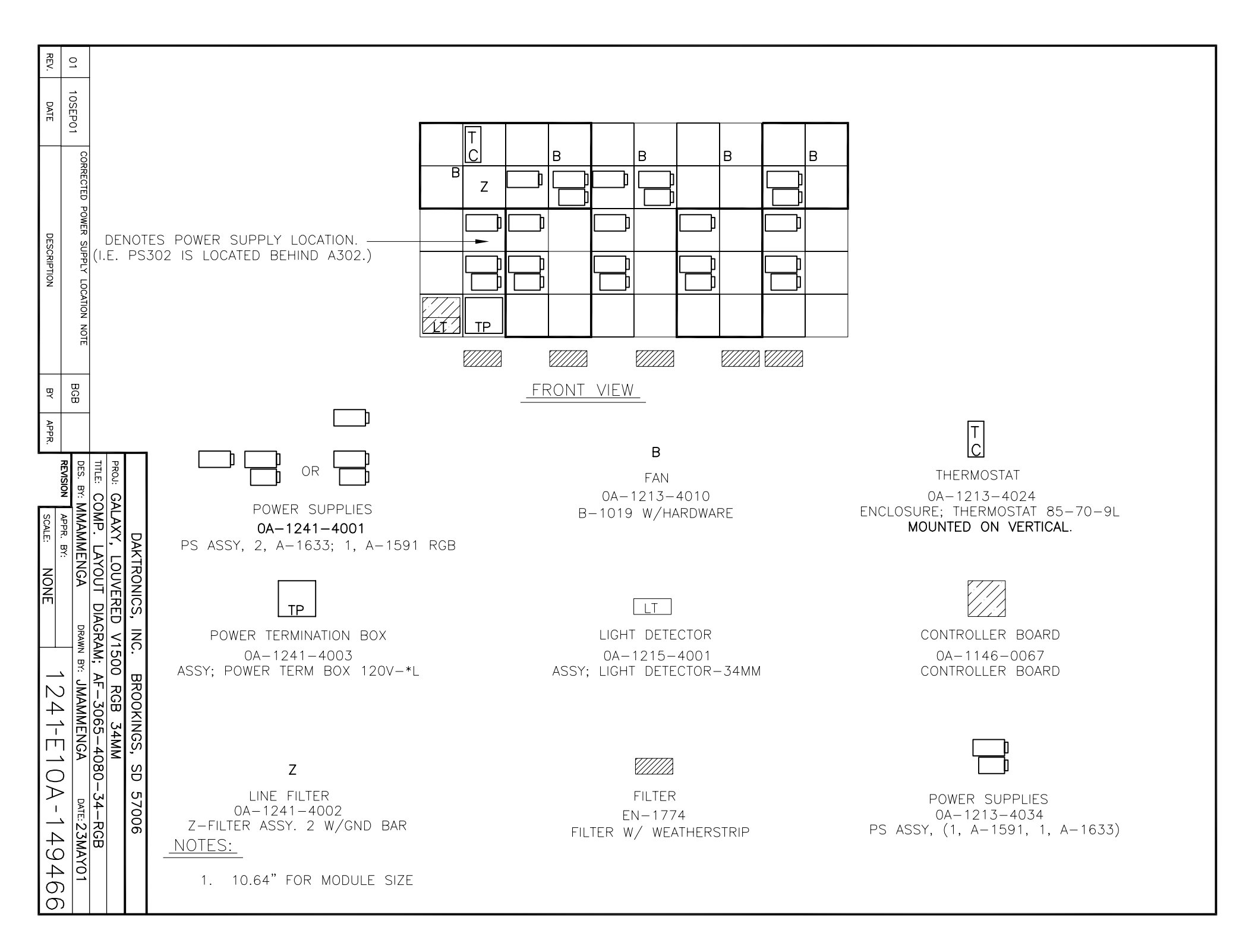

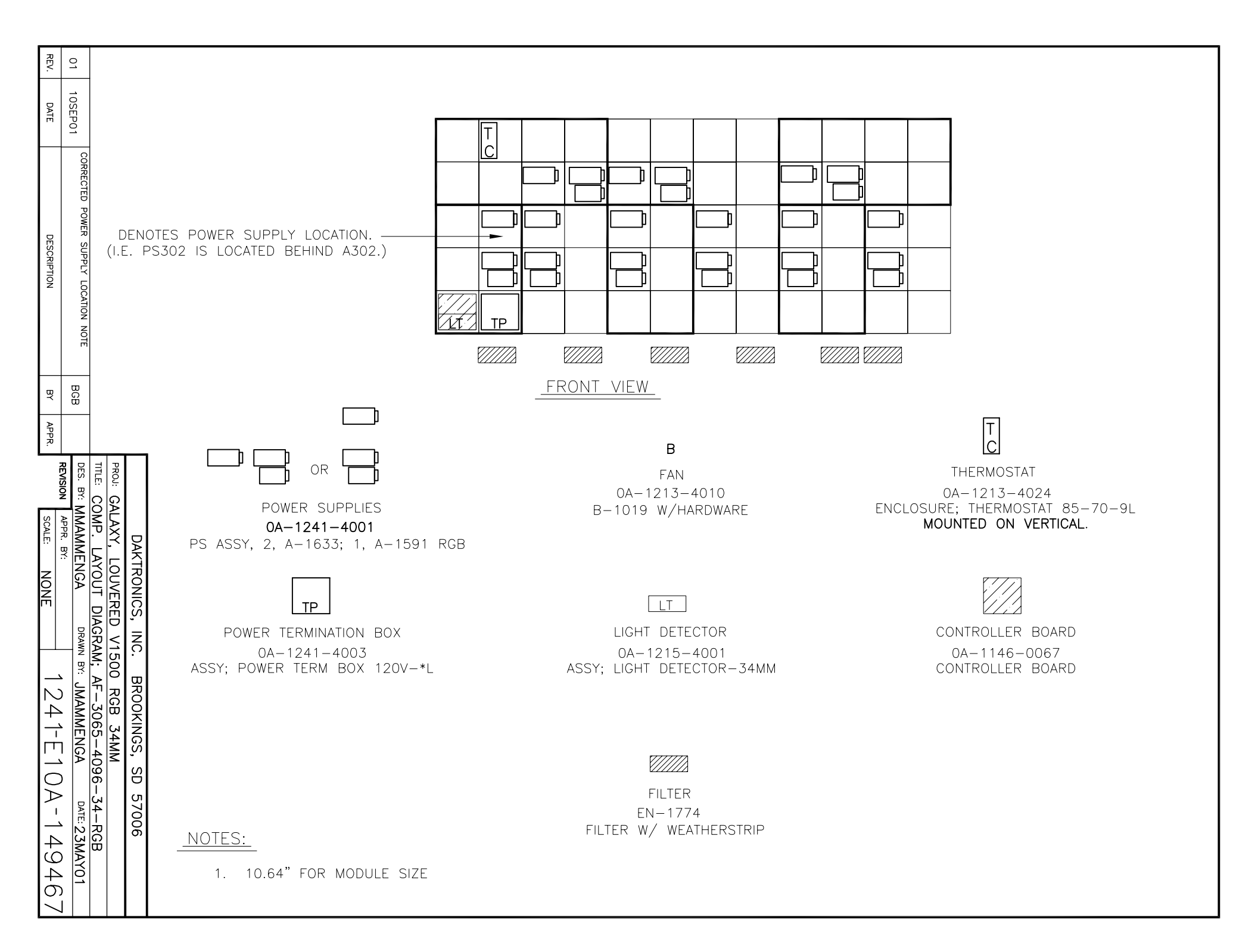

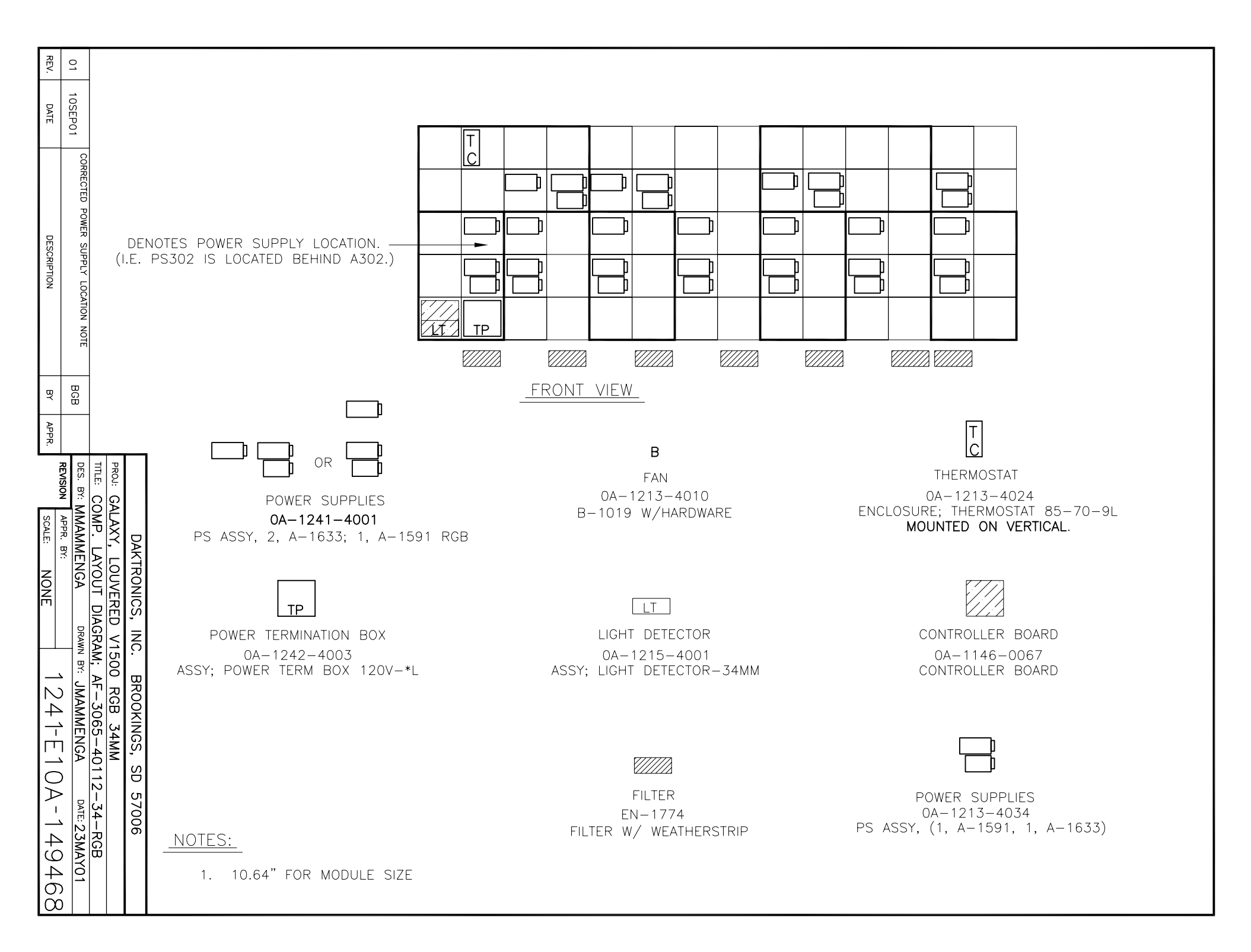

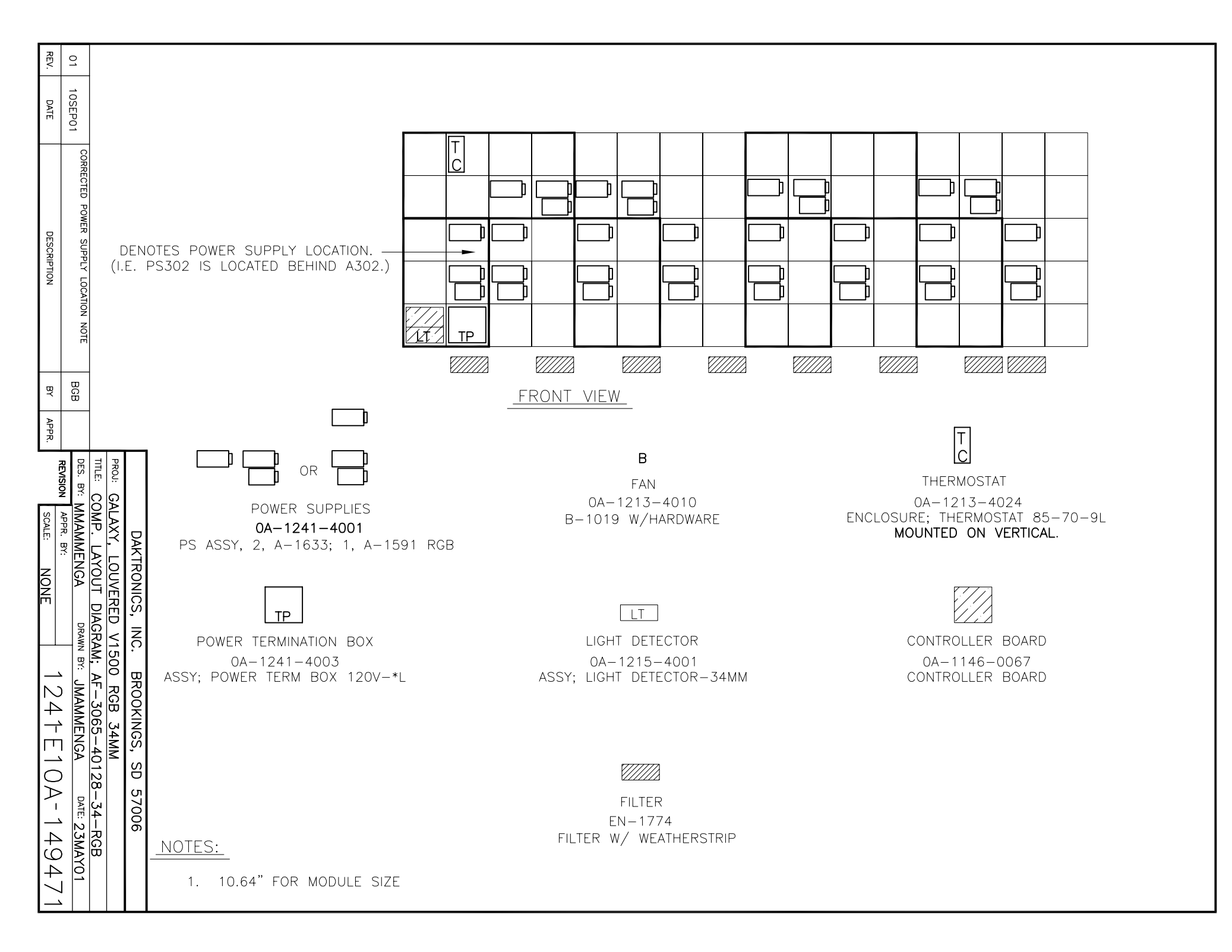

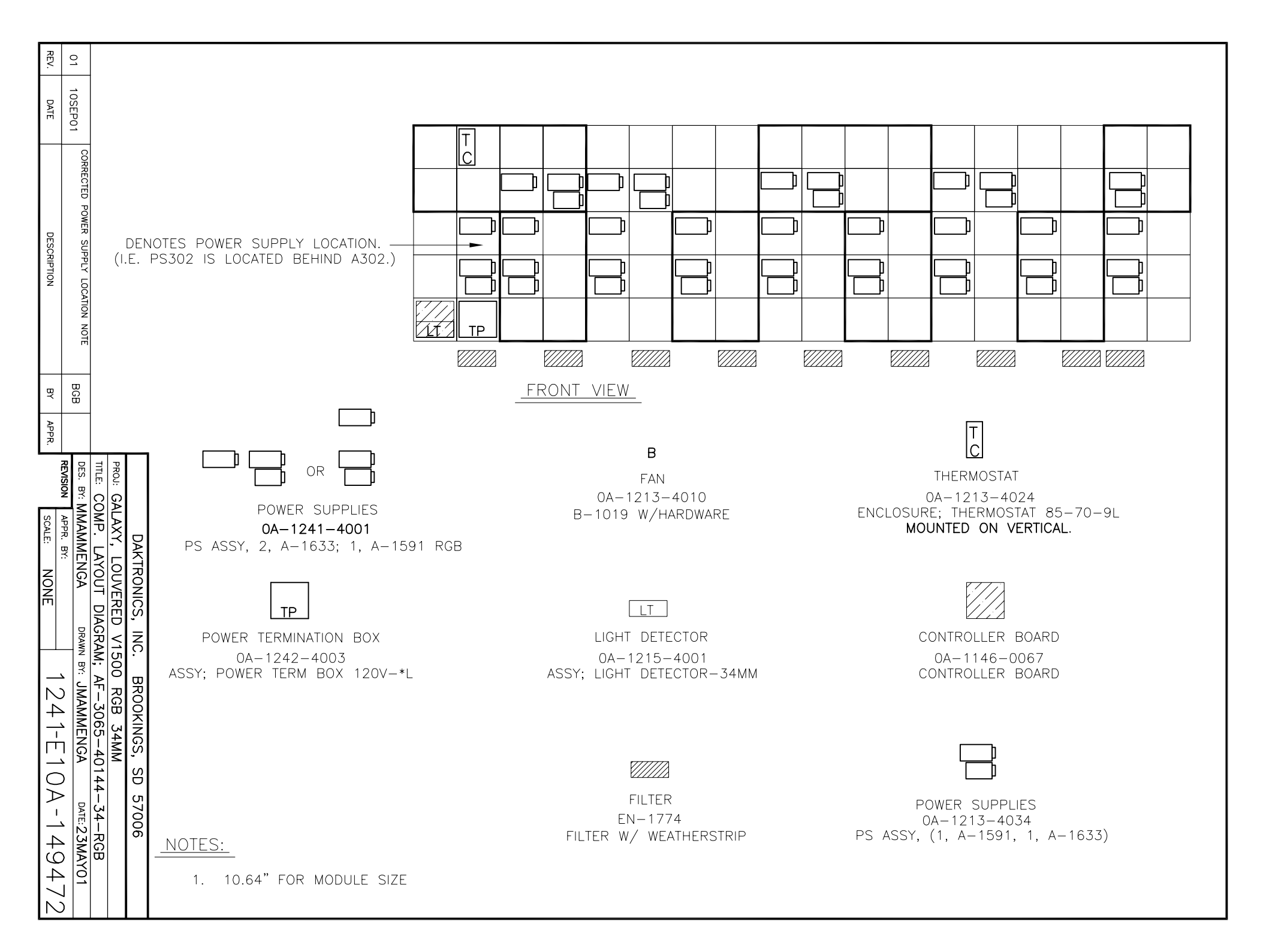

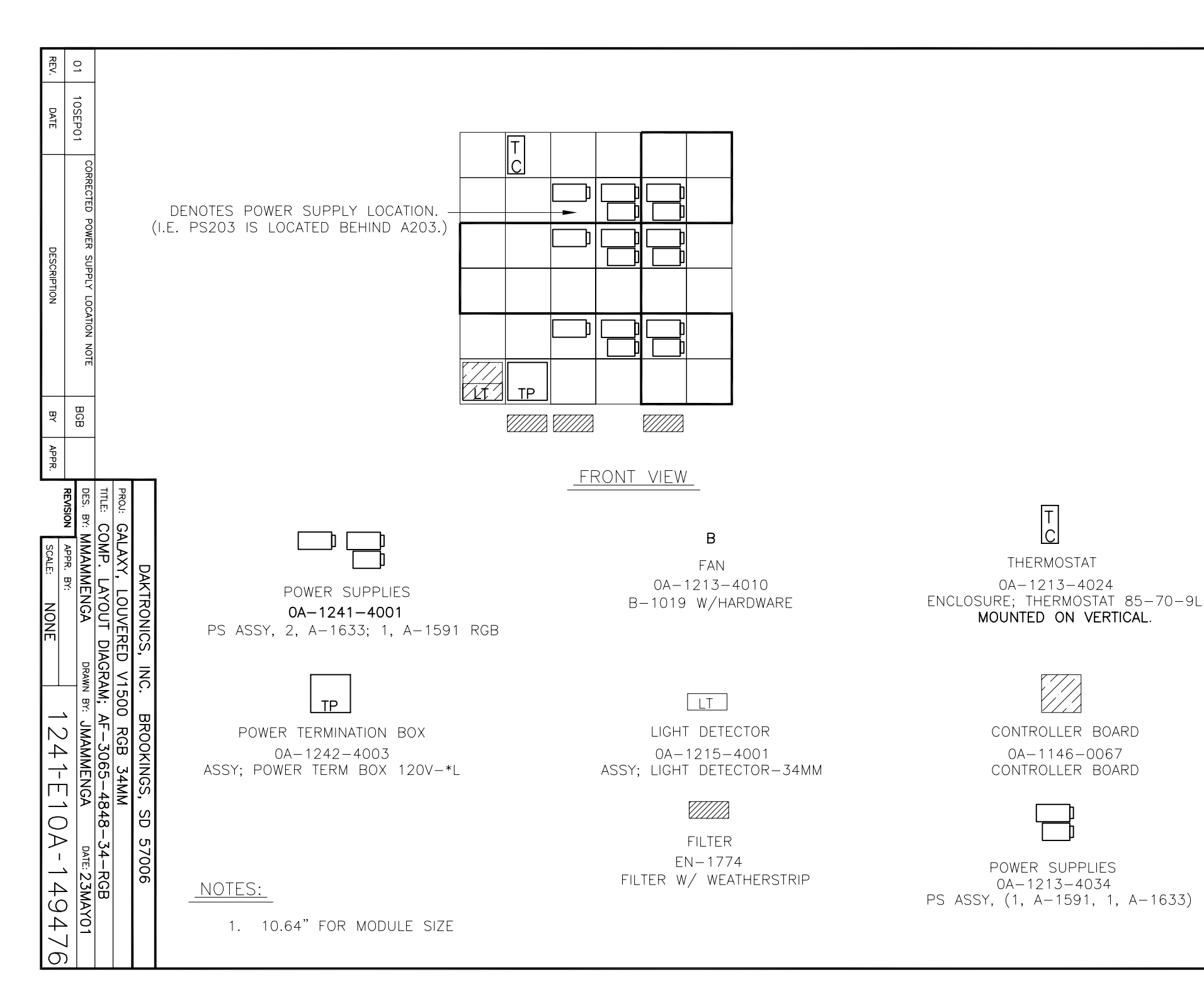

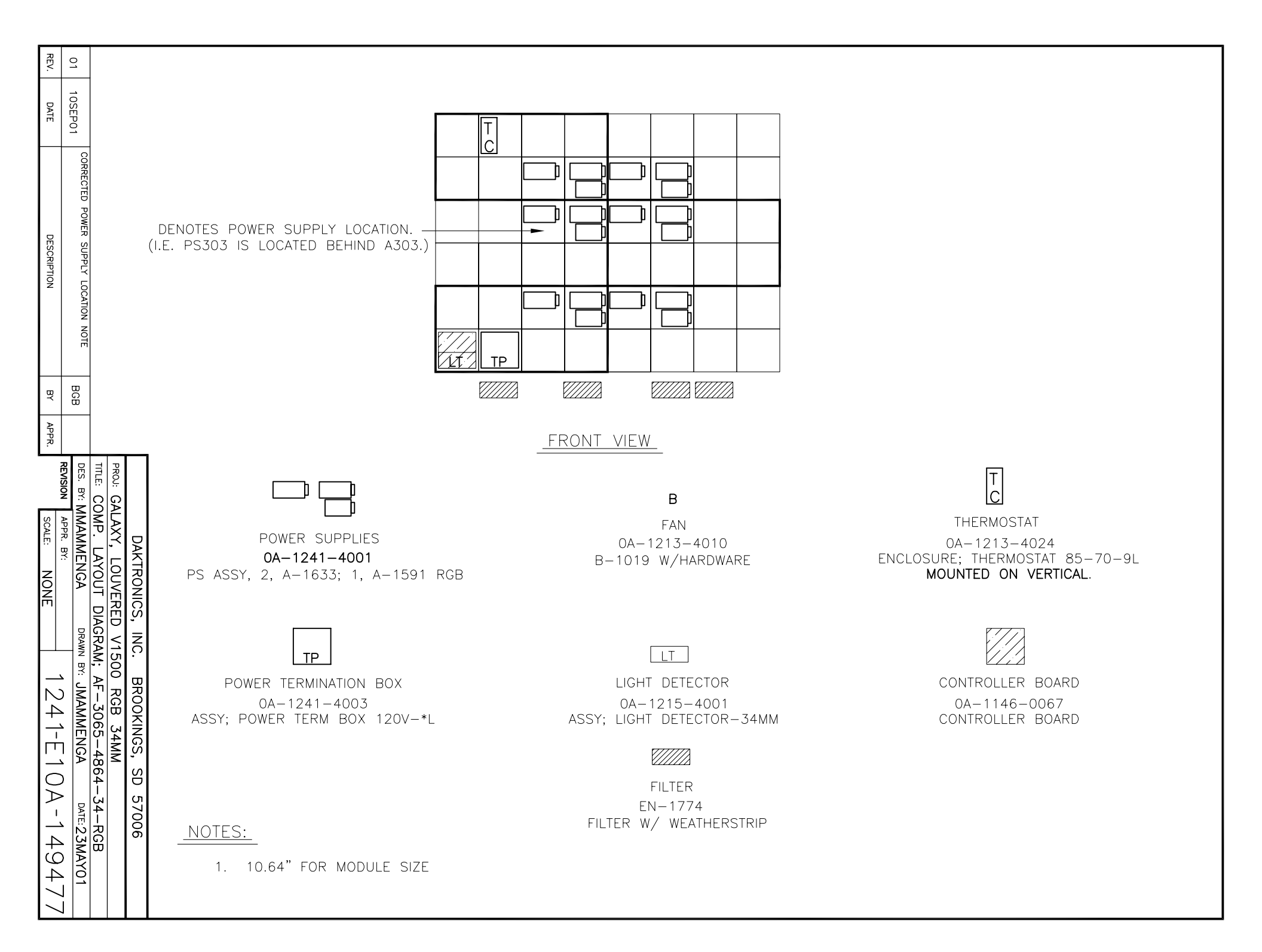

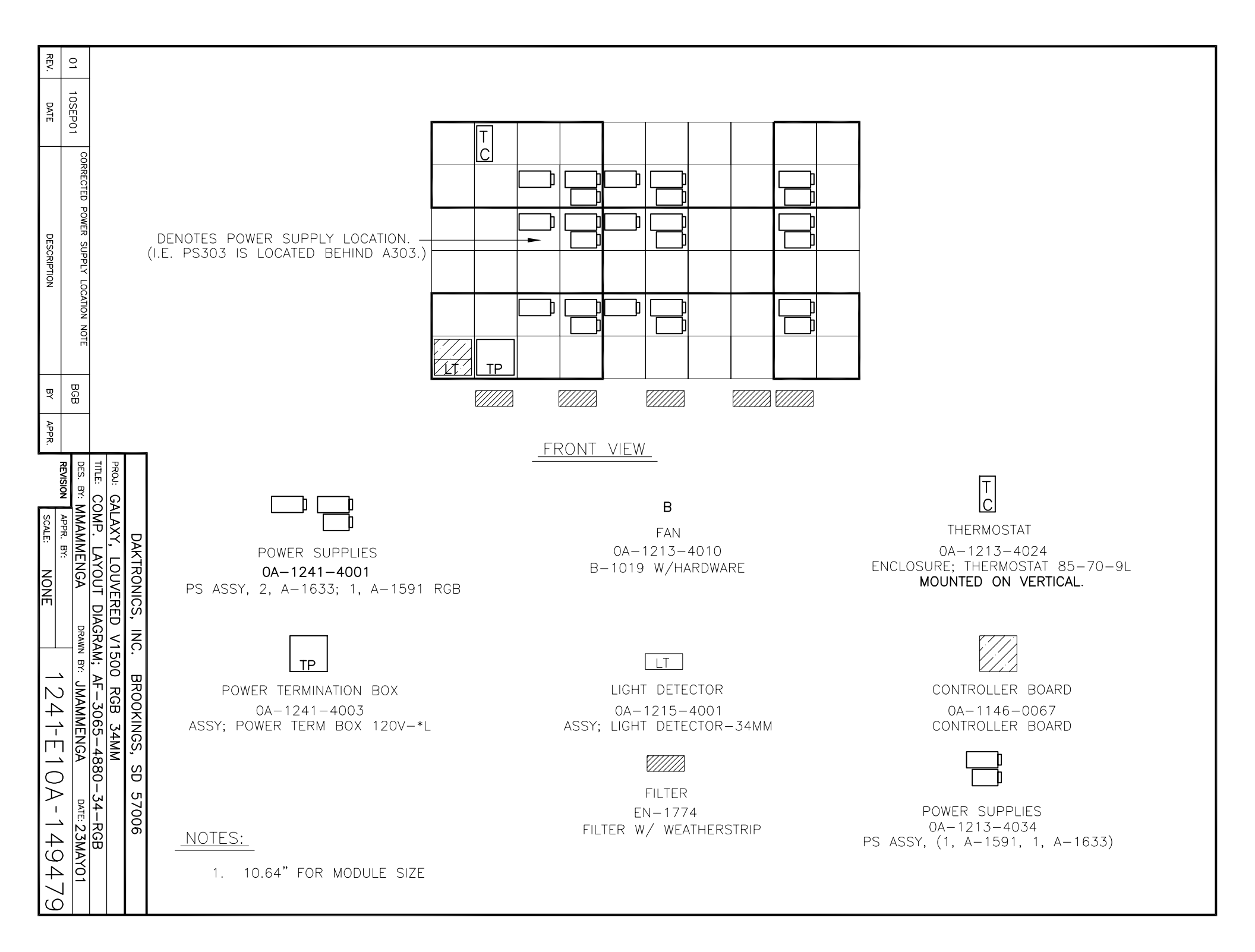

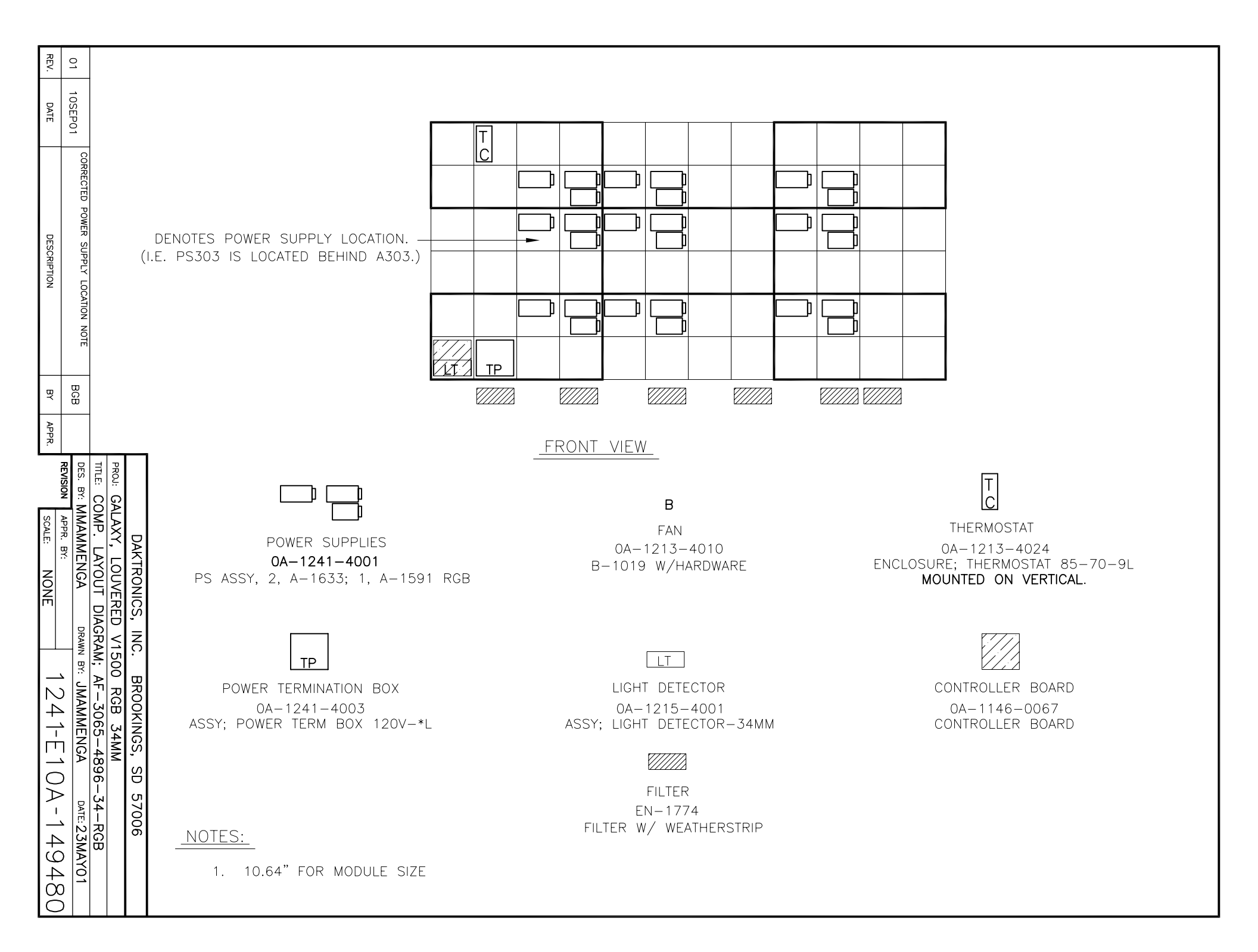

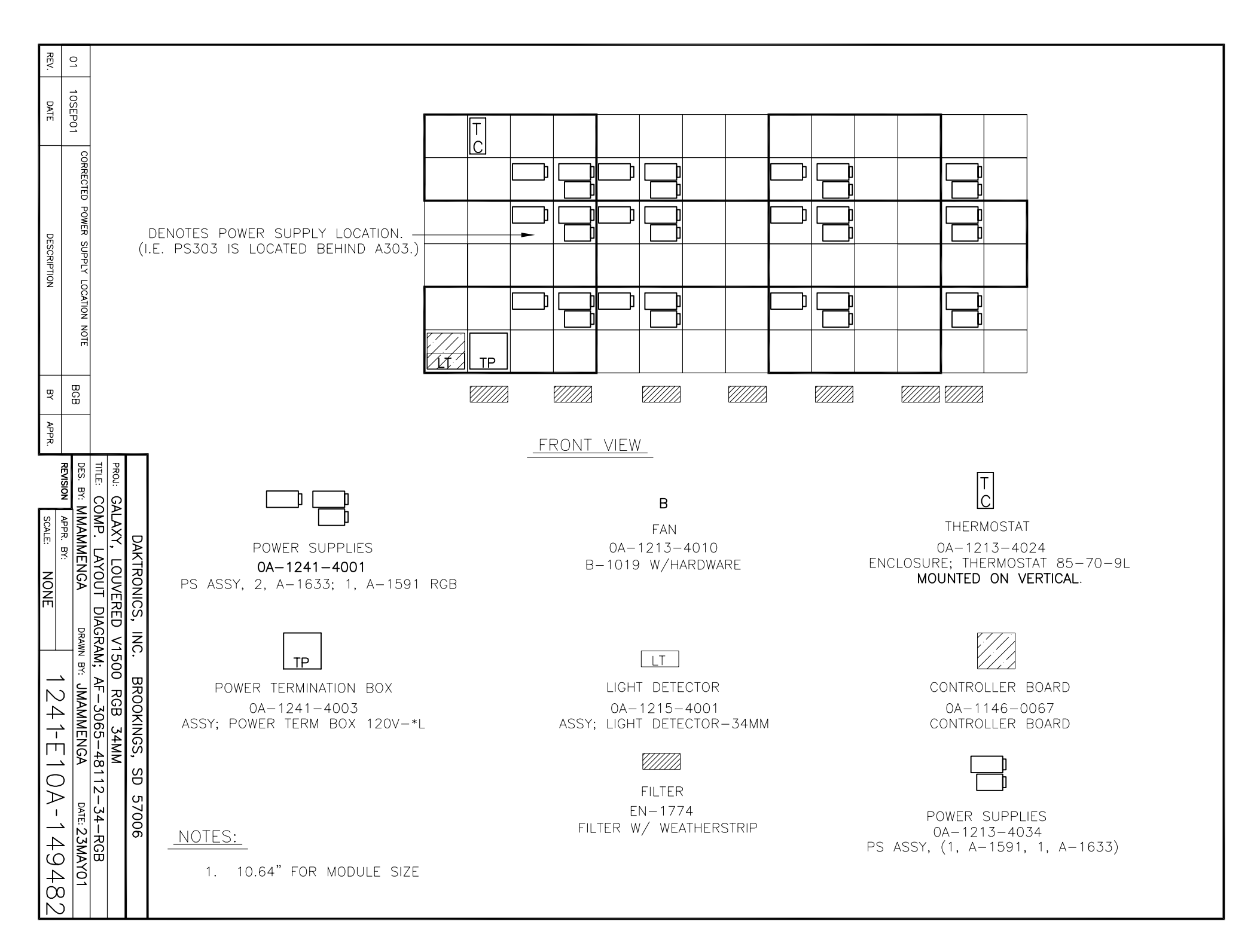

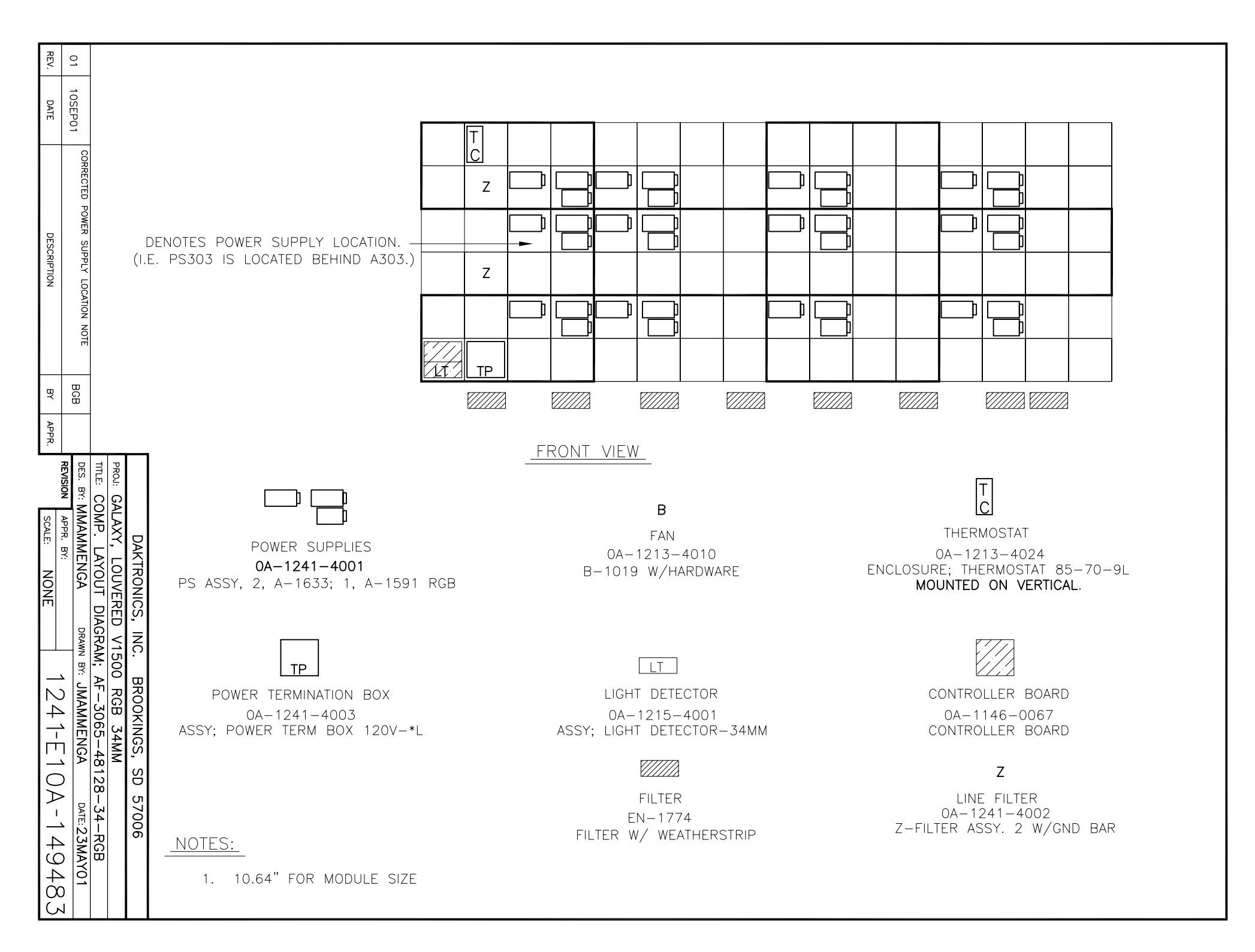

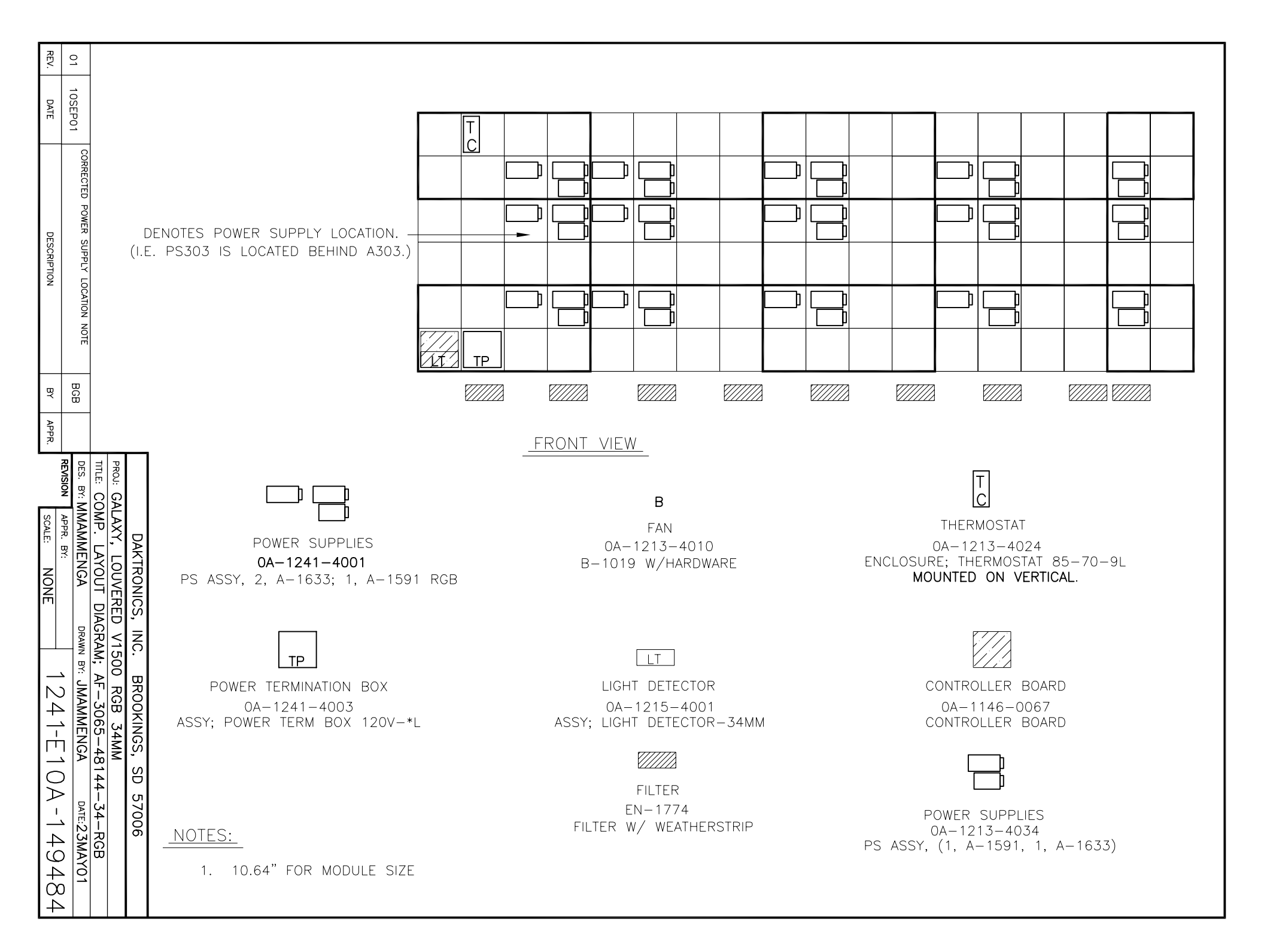

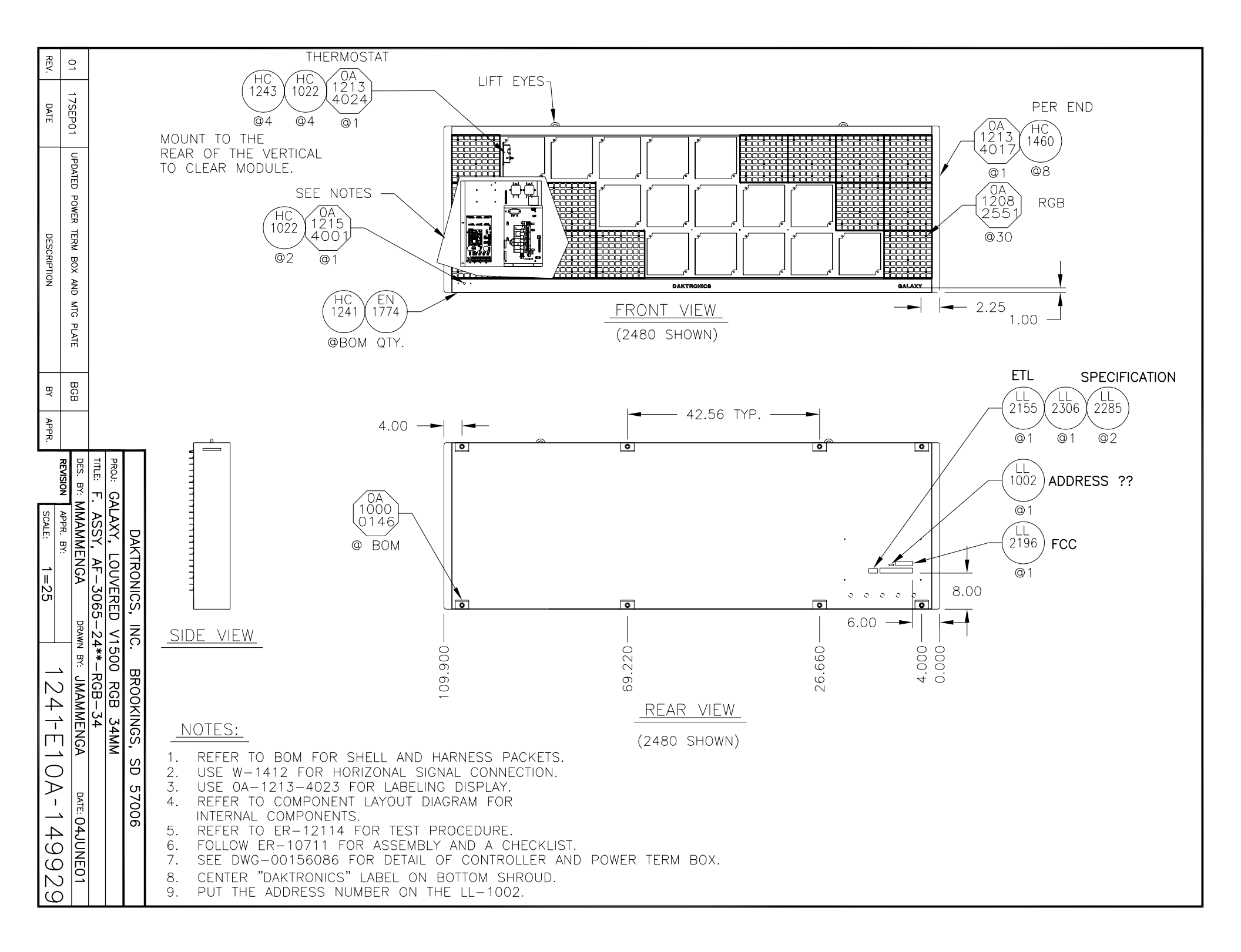

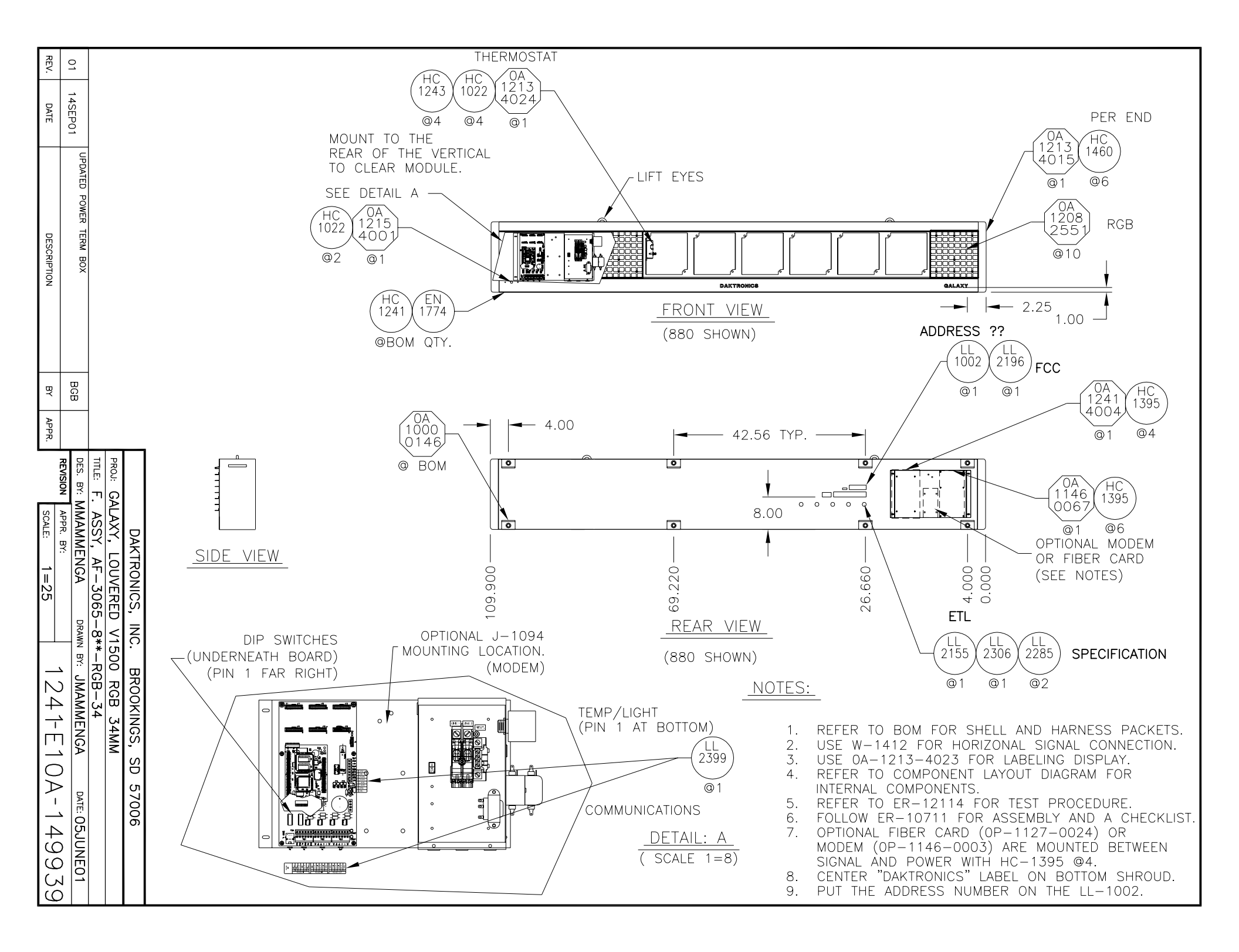

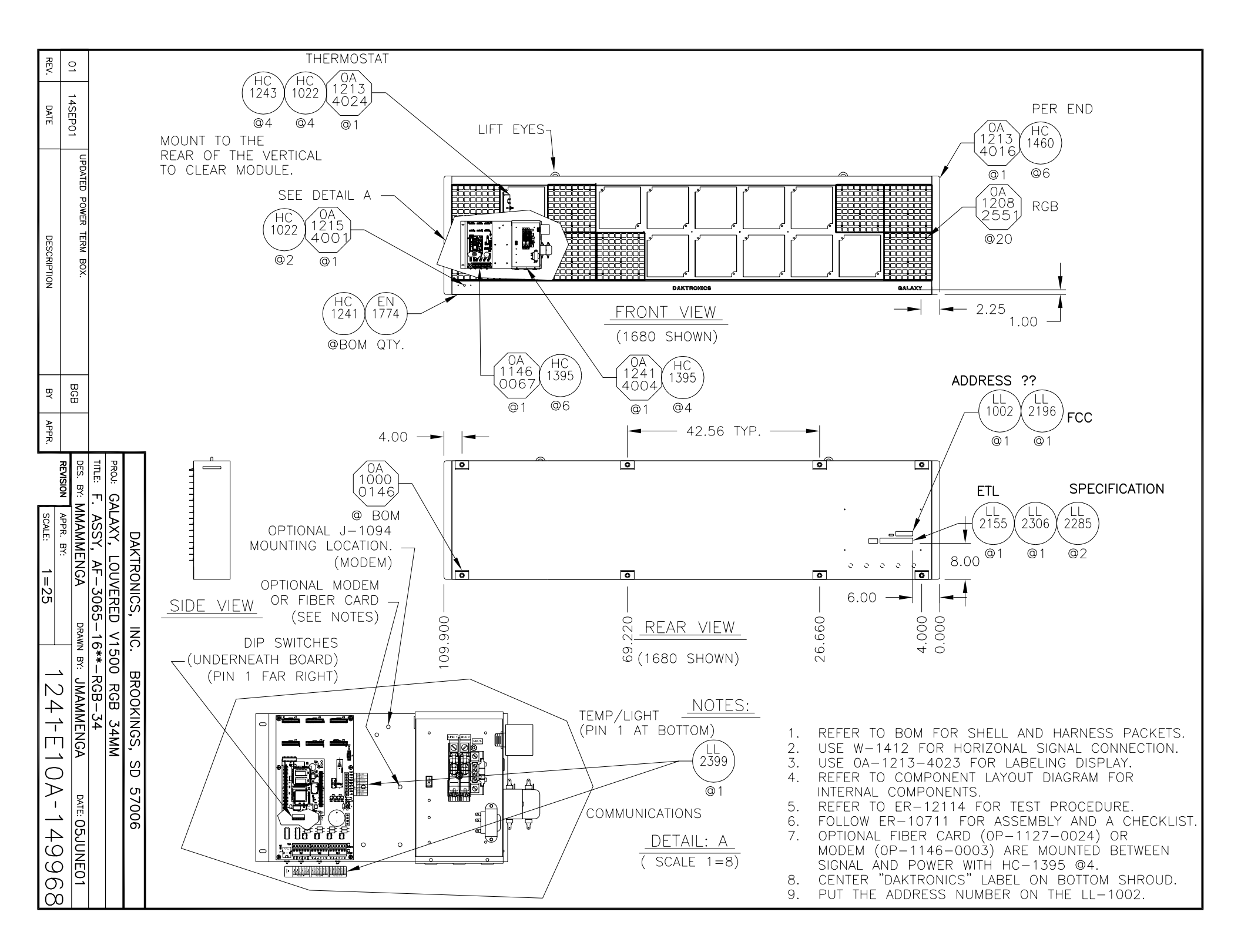

REV. 0 THERMOSTAT LIFT EYES 17SEP01 0A 1208 255 DATE /HC` 1243 1213 1022 RGB 4024 1 ©50 @4 @4 @1 UPDATED MOUNT TO THE REAR OF THE VERTICAL PER END TO CLEAR MODULE. 0A 1213 4025 HC 1460 POWER @12 @1 TERM BOX DESCRIPTION SEE NOTES /HC 1022 1215 4001 AND @2 @1 MTG DAKTRO GALAXY PLATE HC 1241 EN 1774 \_\_\_ - 2.25 1.00 FRONT VIEW @BOM QTY. (3280 SHOWN) BCB BY SPECIFICATION ETL APPR. 2285 2306 Z 2155 4.00 42.56 TYP. @1 @1 @2 TITLE: DES. PROJ: REVISION • 0 0 0 BY: GALAXY, LOUVE F.ASSY, AF-3C BY: MMAMMENGA 1002 ADDRESS ?? SCALE: APPR. @1 DAKTRONICS, BY: LOUVERED V1500 AF-3065-40\*\*\*-F 2196 FCC Ш Ю . 0A 1000 @1 lo146, DRAWN INC. @ BOM BX: . 8.00 -RGB-BROOKINGS, MMAMMENGA 0 0 0 0 ÌÒ  $\sim$ 6.00 4 SIDE VIEW 34  $\rightarrow$ 34MM 109.900 69.220 26.660 000 4.0 \ NOTES: SD  $\bigcirc$ REAR VIEW REFER TO BOM FOR SHELL AND HARNESS PACKETS. 1. 57006  $\geq$ USE W-1412 FOR HORIZONAL SIGNAL CONNECTION. DATE: 26JUN01 2. 1 (3280 SHOWN) 3. USE 0A-1213-4023 FOR LABELING DISPLAY. **`** REFER TO COMPONENT LAYOUT DIAGRAM FOR 4. СЛ INTERNAL COMPONENTS. REFER TO ER-12114 FOR TEST PROCEDURE. 5.  $\bigcirc$ FOLLOW ER-10711 FOR ASSEMBLY AND A CHECKLIST. 6. တ SEE DWG-00156086 FOR DETAIL OF CONTROLLER AND POWER TERM BOX. 7. တ CENTER "DAKTRONICS" LABEL ON BOTTOM SHROUD. 8. PUT THE ADDRESS NUMBER ON THE LL-1002. 9.  $\bigcirc$ 

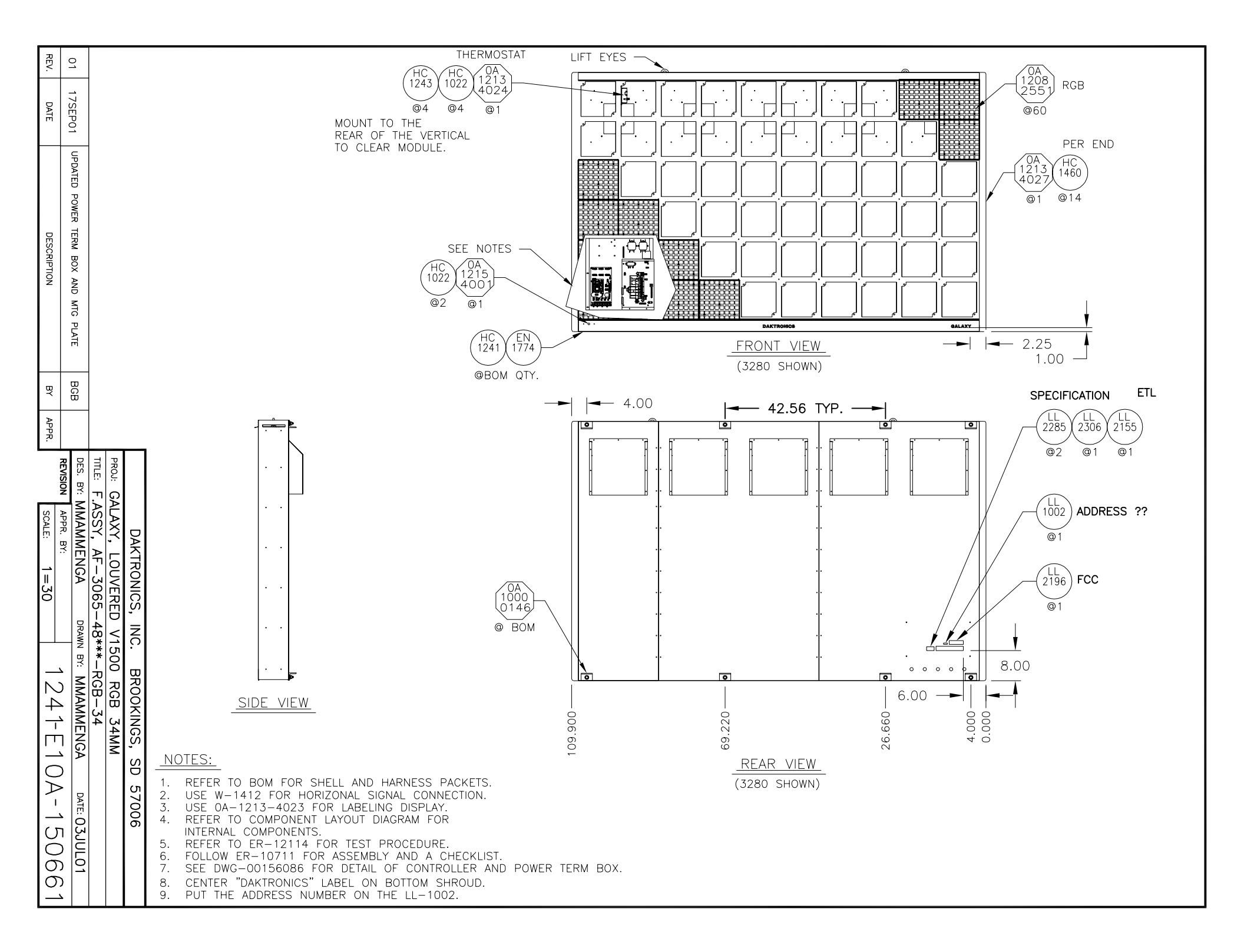

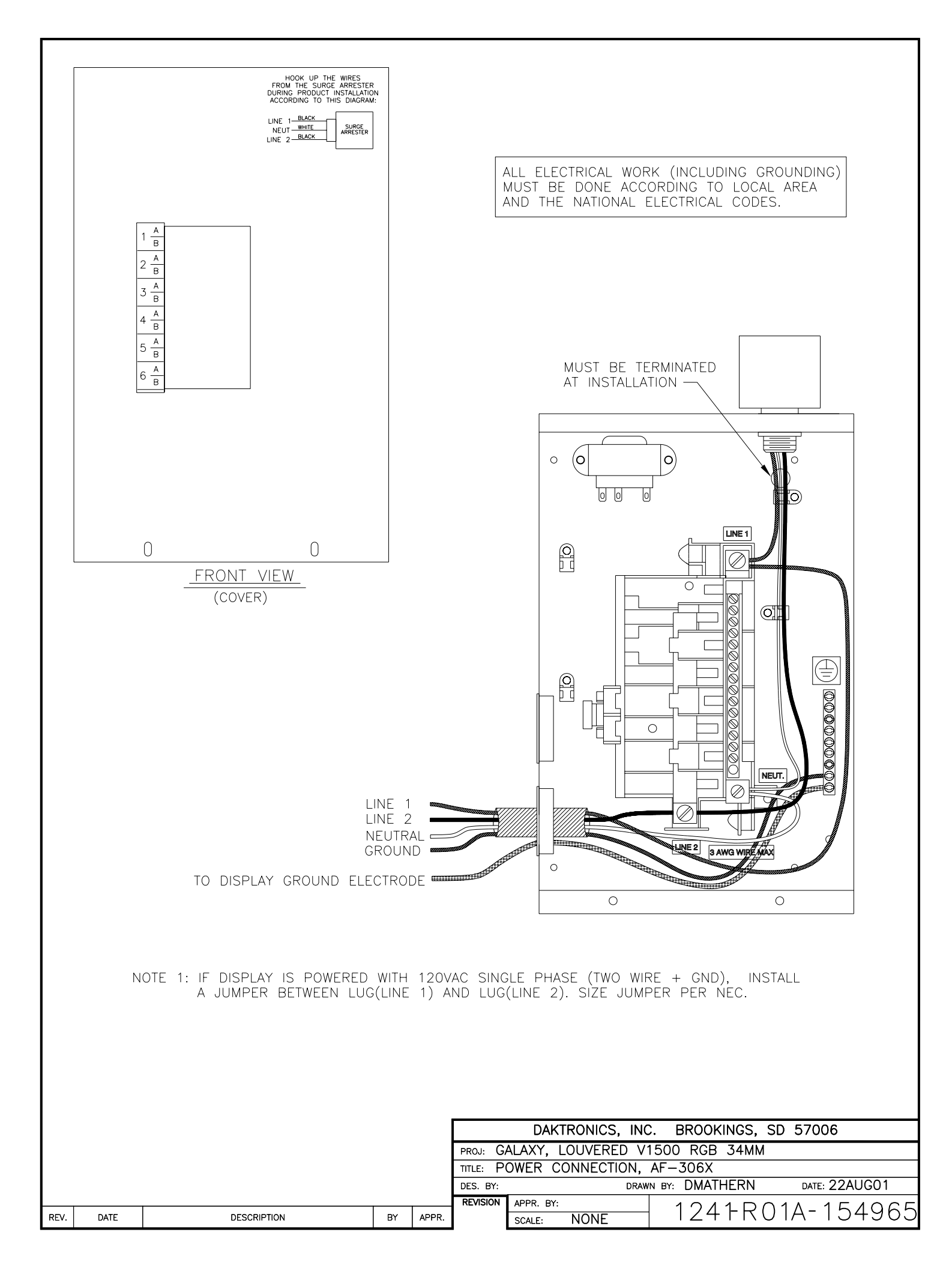

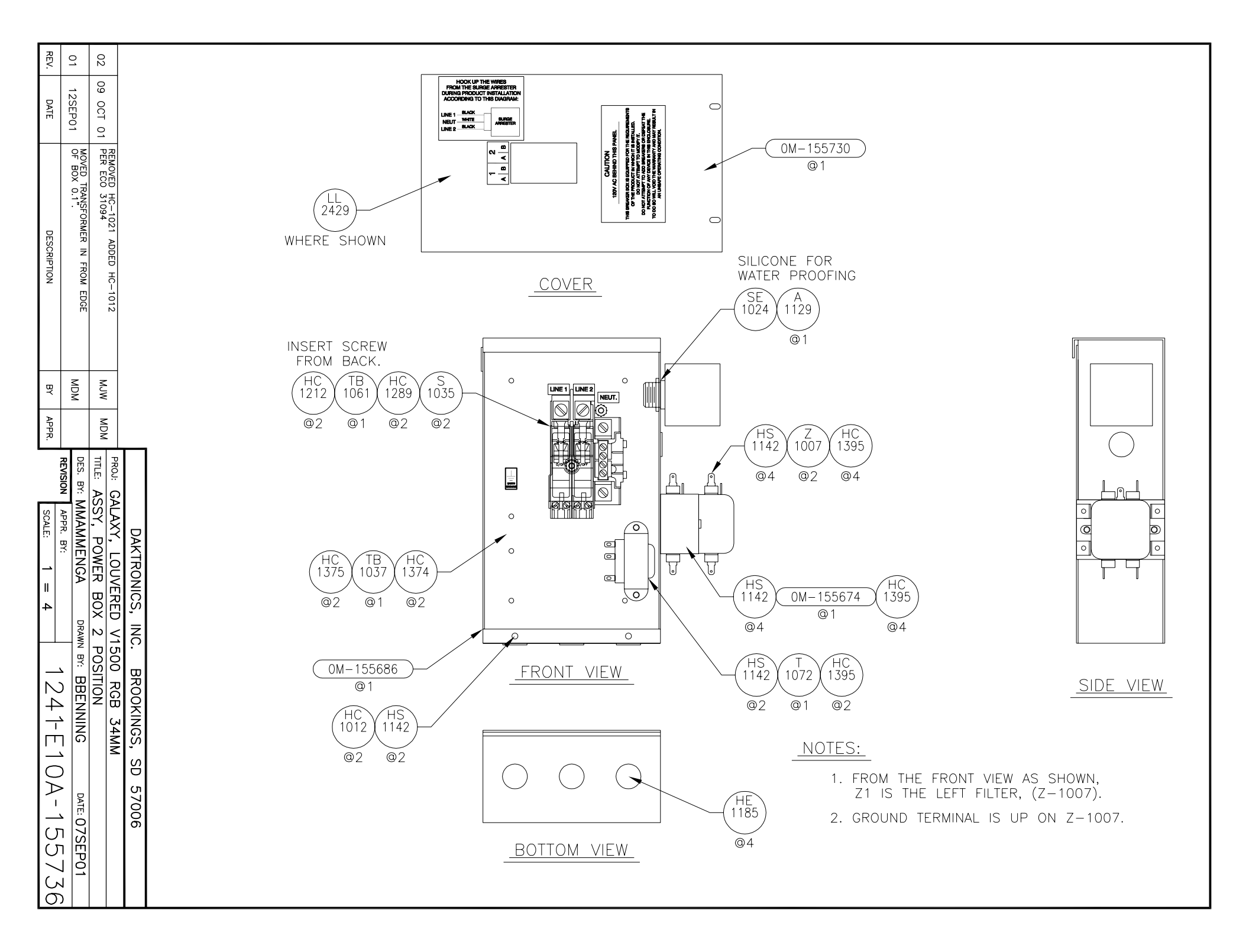

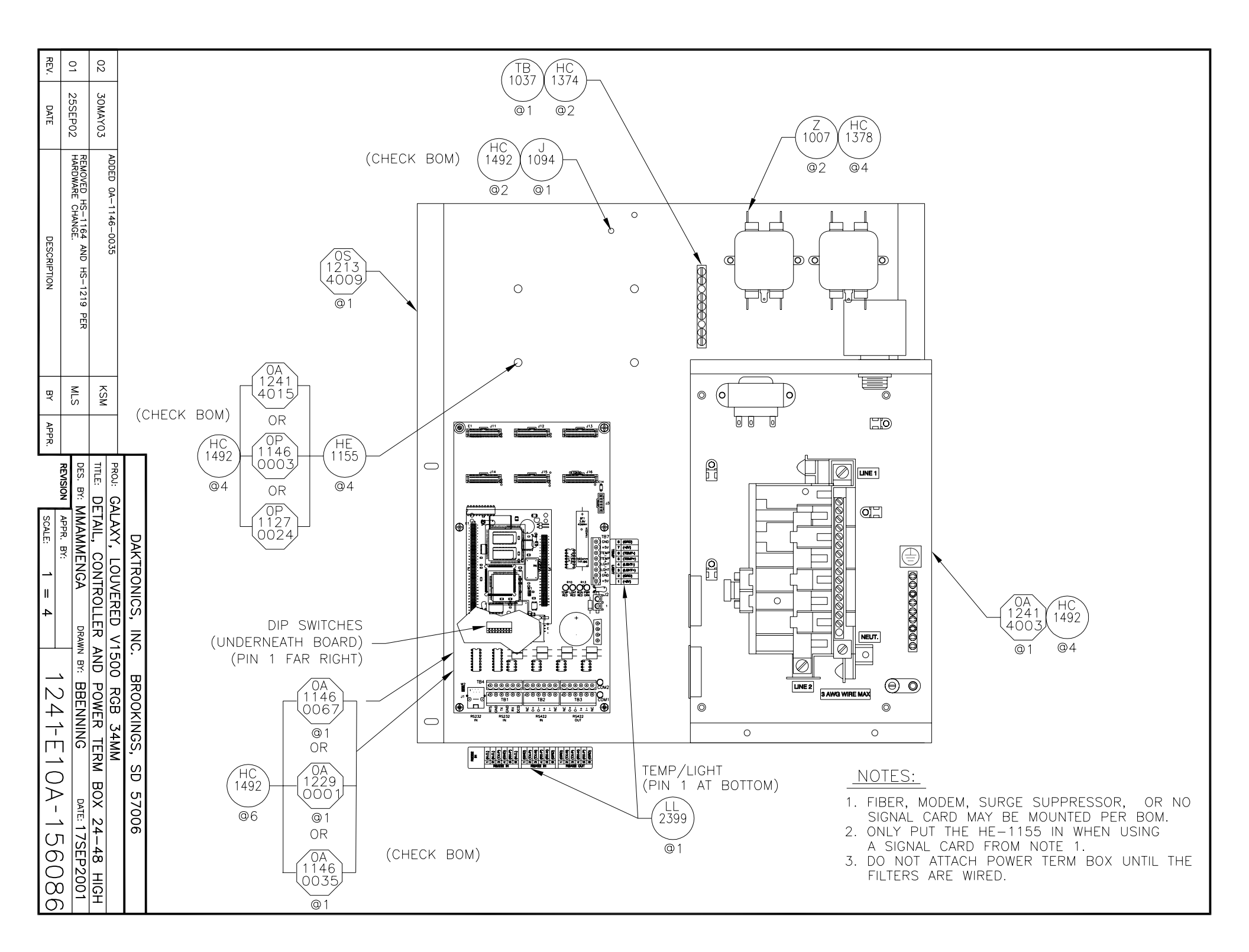

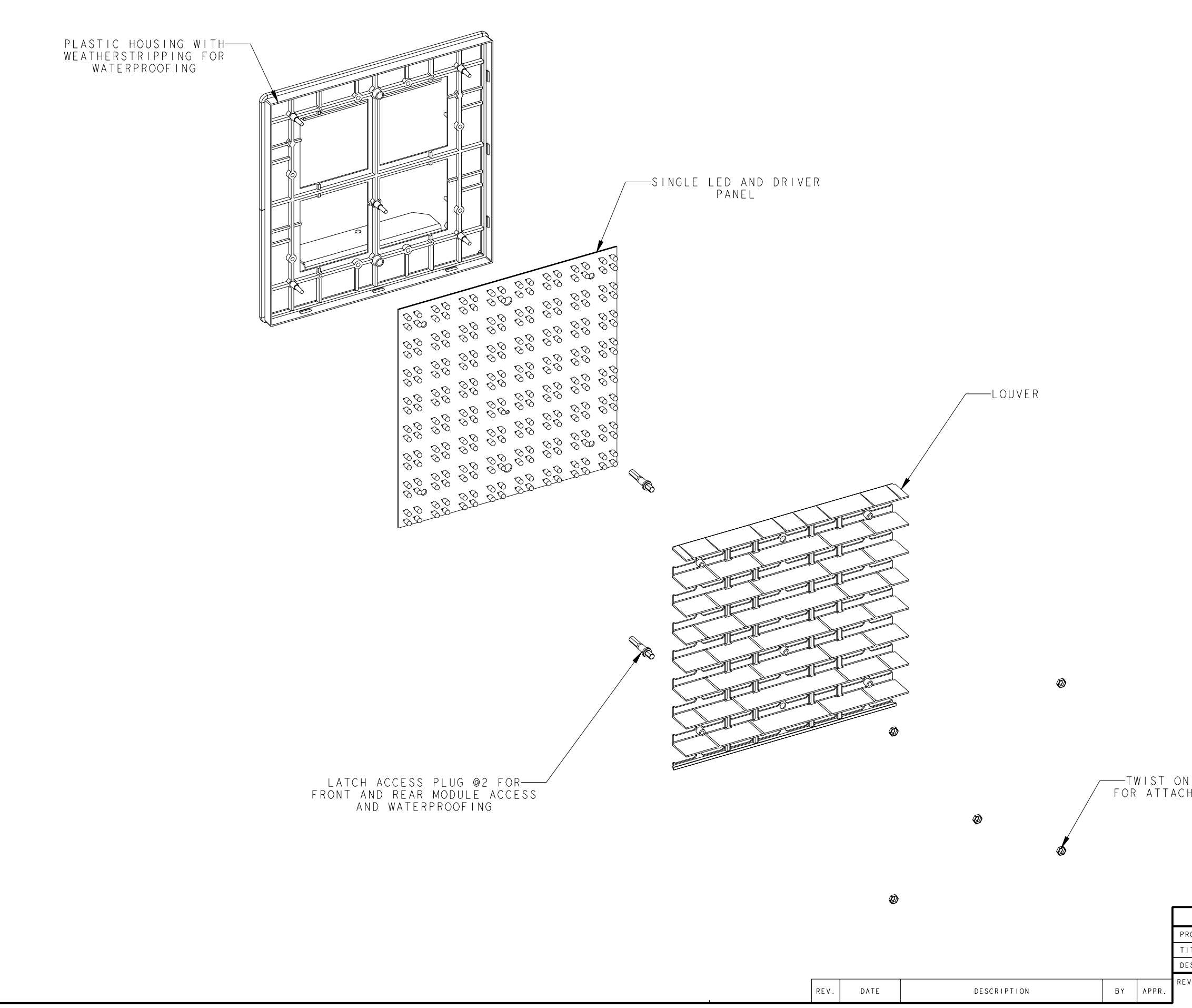

|         | DAKTRONICS, IN        | IC. BROOKINGS, SD 57006        |
|---------|-----------------------|--------------------------------|
| ROJ:    | 34MM OUTDOOR (        | GALAXY                         |
| ITLE:   | EXPLODED FRONT        | VIEW; SINGLE PANEL MODULE      |
| ES. BY: | NANDAL DRA            | WN BY: DNUGTEREN DATE: IOJANOO |
| VISION  | SHEET I OF DWG 126111 |                                |
|         | SCALE:  =2            |                                |

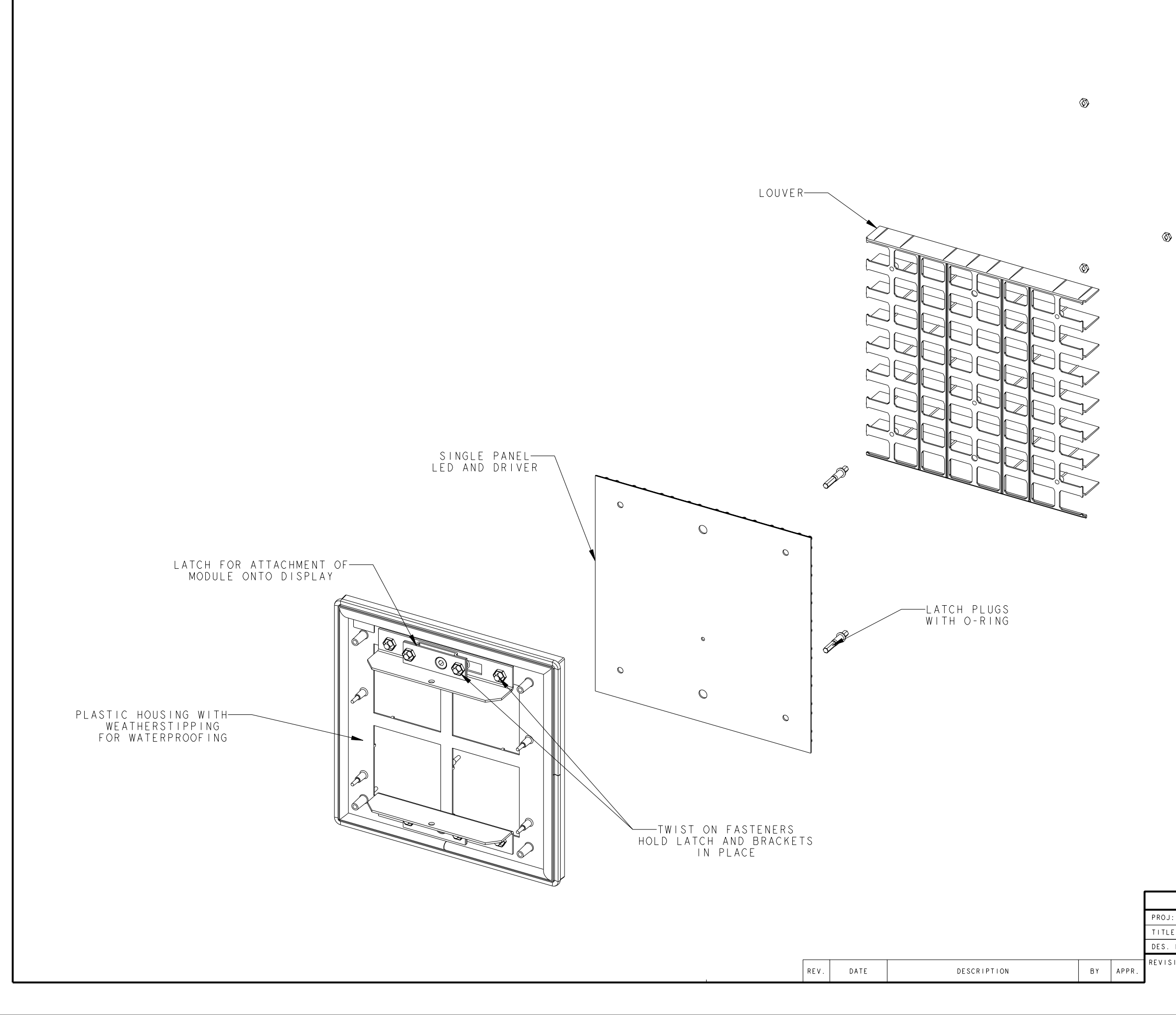

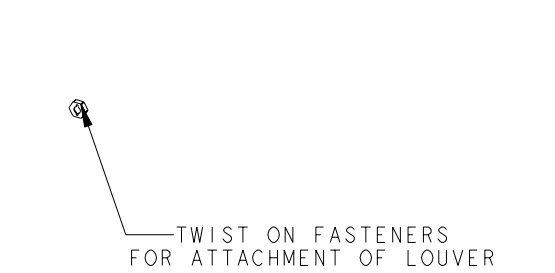

|       | DAKTRONICS, IN        | IC. BROOKINGS, SD 57006        |
|-------|-----------------------|--------------------------------|
| J:    | 34MM OUTDOOR O        | GALAXY                         |
| .E:   | EXPLODED REAR         | VIEW; SINGLE PANEL MODULE      |
| . BY: | NANDAL DRA            | WN BY: DNUGTEREN DATE: IOJANOO |
| SION  | SHEET I OF DWG 126112 |                                |
|       | SCALE:   = 2          |                                |

 $\overline{\mathbb{O}}$
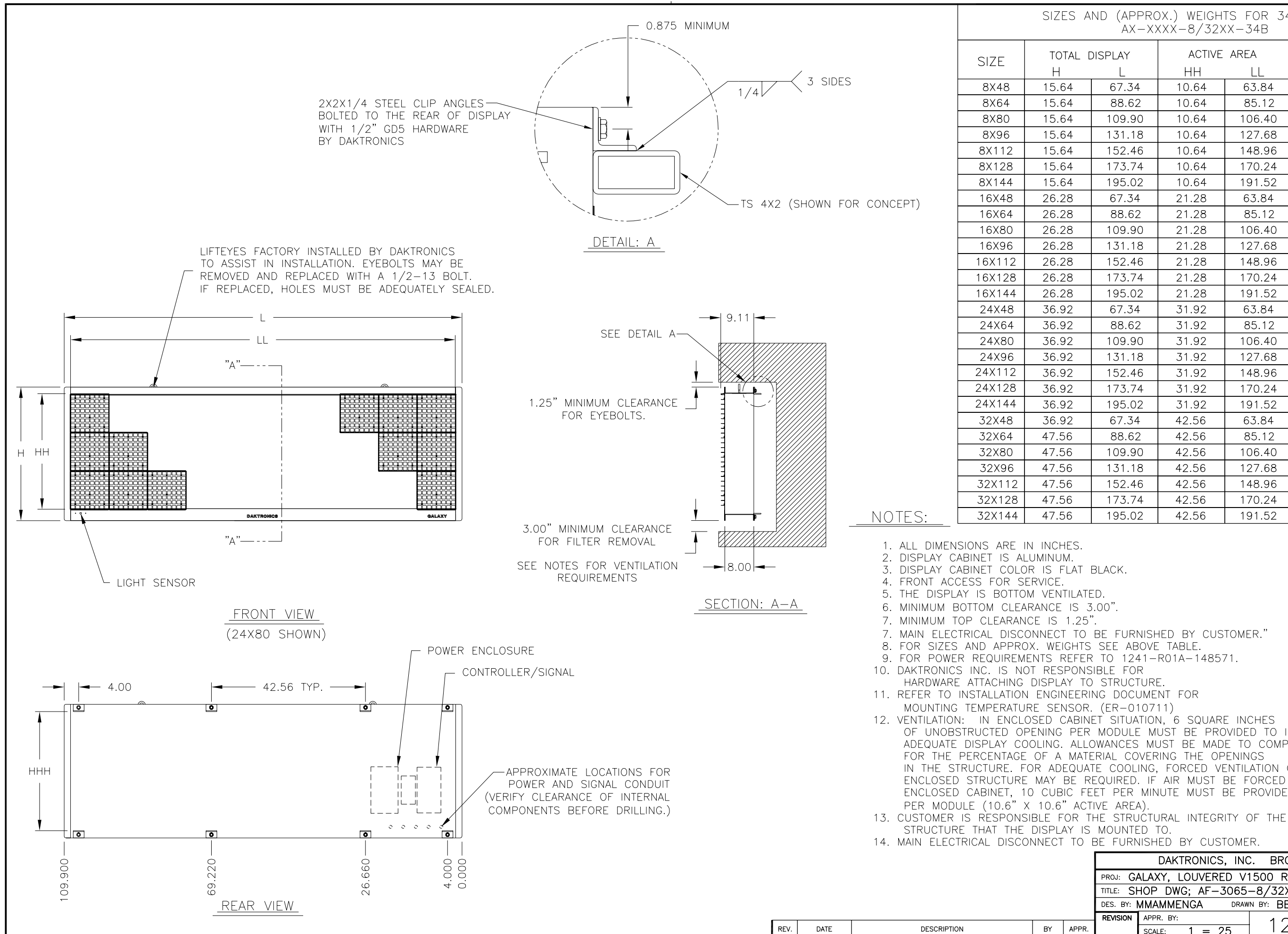

| ND (APPROX.) WEIGHTS FOR 34 mm DISPLAYS<br>AX-XXXX-8/32XX-34B |                      |        |                      |                     |  |
|---------------------------------------------------------------|----------------------|--------|----------------------|---------------------|--|
| ISPLAY<br>L                                                   | ACTIVE AREA<br>HH LL |        | CLIP DISTANCE<br>HHH | (APPROX.)<br>WEIGHT |  |
| 67.34                                                         | 10.64                | 63.84  | 11.64                | 80 lbs              |  |
| 88.62                                                         | 10.64                | 85.12  | 11.64                | 100 lbs             |  |
| 109.90                                                        | 10.64                | 106.40 | 11.64                | 120 lbs             |  |
| 131.18                                                        | 10.64                | 127.68 | 11.64                | 150 lbs             |  |
| 152.46                                                        | 10.64                | 148.96 | 11.64                | 170 lbs             |  |
| 173.74                                                        | 10.64                | 170.24 | 11.64                | 200 lbs             |  |
| 195.02                                                        | 10.64                | 191.52 | 11.64                | 220 lbs             |  |
| 67.34                                                         | 21.28                | 63.84  | 22.28                | 150 lbs             |  |
| 88.62                                                         | 21.28                | 85.12  | 22.28                | 200 lbs             |  |
| 109.90                                                        | 21.28                | 106.40 | 22.28                | 240 lbs             |  |
| 131.18                                                        | 21.28                | 127.68 | 22.28                | 300 lbs             |  |
| 152.46                                                        | 21.28                | 148.96 | 22.28                | 340 lbs             |  |
| 173.74                                                        | 21.28                | 170.24 | 22.28                | 400 lbs             |  |
| 195.02                                                        | 21.28                | 191.52 | 22.28                | 440 lbs             |  |
| 67.34                                                         | 31.92                | 63.84  | 32.92                | 220 lbs             |  |
| 88.62                                                         | 31.92                | 85.12  | 32.92                | 300 lbs             |  |
| 109.90                                                        | 31.92                | 106.40 | 32.92                | 370 lbs             |  |
| 131.18                                                        | 31.92                | 127.68 | 32.92                | 440 lbs             |  |
| 152.46                                                        | 31.92                | 148.96 | 32.92                | 510 lbs             |  |
| 173.74                                                        | 31.92                | 170.24 | 32.92                | 580 lbs             |  |
| 195.02                                                        | 31.92                | 191.52 | 32.92                | 650 lbs             |  |
| 67.34                                                         | 42.56                | 63.84  | 32.92                | 300 lbs             |  |
| 88.62                                                         | 42.56                | 85.12  | 43.56                | 400 lbs             |  |
| 109.90                                                        | 42.56                | 106.40 | 43.56                | 490 lbs             |  |
| 131.18                                                        | 42.56                | 127.68 | 43.56                | 590 lbs             |  |
| 152.46                                                        | 42.56                | 148.96 | 43.56                | 680 lbs             |  |
| 173.74                                                        | 42.56                | 170.24 | 43.56                | 780 lbs             |  |
| 195.02                                                        | 42.56                | 191.52 | 43.56                | 880 lbs             |  |
|                                                               |                      |        |                      |                     |  |

SCALE:

1 = 25

OF UNOBSTRUCTED OPENING PER MODULE MUST BE PROVIDED TO INSURE ADEQUATE DISPLAY COOLING. ALLOWANCES MUST BE MADE TO COMPENSATE IN THE STRUCTURE. FOR ADEQUATE COOLING, FORCED VENTILATION OF THE ENCLOSED STRUCTURE MAY BE REQUIRED. IF AIR MUST BE FORCED INTO THE ENCLOSED CABINET. 10 CUBIC FEET PER MINUTE MUST BE PROVIDED DAKTRONICS, INC. BROOKINGS, SD 57006 PROJ: GALAXY, LOUVERED V1500 RGB 34MM TITLE: SHOP DWG; AF-3065-8/32XXX-34B DES. BY: MMAMMENGA DRAWN BY: BBENNING DATE: 22AUG2001 REVISION APPR. BY: 1241-E10B-148418

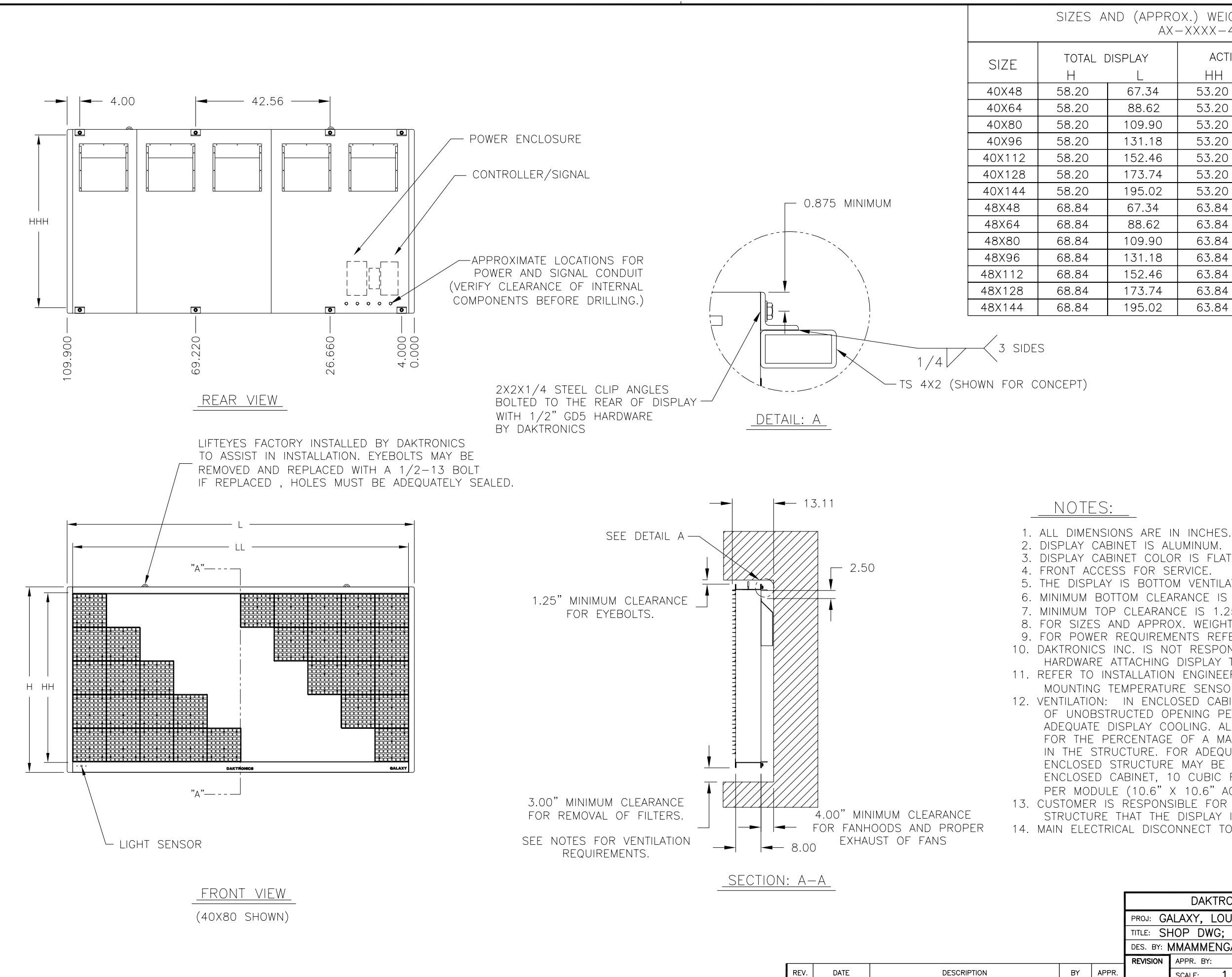

| (APPROX.) WEIGHTS FOR 34 mm DISPLAYS<br>AX-XXXX-40/48XX-34B. |                      |        |                      |                     |  |  |
|--------------------------------------------------------------|----------------------|--------|----------------------|---------------------|--|--|
| PLAY<br>L                                                    | ACTIVE AREA<br>HH LL |        | CLIP DISTANCE<br>HHH | (APPROX.)<br>WEIGHT |  |  |
| 67.34                                                        | 53.20                | 63.84  | 54.20                | 360 lbs             |  |  |
| 88.62                                                        | 53.20                | 85.12  | 54.20                | 480 lbs             |  |  |
| 109.90                                                       | 53.20                | 106.40 | 54.20                | 600 lbs             |  |  |
| 131.18                                                       | 53.20                | 127.68 | 54.20                | 730 lbs             |  |  |
| 152.46                                                       | 53.20                | 148.96 | 54.20                | 850 lbs             |  |  |
| 173.74                                                       | 53.20                | 170.24 | 54.20                | 970 lbs             |  |  |
| 195.02                                                       | 53.20                | 191.52 | 54.20                | 1100 lbs            |  |  |
| 67.34                                                        | 63.84                | 63.84  | 64.84                | 440 lbs             |  |  |
| 88.62                                                        | 63.84                | 85.12  | 64.84                | 580 lbs             |  |  |
| 109.90                                                       | 63.84                | 106.40 | 64.84                | 730 lbs             |  |  |
| 131.18                                                       | 63.84                | 127.68 | 64.84                | 870 lbs             |  |  |
| 152.46                                                       | 63.84                | 148.96 | 64.84                | 1020 lbs            |  |  |
| 173.74                                                       | 63.84                | 170.24 | 64.84                | 1170 lbs            |  |  |
| 195.02                                                       | 63.84                | 191.52 | 64.84                | 1300 lbs            |  |  |

3. DISPLAY CABINET COLOR IS FLAT BLACK. 5. THE DISPLAY IS BOTTOM VENTILATED. 6. MINIMUM BOTTOM CLEARANCE IS 3.00' 7. MINIMUM TOP CLEARANCE IS 1.25' 8. FOR SIZES AND APPROX. WEIGHTS SEE ABOVE TABLE. 9. FOR POWER REQUIREMENTS REFER TO 1241-R01A-148571. 10. DAKTRONICS INC. IS NOT RESPONSIBLE FOR HARDWARE ATTACHING DISPLAY TO STRUCTURE. 11. REFER TO INSTALLATION ENGINEERING DOCUMENT FOR MOUNTING TEMPERATURE SENSOR. (ER-010711) 12. VENTILATION: IN ENCLOSED CABINET SITUATION, 6 SQUARE INCHES OF UNOBSTRUCTED OPENING PER MODULE MUST BE PROVIDED TO INSURE ADEQUATE DISPLAY COOLING. ALLOWANCES MUST BE MADE TO COMPENSATE FOR THE PERCENTAGE OF A MATERIAL COVERING THE OPENINGS IN THE STRUCTURE. FOR ADEQUATE COOLING, FORCED VENTILATION OF THE ENCLOSED STRUCTURE MAY BE REQUIRED. IF AIR MUST BE FORCED INTO THE ENCLOSED CABINET, 10 CUBIC FEET PER MINUTE MUST BE PROVIDED PER MODULE (10.6" X 10.6" ACTIVE AREA). 13. CUSTOMER IS RESPONSIBLE FOR THE STRUCTURAL INTEGRITY OF THE STRUCTURE THAT THE DISPLAY IS MOUNTED TO. 14. MAIN ELECTRICAL DISCONNECT TO BE FURNISHED BY CUSTOMER.

| Di                                                    | AKTRONICS, INC | C. BROOKINGS, | SD 57006         |  |
|-------------------------------------------------------|----------------|---------------|------------------|--|
| PROJ: GALAXY, LOUVERED V1500 RGB 34MM                 |                |               |                  |  |
| TITLE: SHOP DWG; AF-3065-40/48XXX-34B                 |                |               |                  |  |
| DES. BY: MMAMMENGA DRAWN BY: BBENNING DATE: 24AUG2001 |                |               |                  |  |
| REVISION APPR.                                        | BY:            |               | 0 D - 1 / 8 / 10 |  |
| SCALE:                                                | 1 = 30         |               | UD 140419        |  |

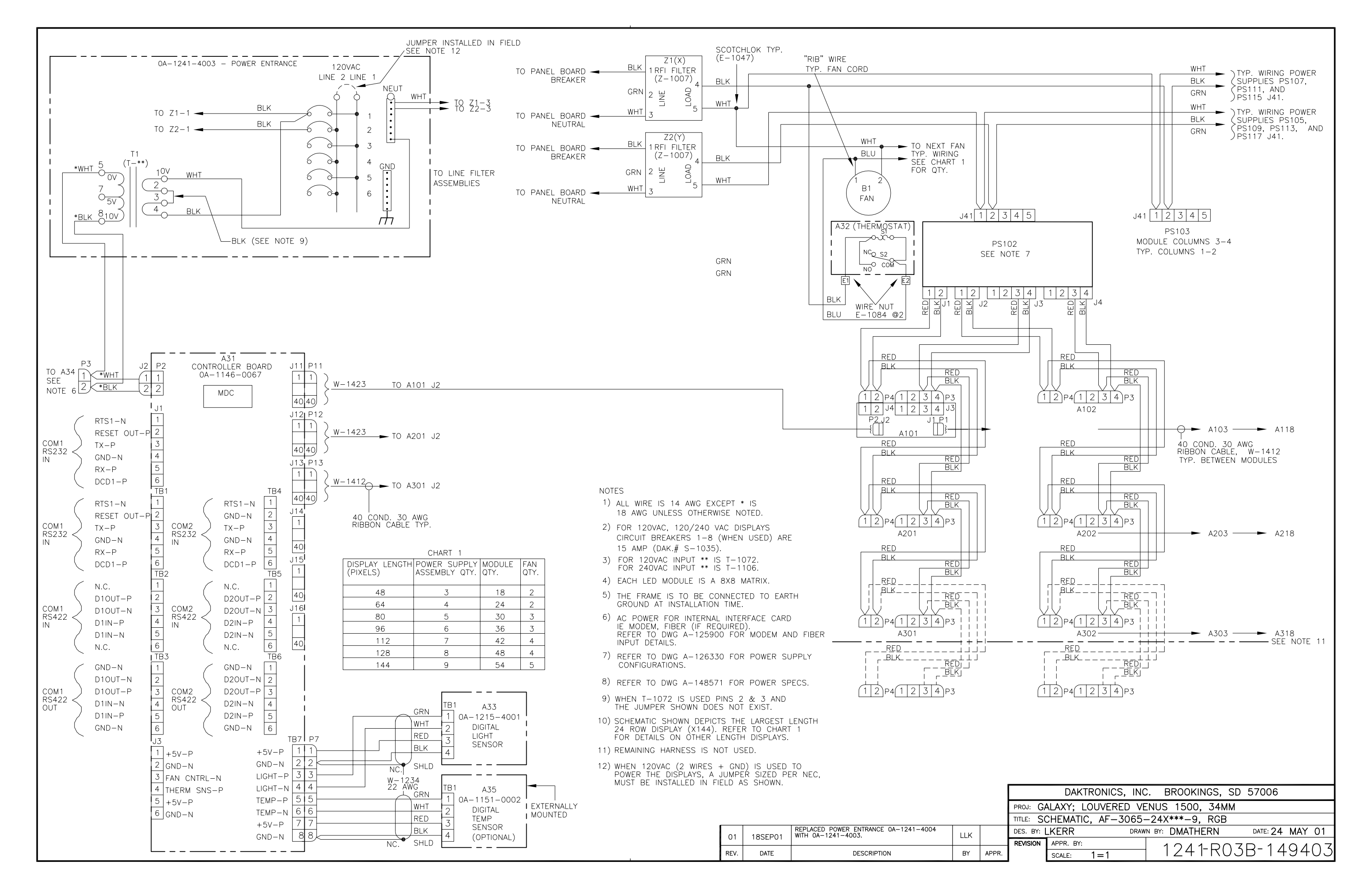

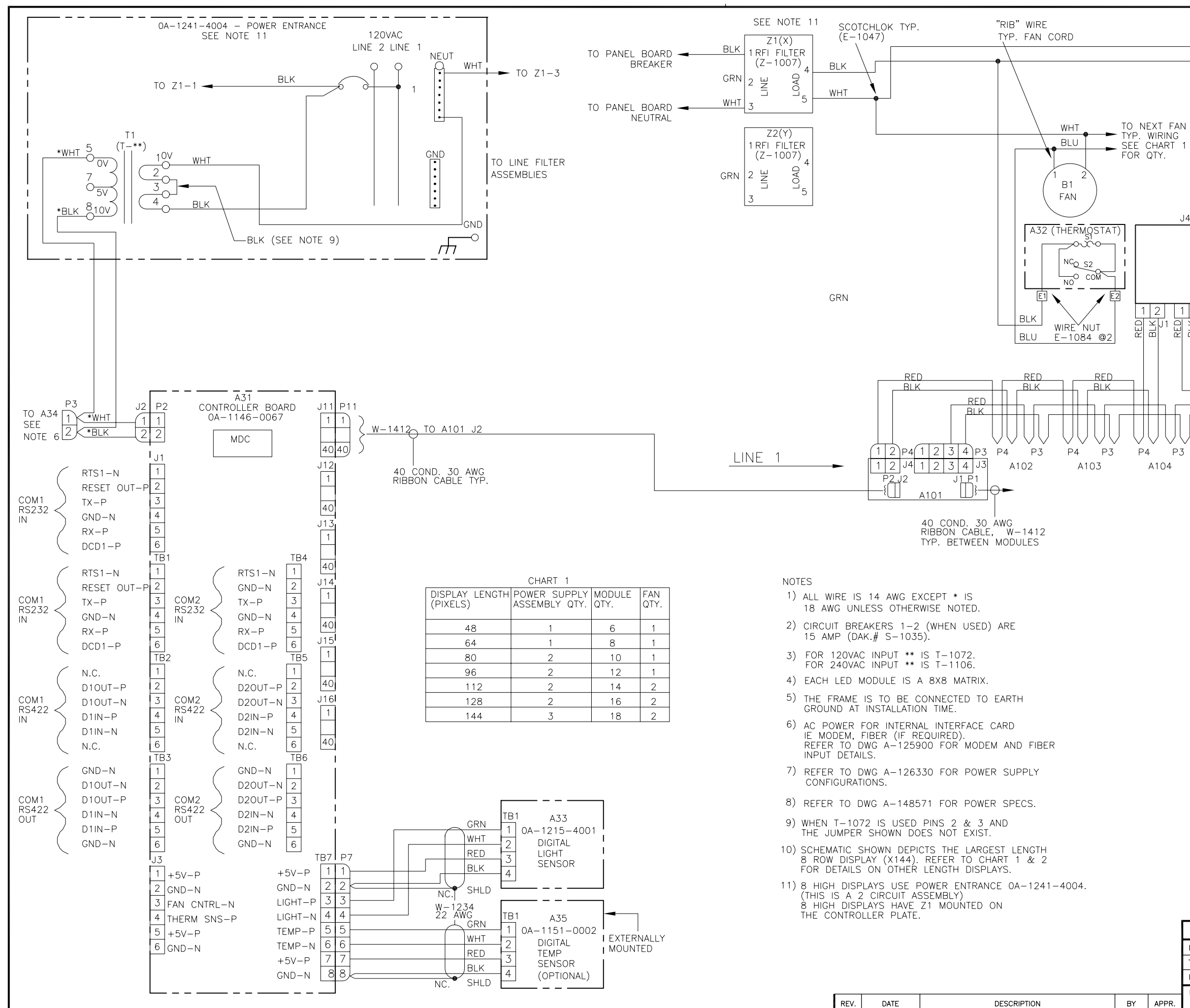

| -++) r           | GRN C TYP. WIRING POWER SUPPLIES                                    |
|------------------|---------------------------------------------------------------------|
|                  |                                                                     |
| 1 1 2            | 3 4 5                                                               |
| PS<br>SEE        | .104<br>NOTE 7                                                      |
| 2 1<br>¥ J2      | $\begin{array}{c ccccccccccccccccccccccccccccccccccc$               |
| BLK<br>RED<br>R  | ED<br>H<br>H<br>H<br>H<br>H<br>H<br>H<br>H<br>H<br>H<br>H<br>H<br>H |
|                  | A105 A106 A107 A108                                                 |
|                  |                                                                     |
|                  |                                                                     |
|                  |                                                                     |
|                  |                                                                     |
|                  |                                                                     |
| CHART            |                                                                     |
| 48 0             |                                                                     |
| 64 c             |                                                                     |
| 80 0             |                                                                     |
| 96 0             |                                                                     |
| 112              |                                                                     |
| 128              |                                                                     |
| 144              |                                                                     |
| P – 1            | POWER SUPPLY ASSEMBLY                                               |
| F — F            | ILTER                                                               |
| B – F            | ΆΝ.                                                                 |
|                  |                                                                     |
|                  | DAKTRONICS, INC. BROOKINGS. SD 57006                                |
| proj: <b>G</b> A | LAXY, LOUVERED, V1500, RGB 34MM                                     |
| TITLE: SO        | HEMATIC, AF-3065-8X***-9                                            |
| REVISION         | APPR. BY: 17/1-PO3P-1/0/60                                          |
|                  |                                                                     |

SCALE:

NONE

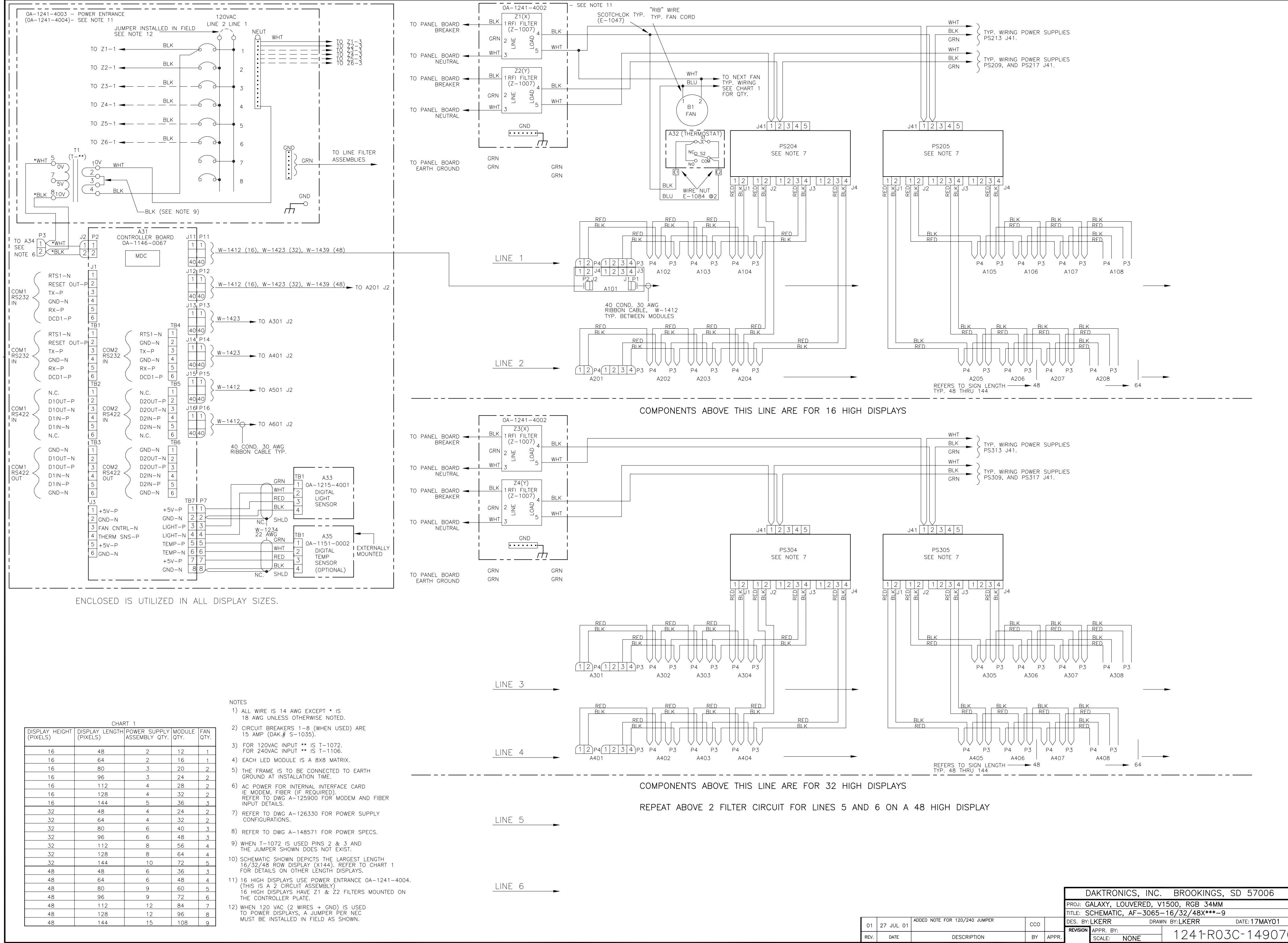

1241-R03C-149070

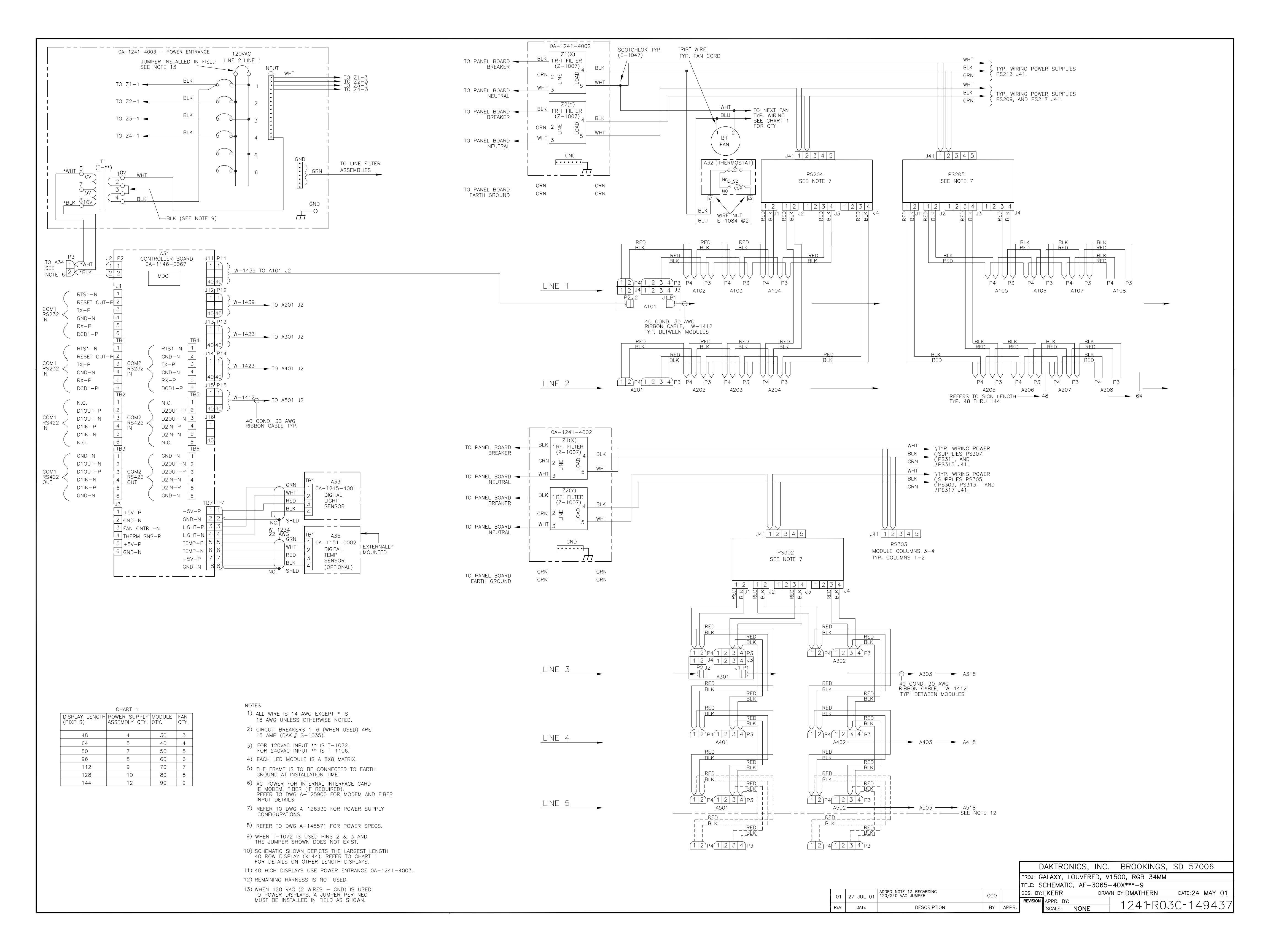